# MotionWorks IEC Configuration -Rev. H: 4/11/2011

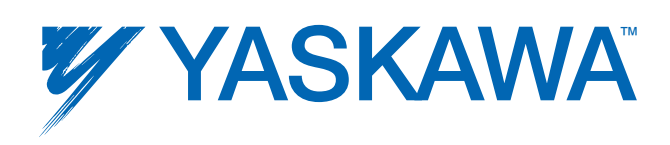

Document Number: YEA-SIA-IEC-4H, 4/11/2011

# **Table Of Contents**

| 1. MotionWorks IEC Configuration                                                    | 1        |
|-------------------------------------------------------------------------------------|----------|
| 1.1 MotionWorks IEC Configuration Overview                                          | 1        |
| 1.2 Accessing the Configuration                                                     | 1        |
| 1.3 Closing the Configuration                                                       | 1        |
| 1.4 Online vs. Offline                                                              | 1        |
| 1.9.0 Connecting to the Controller                                                  | 2        |
| 1.6 Saving Configuration Data                                                       | 3        |
| 1.7 Saving While Online                                                             | 3        |
| 1.8 MECHATROLINK Configuration                                                      | 3        |
| 1.8.1 Adding a Servo Axis                                                           | 3        |
| 1.8.2 Servopack I/O Addressing                                                      | 4        |
| 1.8.3 Limits                                                                        | 11       |
| 1.8.4 Servo Tuning                                                                  | 11       |
| 1.8.5 Performing a Test Move                                                        | 12       |
| 1.8.6 Servopack Alarms                                                              | 13       |
| 1.8.7 Remote I/O Devices                                                            | 13       |
| 1.8.8 Setting User Units                                                            | 13       |
| 1.9 Ethernet Connections                                                            | 14       |
| 1.9.0 Connecting to the Controller                                                  | 14       |
| 1.9.1 Ethernet Connections Overview                                                 | 15       |
| 1.9.2. Using an HMI (Master) to Communicate to the Controller Via Modbus/TCP        | 15       |
| 1.9.3 Adding a Modbus Server/Slave Device                                           | 17       |
| 1.9.4 Using an EtherNet/IP Scanner to Communicate to the MP2000iec Controller as an |          |
| Adapter                                                                             | 23       |
| 1.9.5 Adding an Ethernet/IP Adapter                                                 | 24       |
| 1.9.6 OPC Server                                                                    | 26       |
| 1.10 External Encoders                                                              | 28       |
| 1.11 Option Slots                                                                   | 29       |
| 1.12 Task Priority Planning                                                         | 30       |
| 1.13 Additional Loois                                                               | 32       |
| 1.13.1 Cam File Download                                                            | 32       |
| 2 Web Server                                                                        | 35       |
| 2.1 Web Server Overview                                                             | - 35     |
| 2.2 Web Server Dequirements                                                         | 35       |
| 2.3 Web Server Homenage                                                             | נט<br>אר |
| 2.4 Firmware Ungrade                                                                | 20<br>38 |
| 2.5 Project Δrchive                                                                 | <br>⊿2   |
|                                                                                     | 72       |
| 3. Controller AlarmID List                                                          | _ 43     |

# 1. MotionWorks IEC Configuration

# **1.1 MotionWorks IEC Configuration Overview**

MotionWorks IEC Configuration provides a means of setting hardware and communication information with which the application program operates. This information consists of items such as: MECHATROLINK Axis and Remote I/O configuration, parameters for devices on the Ethernet network, and Option Slot configuration. For each of these elements, the Configuration software automatically enters variable groups and default names in the Global Data Definition for use with the application program.

MotionWorks IEC Configuration also provides a graphical motor tuning interface, which allows the user to change parameters in the ServoPacks in real time and view motor response.

# **1.2 Accessing the Configuration**

Open a project before launching the Configuration, otherwise the Open Project dialog box will appear so a project can be selected.

Click the Icon on the toolbar 🎆 to launch the Configuration.

# **1.3 Closing the Configuration**

The Configuration will automatically close when the programming environment is closed, or if another project is opened. It is not necessary to close the Configuration while in the MotionWorks IEC programming environment.

# 1.4 Online vs. Offline

When the Configuration is offline, all data displayed, modified and saved is written to XML files in the project directory.

Upon connection with a controller, a search for configuration data previously stored by MotionWorks IEC Configuration is performed.

### If no configuration is found in controller (factory default):

The auto discovered hardware is compared to the offline hardware configuration. If the hardware matches, the parameters for each component are compared. If the parameters match, the controller's configuration is displayed. If the configurations are different at either the hardware or parameter level, a side-by-side comparison will be displayed. The user must select one of the two configurations. When the Save function is executed, the user configuration is stored in the controller.

#### If a previously stored configuration is found:

The previously stored hardware configuration is compared to the offline hardware. If the hardware matches, the parameters for each component are compared. If the parameters match, the controller's configuration is displayed. If the configurations are different at either the hardware or parameter level, a side-by-side comparison will be displayed. The user must select one of the two configurations. A backup copy of the ServoPack parameters is stored in the controller.

## 1.9.0 Connecting to the Controller

The project IP address is located under the TCP/IP Settings in the Configuration Tree. The IP Address is cross-linked with the IP Address in the Hardware Tab of the Project. All programming tools can communicate simultaneously with the controller (MotionWorks IEC, Configuration, and web server.) A color-coded indicator in the upper right corner of the window indicates the connection status with a red or green background and displaying the text "Online" or "Offline."

MotionWorksIEC uses the following Ethernet ports to communicate with the controller hardware. Certain firewall implementations may block these ports, and prohibit communication. An easy way to test for this is a network Ping, or if communication is possible via the web server, but not MotionWorks IEC.

| Communication Method   | Port Number |
|------------------------|-------------|
| MotionWorks IEC        | 20547       |
| Hardware Configuration | 4040        |
| Web Server             | 80          |
| Ethernet/IP            | 2222        |
| Modbus/TCP             | 502         |
| OPC Server             | 20547       |

### Application Note on www.yaskawa.com

Setup Information for Remote Connections Via Router

## **1.6 Saving Configuration Data**

Configuration files are stored in a sub directory of the application's project directory when the SAVE operation is invoked. When online with the controller, the save function also downloads parameters to the controller and all Mechatrolink ServoPack devices.

A red status message on certain parameters will alert the user when power cycle is necessary for updated values to become effective.

The Save operation will universally save data for all configuration components.

## 1.7 Saving While Online

When the save operation is performed, XML data files are written to the project directory on the computer and controller. Servopack Parameters are written to FLASH memory. Notice the red text indicators will inform the user when a parameter requires power cycle to become effective.

The Save operation will universally save data for all configuration components.

## **1.8 MECHATROLINK Configuration**

## 1.8.1 Adding a Servo Axis

There are a couple ways to add axes to the configuration.

Offline:

- 1) Right click on the Mechatrolink-II item in the configuration tree.
- 2) Select Add Device
- 3) Select a ServoPack model.

4) Enter a hardware node number. This must match the rotary switch of the Mechatrolink-II address on the device. Each device must have a unique hardware and logical address.

Online:

If Self Configuration is selected, the configuration will be automatically loaded into the configuration tree if the auto discovered is selected.

ServoPack configuration is divided into the following areas:

| Limits        | Test Move | Hardware     |
|---------------|-----------|--------------|
| Configuration | Function  | Alarm        |
| I/O           | Absolute  | Brake        |
| Tuning        | Encoder   | Dual Encoder |

Note: Do not delete automatically created variables or groups. If you must delete a group, be sure to delete the group header (an all of its variables) and the group name as listed under IO\_Configuration in the Hardware tab. These two items must remain in sync for project to compile properly.

## 1.8.2 Servopack I/O Addressing

Global variable groups are automatically added to the global variable list when the Hardware Configuration is saved. The following groups and their associated hardware addresses (for all 16 axes) are provided for reference.

| Name                                                                                             | Туре | Usage      | Description                                               | Address    |  |
|--------------------------------------------------------------------------------------------------|------|------------|-----------------------------------------------------------|------------|--|
| SGDV Rotary> - Sigma-V Rotary Servo Amplifier - 1:1 (* Modify Variable Names, Not Group Name. *) |      |            |                                                           |            |  |
| AX1_SI1_POT                                                                                      | BOOL | VAR_GLOBAL | POT, default on pin #7, configurable by Pn50A.3           | %IX53248.0 |  |
| AX1_SI2_NOT                                                                                      | BOOL | VAR_GLOBAL | NOT, default on pin #8, configurable by Pn50B.0           | %IX53248.1 |  |
| AX1_SI3_DEC                                                                                      | BOOL | VAR_GLOBAL | DEC, default on pin #9, configurable by Pn511.0           | %IX53248.2 |  |
| AX1_SI4_EXT1                                                                                     | BOOL | VAR_GLOBAL | EXT1, default on pin #10, configurable by Pn511.1         | %IX53248.6 |  |
| AX1_SI5_EXT2                                                                                     | BOOL | VAR_GLOBAL | EXT2, default on pin #11, configurable by Pn511.2         | %IX53248.7 |  |
| AX1_SI6_EXT3                                                                                     | BOOL | VAR_GLOBAL | EXT3, default on pin #12, configurable by Pn511.3         | %IX53249.0 |  |
| AX1_BRK                                                                                          | BOOL | VAR_GLOBAL | Brake Output Status                                       | %IX53249.1 |  |
| AX1_HBB                                                                                          | BOOL | VAR_GLOBAL | HBB, Stop Signal Input                                    | %IX53249.2 |  |
| AX1_SI0_I012                                                                                     | BOOL | VAR_GLOBAL | Configurable by Pn81E.0, default is unallocated           | %IX53249.4 |  |
| AX1_SI1_I013                                                                                     | BOOL | VAR_GLOBAL | Configurable by Pn81E.1, default is unallocated           | %IX53249.5 |  |
| AX1_SI2_I014                                                                                     | BOOL | VAR_GLOBAL | Configurable by Pn81E.2, default is unallocated           | %IX53249.6 |  |
| AX1_SI3_I015                                                                                     | BOOL | VAR_GLOBAL | Configurable by Pn81E.3, default is unallocated           | %IX53249.7 |  |
| AX1_ALM                                                                                          | BOOL | VAR_GLOBAL | Alarm On Drive                                            | %IX53252.0 |  |
| AX1_WARNG                                                                                        | BOOL | VAR_GLOBAL | Warning On Drive                                          | %IX53252.1 |  |
| AX1_SVON                                                                                         | BOOL | VAR_GLOBAL | Servo On                                                  | %IX53252.3 |  |
| AX1_PON                                                                                          | BOOL | VAR_GLOBAL | Main Circuit Power On                                     | %IX53252.4 |  |
| AX1_PSET                                                                                         | BOOL | VAR_GLOBAL | Positioning Completed                                     | %IX53252.7 |  |
| AX1_S01                                                                                          | BOOL | VAR_GLOBAL | SO1, pins 1 and 2, configurable by Pn82E, Pn50E, Pn50F, P | %QX53248.0 |  |
| AX1_SO2                                                                                          | BOOL | VAR_GLOBAL | SO2, pins 23 and 24, configurable by Pn82E, Pn50E, Pn50F, | %QX53248.1 |  |
| AX1_S03                                                                                          | BOOL | VAR_GLOBAL | SO3, pins 25 and 26, configurable by Pn82E, Pn50E, Pn50F, | %QX53248.2 |  |

| Name                  | Туре              | Usage                | Description                                               | Address    |
|-----------------------|-------------------|----------------------|-----------------------------------------------------------|------------|
| SGDV Rotary> - Sigma- | Rotary Servo Ampl | ifier - 1:2 (* Modif | fy Variable Names, Not Group Name. ')                     |            |
| AX2_SI1_POT           | BOOL              | VAR_GLOBAL           | POT, default on pin #7, configurable by Pn50A.3           | %IX53312.0 |
| AX2_SI2_NOT           | BOOL              | VAR_GLOBAL           | NOT, default on pin #8, configurable by Pn50B.0           | %IX53312.1 |
| AX2_SI3_DEC           | BOOL              | VAR_GLOBAL           | DEC, default on pin #9, configurable by Pn511.0           | %IX53312.2 |
| AX2_SI4_EXT1          | BOOL              | VAR_GLOBAL           | EXT1, default on pin #10, configurable by Pn511.1         | %IX53312.6 |
| AX2_SI5_EXT2          | BOOL              | VAR_GLOBAL           | EXT2, default on pin #11, configurable by Pn511.2         | %IX53312.7 |
| AX2_SI6_EXT3          | BOOL              | VAR_GLOBAL           | EXT3, default on pin #12, configurable by Pn511.3         | %IX53313.0 |
| AX2_BRK               | BOOL              | VAR_GLOBAL           | Brake Output Status                                       | %IX53313.1 |
| AX2_HBB               | BOOL              | VAR_GLOBAL           | HBB, Stop Signal Input                                    | %IX53313.2 |
| AX2_SI0_I012          | BOOL              | VAR_GLOBAL           | Configurable by Pn81E.0, default is unallocated           | %IX53313.4 |
| AX2_SI1_I013          | BOOL              | VAR_GLOBAL           | Configurable by Pn81E.1, default is unallocated           | %IX53313.5 |
| AX2_SI2_I014          | BOOL              | VAR_GLOBAL           | Configurable by Pn81E.2, default is unallocated           | %IX53313.6 |
| AX2_SI3_I015          | BOOL              | VAR_GLOBAL           | Configurable by Pn81E.3, default is unallocated           | %IX53313.7 |
| AX2_ALM               | BOOL              | VAR_GLOBAL           | Alarm On Drive                                            | %IX53316.0 |
| AX2_WARNG             | BOOL              | VAR_GLOBAL           | Warning On Drive                                          | %IX53316.1 |
| AX2_SVON              | BOOL              | VAR_GLOBAL           | Servo On                                                  | %IX53316.3 |
| AX2_PON               | BOOL              | VAR_GLOBAL           | Main Circuit Power On                                     | %IX53316.4 |
| AX2_PSET              | BOOL              | VAR_GLOBAL           | Positioning Completed                                     | %IX53316.7 |
| AX2_S01               | BOOL              | VAR_GLOBAL           | SO1, pins 1 and 2, configurable by Pn82E, Pn50E, Pn50F, P | %QX53312.0 |
| AX2_S02               | BOOL              | VAR_GLOBAL           | SO2, pins 23 and 24, configurable by Pn82E, Pn50E, Pn50F, | %QX53312.1 |
| AX2 S03               | BOOL              | VAR GLOBAL           | SO3, pins 25 and 26, configurable by Pn82E, Pn50E, Pn50F, | %QX53312.2 |

| Name                                | Туре                | Usage                | Description                                               | Address    |
|-------------------------------------|---------------------|----------------------|-----------------------------------------------------------|------------|
| 🖃 <sgdv rotary=""> - Sigma-V</sgdv> | V Rotary Servo Ampl | ifier - 1:3 (* Modif | fy Variable Names, Not Group Name. *)                     |            |
| AX3_SI1_POT                         | BOOL                | VAR_GLOBAL           | POT, default on pin #7, configurable by Pn50A.3           | %IX53376.0 |
| AX3_SI2_NOT                         | BOOL                | VAR_GLOBAL           | NOT, default on pin #8, configurable by Pn50B.0           | %IX53376.1 |
| AX3_SI3_DEC                         | BOOL                | VAR_GLOBAL           | DEC, default on pin #9, configurable by Pn511.0           | %IX53376.2 |
| AX3_SI4_EXT1                        | BOOL                | VAR_GLOBAL           | EXT1, default on pin #10, configurable by Pn511.1         | %IX53376.6 |
| AX3_SI5_EXT2                        | BOOL                | VAR_GLOBAL           | EXT2, default on pin #11, configurable by Pn511.2         | %IX53376.7 |
| AX3_SI6_EXT3                        | BOOL                | VAR_GLOBAL           | EXT3, default on pin #12, configurable by Pn511.3         | %IX53377.0 |
| AX3_BRK                             | BOOL                | VAR_GLOBAL           | Brake Output Status                                       | %IX53377.1 |
| AX3_HBB                             | BOOL                | VAR_GLOBAL           | HBB, Stop Signal Input                                    | %IX53377.2 |
| AX3_SI0_I012                        | BOOL                | VAR_GLOBAL           | Configurable by Pn81E.0, default is unallocated           | %IX53377.4 |
| AX3_SI1_I013                        | BOOL                | VAR_GLOBAL           | Configurable by Pn81E.1, default is unallocated           | %IX53377.5 |
| AX3_SI2_I014                        | BOOL                | VAR_GLOBAL           | Configurable by Pn81E.2, default is unallocated           | %IX53377.6 |
| AX3_SI3_I015                        | BOOL                | VAR_GLOBAL           | Configurable by Pn81E.3, default is unallocated           | %IX53377.7 |
| AX3_ALM                             | BOOL                | VAR_GLOBAL           | Alarm On Drive                                            | %IX53380.0 |
| AX3_WARNG                           | BOOL                | VAR_GLOBAL           | Warning On Drive                                          | %IX53380.1 |
| AX3_SVON                            | BOOL                | VAR_GLOBAL           | Servo On                                                  | %IX53380.3 |
| AX3_PON                             | BOOL                | VAR_GLOBAL           | Main Circuit Power On                                     | %IX53380.4 |
| AX3_PSET                            | BOOL                | VAR_GLOBAL           | Positioning Completed                                     | %IX53380.7 |
| AX3_SO1                             | BOOL                | VAR_GLOBAL           | SO1, pins 1 and 2, configurable by Pn82E, Pn50E, Pn50F, P | %QX53376.0 |
| AX3_SO2                             | BOOL                | VAR_GLOBAL           | SO2, pins 23 and 24, configurable by Pn82E, Pn50E, Pn50F, | %QX53376.1 |
| AX3_S03                             | BOOL                | VAR_GLOBAL           | SO3, pins 25 and 26, configurable by Pn82E, Pn50E, Pn50F, | %QX53376.2 |

| Name                               | Туре              | Usage                | Description                                               | Address    |
|------------------------------------|-------------------|----------------------|-----------------------------------------------------------|------------|
| E <sgdv rotary=""> - Sigma-</sgdv> | Rotary Servo Ampl | ifier - 1:4 (* Modif | fy Variable Names, Not Group Name. ")                     |            |
| AX4_SI1_POT                        | BOOL              | VAR_GLOBAL           | POT, default on pin #7, configurable by Pn50A.3           | %IX53440.0 |
| AX4_SI2_NOT                        | BOOL              | VAR_GLOBAL           | NOT, default on pin #8, configurable by Pn50B.0           | %IX53440.1 |
| AX4_SI3_DEC                        | BOOL              | VAR_GLOBAL           | DEC, default on pin #9, configurable by Pn511.0           | %IX53440.2 |
| AX4_SI4_EXT1                       | BOOL              | VAR_GLOBAL           | EXT1, default on pin #10, configurable by Pn511.1         | %IX53440.6 |
| AX4_SI5_EXT2                       | BOOL              | VAR_GLOBAL           | EXT2, default on pin #11, configurable by Pn511.2         | %IX53440.7 |
| AX4_SI6_EXT3                       | BOOL              | VAR_GLOBAL           | EXT3, default on pin #12, configurable by Pn511.3         | %IX53441.0 |
| AX4_BRK                            | BOOL              | VAR_GLOBAL           | Brake Output Status                                       | %IX53441.1 |
| AX4_HBB                            | BOOL              | VAR_GLOBAL           | HBB, Stop Signal Input                                    | %IX53441.2 |
| AX4_SI0_I012                       | BOOL              | VAR_GLOBAL           | Configurable by Pn81E.0, default is unallocated           | %IX53441.4 |
| AX4_SI1_I013                       | BOOL              | VAR_GLOBAL           | Configurable by Pn81E.1, default is unallocated           | %IX53441.5 |
| AX4_SI2_I014                       | BOOL              | VAR_GLOBAL           | Configurable by Pn81E.2, default is unallocated           | %IX53441.6 |
| AX4_SI3_I015                       | BOOL              | VAR_GLOBAL           | Configurable by Pn81E.3, default is unallocated           | %IX53441.7 |
| AX4_ALM                            | BOOL              | VAR_GLOBAL           | Alarm On Drive                                            | %IX53444.0 |
| AX4_WARNG                          | BOOL              | VAR_GLOBAL           | Warning On Drive                                          | %IX53444.1 |
| AX4_SVON                           | BOOL              | VAR_GLOBAL           | Servo On                                                  | %IX53444.3 |
| AX4_PON                            | BOOL              | VAR_GLOBAL           | Main Circuit Power On                                     | %IX53444.4 |
| AX4_PSET                           | BOOL              | VAR_GLOBAL           | Positioning Completed                                     | %IX53444.7 |
| AX4_SO1                            | BOOL              | VAR_GLOBAL           | SO1, pins 1 and 2, configurable by Pn82E, Pn50E, Pn50F, P | %QX53440.0 |
| AX4_SO2                            | BOOL              | VAR_GLOBAL           | SO2, pins 23 and 24, configurable by Pn82E, Pn50E, Pn50F, | %QX53440.1 |
| AX4_SO3                            | BOOL              | VAR_GLOBAL           | SO3, pins 25 and 26, configurable by Pn82E, Pn50E, Pn50F, | %QX53440.2 |

| Name                               | Туре                | Usage               | Description                                               | Address    |
|------------------------------------|---------------------|---------------------|-----------------------------------------------------------|------------|
| 🖃 <sgdv linear=""> - Sigma-</sgdv> | V Linear Servo Ampl | ifier - 1:5 (* Modi | fy Variable Names, Not Group Name. *)                     |            |
| AX5_SI1_POT                        | BOOL                | VAR_GLOBAL          | POT, default on pin #7, configurable by Pn50A.3           | %IX53504.0 |
| AX5_SI2_NOT                        | BOOL                | VAR_GLOBAL          | NOT, default on pin #8, configurable by Pn50B.0           | %IX53504.1 |
| AX5_SI3_DEC                        | BOOL                | VAR_GLOBAL          | DEC, default on pin #9, configurable by Pn511.0           | %IX53504.2 |
| AX5_SI4_EXT1                       | BOOL                | VAR_GLOBAL          | EXT1, default on pin #10, configurable by Pn511.1         | %IX53504.6 |
| AX5_SI5_EXT2                       | BOOL                | VAR_GLOBAL          | EXT2, default on pin #11, configurable by Pn511.2         | %IX53504.7 |
| AX5_SI6_EXT3                       | BOOL                | VAR_GLOBAL          | EXT3, default on pin #12, configurable by Pn511.3         | %IX53505.0 |
| AX5_BRK                            | BOOL                | VAR_GLOBAL          | Brake Output Status                                       | %IX53505.1 |
| AX5_HBB                            | BOOL                | VAR_GLOBAL          | HBB, Stop Signal Input                                    | %IX53505.2 |
| AX5_SI0_I012                       | BOOL                | VAR_GLOBAL          | Configurable by Pn81E.0, default is unallocated           | %IX53505.4 |
| AX5_SI1_I013                       | BOOL                | VAR_GLOBAL          | Configurable by Pn81E.1, default is unallocated           | %IX53505.5 |
| AX5_SI2_I014                       | BOOL                | VAR_GLOBAL          | Configurable by Pn81E.2, default is unallocated           | %IX53505.6 |
| AX5_SI3_I015                       | BOOL                | VAR_GLOBAL          | Configurable by Pn81E.3, default is unallocated           | %IX53505.7 |
| AX5_ALM                            | BOOL                | VAR_GLOBAL          | Alarm On Drive                                            | %IX53508.0 |
| AX5_WARNG                          | BOOL                | VAR_GLOBAL          | Warning On Drive                                          | %IX53508.1 |
| AX5_SVON                           | BOOL                | VAR_GLOBAL          | Servo On                                                  | %IX53508.3 |
| AX5_PON                            | BOOL                | VAR_GLOBAL          | Main Circuit Power On                                     | %IX53508.4 |
| AX5_PSET                           | BOOL                | VAR_GLOBAL          | Positioning Completed                                     | %IX53508.7 |
| AX5_SO1                            | BOOL                | VAR_GLOBAL          | SO1, pins 1 and 2, configurable by Pn82E, Pn50E, Pn50F, P | %QX53504.0 |
| AX5_SO2                            | BOOL                | VAR_GLOBAL          | SO2, pins 23 and 24, configurable by Pn82E, Pn50E, Pn50F, | %QX53504.1 |
| AX5_SO3                            | BOOL                | VAR_GLOBAL          | SO3, pins 25 and 26, configurable by Pn82E, Pn50E, Pn50F, | %QX53504.2 |

| Name                               | Туре                | Usage                | Description                                               | Address    |
|------------------------------------|---------------------|----------------------|-----------------------------------------------------------|------------|
| 🖃 <sgdv rotary=""> - Sigma-</sgdv> | V Rotary Servo Ampl | ifier - 1:6 (* Modif | fy Variable Names, Not Group Name. *)                     |            |
| AX6_SI1_POT                        | BOOL                | VAR_GLOBAL           | POT, default on pin #7, configurable by Pn50A.3           | %IX53568.0 |
| AX6_SI2_NOT                        | BOOL                | VAR_GLOBAL           | NOT, default on pin #8, configurable by Pn50B.0           | %IX53568.1 |
| AX6_SI3_DEC                        | BOOL                | VAR_GLOBAL           | DEC, default on pin #9, configurable by Pn511.0           | %IX53568.2 |
| AX6_SI4_EXT1                       | BOOL                | VAR_GLOBAL           | EXT1, default on pin #10, configurable by Pn511.1         | %IX53568.6 |
| AX6_SI5_EXT2                       | BOOL                | VAR_GLOBAL           | EXT2, default on pin #11, configurable by Pn511.2         | %IX53568.7 |
| AX6_SI6_EXT3                       | BOOL                | VAR_GLOBAL           | EXT3, default on pin #12, configurable by Pn511.3         | %IX53569.0 |
| AX6_BRK                            | BOOL                | VAR_GLOBAL           | Brake Output Status                                       | %IX53569.1 |
| AX6_HBB                            | BOOL                | VAR_GLOBAL           | HBB, Stop Signal Input                                    | %IX53569.2 |
| AX6_SI0_I012                       | BOOL                | VAR_GLOBAL           | Configurable by Pn81E.0, default is unallocated           | %IX53569.4 |
| AX6_SI1_I013                       | BOOL                | VAR_GLOBAL           | Configurable by Pn81E.1, default is unallocated           | %IX53569.5 |
| AX6_SI2_I014                       | BOOL                | VAR_GLOBAL           | Configurable by Pn81E.2, default is unallocated           | %IX53569.6 |
| AX6_SI3_I015                       | BOOL                | VAR_GLOBAL           | Configurable by Pn81E.3, default is unallocated           | %IX53569.7 |
| AX6_ALM                            | BOOL                | VAR_GLOBAL           | Alarm On Drive                                            | %IX53572.0 |
| AX6_WARNG                          | BOOL                | VAR_GLOBAL           | Warning On Drive                                          | %IX53572.1 |
| AX6_SVON                           | BOOL                | VAR_GLOBAL           | Servo On                                                  | %IX53572.3 |
| AX6_PON                            | BOOL                | VAR_GLOBAL           | Main Circuit Power On                                     | %IX53572.4 |
| AX6_PSET                           | BOOL                | VAR_GLOBAL           | Positioning Completed                                     | %IX53572.7 |
| AX6_SO1                            | BOOL                | VAR_GLOBAL           | SO1, pins 1 and 2, configurable by Pn82E, Pn50E, Pn50F, P | %QX53568.0 |
| AX6_SO2                            | BOOL                | VAR_GLOBAL           | SO2, pins 23 and 24, configurable by Pn82E, Pn50E, Pn50F, | %QX53568.1 |
| AX6_SO3                            | BOOL                | VAR_GLOBAL           | SO3, pins 25 and 26, configurable by Pn82E, Pn50E, Pn50F, | %QX53568.2 |

| Name                   | Туре              | Usage                | Description                                               | Address    |
|------------------------|-------------------|----------------------|-----------------------------------------------------------|------------|
| SGDV Rotary> - Sigma-V | Rotary Servo Ampl | ifier - 1:7 (* Modif | y Variable Names, Not Group Name. ")                      |            |
| AX7_SI1_POT            | BOOL              | VAR_GLOBAL           | POT, default on pin #7, configurable by Pn50A.3           | %IX53632.0 |
| AX7_SI2_NOT            | BOOL              | VAR_GLOBAL           | NOT, default on pin #8, configurable by Pn50B.0           | %IX53632.1 |
| AX7_SI3_DEC            | BOOL              | VAR_GLOBAL           | DEC, default on pin #9, configurable by Pn511.0           | %IX53632.2 |
| AX7_SI4_EXT1           | BOOL              | VAR_GLOBAL           | EXT1, default on pin #10, configurable by Pn511.1         | %IX53632.6 |
| AX7_SI5_EXT2           | BOOL              | VAR_GLOBAL           | EXT2, default on pin #11, configurable by Pn511.2         | %IX53632.7 |
| AX7_SI6_EXT3           | BOOL              | VAR_GLOBAL           | EXT3, default on pin #12, configurable by Pn511.3         | %IX53633.0 |
| AX7_BRK                | BOOL              | VAR_GLOBAL           | Brake Output Status                                       | %IX53633.1 |
| AX7_HBB                | BOOL              | VAR_GLOBAL           | HBB, Stop Signal Input                                    | %IX53633.2 |
| AX7_SI0_I012           | BOOL              | VAR_GLOBAL           | Configurable by Pn81E.0, default is unallocated           | %IX53633.4 |
| AX7_SH_I013            | BOOL              | VAR_GLOBAL           | Configurable by Pn81E.1, default is unallocated           | %IX53633.5 |
| AX7_SI2_I014           | BOOL              | VAR_GLOBAL           | Configurable by Pn81E.2, default is unallocated           | %IX53633.6 |
| AX7_SI3_I015           | BOOL              | VAR_GLOBAL           | Configurable by Pn81E.3, default is unallocated           | %IX53633.7 |
| AX7_ALM                | BOOL              | VAR_GLOBAL           | Alarm On Drive                                            | %IX53636.0 |
| AX7_WARNG              | BOOL              | VAR_GLOBAL           | Warning On Drive                                          | %IX53636.1 |
| AX7_SVON               | BOOL              | VAR_GLOBAL           | Servo On                                                  | %IX53636.3 |
| AX7_PON                | BOOL              | VAR_GLOBAL           | Main Circuit Power On                                     | %IX53636.4 |
| AX7_PSET               | BOOL              | VAR_GLOBAL           | Positioning Completed                                     | %IX53636.7 |
| AX7_SO1                | BOOL              | VAR_GLOBAL           | SO1, pins 1 and 2, configurable by Pn82E, Pn50E, Pn50F, P | %QX53632.0 |
| AX7_SO2                | BOOL              | VAR_GLOBAL           | SO2, pins 23 and 24, configurable by Pn82E, Pn50E, Pn50F, | %QX53632.1 |
| AX7_S03                | BOOL              | VAR_GLOBAL           | SO3, pins 25 and 26, configurable by Pn82E, Pn50E, Pn50F, | %QX53632.2 |

| Name                                                                                             | Туре | Usage      | Description                                               | Address    |  |
|--------------------------------------------------------------------------------------------------|------|------------|-----------------------------------------------------------|------------|--|
| SGDV Rotary> - Sigma-V Rotary Servo Amplifier - 1:8 (* Modify Variable Names, Not Group Name. *) |      |            |                                                           |            |  |
| AX8_SI1_POT                                                                                      | BOOL | VAR_GLOBAL | POT, default on pin #7, configurable by Pn50A.3           | %IX53696.0 |  |
| AX8_SI2_NOT                                                                                      | BOOL | VAR_GLOBAL | NOT, default on pin #8, configurable by Pn50B.0           | %IX53696.1 |  |
| AX8_SI3_DEC                                                                                      | BOOL | VAR_GLOBAL | DEC, default on pin #9, configurable by Pn511.0           | %IX53696.2 |  |
| AX8_SI4_EXT1                                                                                     | BOOL | VAR_GLOBAL | EXT1, default on pin #10, configurable by Pn511.1         | %IX53696.6 |  |
| AX8_SI5_EXT2                                                                                     | BOOL | VAR_GLOBAL | EXT2, default on pin #11, configurable by Pn511.2         | %IX53696.7 |  |
| AX8_SI6_EXT3                                                                                     | BOOL | VAR_GLOBAL | EXT3, default on pin #12, configurable by Pn511.3         | %IX53697.0 |  |
| AX8_BRK                                                                                          | BOOL | VAR_GLOBAL | Brake Output Status                                       | %IX53697.1 |  |
| AX8_HBB                                                                                          | BOOL | VAR_GLOBAL | HBB, Stop Signal Input                                    | %IX53697.2 |  |
| AX8_SI0_I012                                                                                     | BOOL | VAR_GLOBAL | Configurable by Pn81E.0, default is unallocated           | %IX53697.4 |  |
| AX8_SI1_I013                                                                                     | BOOL | VAR_GLOBAL | Configurable by Pn81E.1, default is unallocated           | %IX53697.5 |  |
| AX8_SI2_I014                                                                                     | BOOL | VAR_GLOBAL | Configurable by Pn81E.2, default is unallocated           | %IX53697.6 |  |
| AX8_SI3_I015                                                                                     | BOOL | VAR_GLOBAL | Configurable by Pn81E.3, default is unallocated           | %IX53697.7 |  |
| AX8_ALM                                                                                          | BOOL | VAR_GLOBAL | Alarm On Drive                                            | %IX53700.0 |  |
| AX8_WARNG                                                                                        | BOOL | VAR_GLOBAL | Warning On Drive                                          | %IX53700.1 |  |
| AX8_SVON                                                                                         | BOOL | VAR_GLOBAL | Servo On                                                  | %IX53700.3 |  |
| AX8_PON                                                                                          | BOOL | VAR_GLOBAL | Main Circuit Power On                                     | %IX53700.4 |  |
| AX8_PSET                                                                                         | BOOL | VAR_GLOBAL | Positioning Completed                                     | %IX53700.7 |  |
| AX8_SO1                                                                                          | BOOL | VAR_GLOBAL | SO1, pins 1 and 2, configurable by Pn82E, Pn50E, Pn50F, P | %QX53696.0 |  |
| AX8_SO2                                                                                          | BOOL | VAR_GLOBAL | SO2, pins 23 and 24, configurable by Pn82E, Pn50E, Pn50F, | %QX53696.1 |  |
| AX8_SO3                                                                                          | BOOL | VAR_GLOBAL | SO3, pins 25 and 26, configurable by Pn82E, Pn50E, Pn50F, | %QX53696.2 |  |

| Name                                                                                             | Туре | Usage      | Description                                               | Address    |  |
|--------------------------------------------------------------------------------------------------|------|------------|-----------------------------------------------------------|------------|--|
| SGDV Rotary> - Sigma-V Rotary Servo Amplifier - 1:9 (* Modify Variable Names, Not Group Name. *) |      |            |                                                           |            |  |
| AX9_SI1_POT                                                                                      | BOOL | VAR_GLOBAL | POT, default on pin #7, configurable by Pn50A.3           | %IX53760.0 |  |
| AX9_SI2_NOT                                                                                      | BOOL | VAR_GLOBAL | NOT, default on pin #8, configurable by Pn50B.0           | %IX53760.1 |  |
| AX9_SI3_DEC                                                                                      | BOOL | VAR_GLOBAL | DEC, default on pin #9, configurable by Pn511.0           | %IX53760.2 |  |
| AX9_SI4_EXT1                                                                                     | BOOL | VAR_GLOBAL | EXT1, default on pin #10, configurable by Pn511.1         | %IX53760.6 |  |
| AX9_SI5_EXT2                                                                                     | BOOL | VAR_GLOBAL | EXT2, default on pin #11, configurable by Pn511.2         | %IX53760.7 |  |
| AX9_SI6_EXT3                                                                                     | BOOL | VAR_GLOBAL | EXT3, default on pin #12, configurable by Pn511.3         | %IX53761.0 |  |
| AX9_BRK                                                                                          | BOOL | VAR_GLOBAL | Brake Output Status                                       | %IX53761.1 |  |
| AX9_HBB                                                                                          | BOOL | VAR_GLOBAL | HBB, Stop Signal Input                                    | %IX53761.2 |  |
| AX9_SI0_I012                                                                                     | BOOL | VAR_GLOBAL | Configurable by Pn81E.0, default is unallocated           | %IX53761.4 |  |
| AX9_SI1_I013                                                                                     | BOOL | VAR_GLOBAL | Configurable by Pn81E.1, default is unallocated           | %IX53761.5 |  |
| AX9_SI2_I014                                                                                     | BOOL | VAR_GLOBAL | Configurable by Pn81E.2, default is unallocated           | %IX53761.6 |  |
| AX9_SI3_I015                                                                                     | BOOL | VAR_GLOBAL | Configurable by Pn81E.3, default is unallocated           | %IX53761.7 |  |
| AX9_ALM                                                                                          | BOOL | VAR_GLOBAL | Alarm On Drive                                            | %IX53764.0 |  |
| AX9_WARNG                                                                                        | BOOL | VAR_GLOBAL | Warning On Drive                                          | %IX53764.1 |  |
| AX9_SVON                                                                                         | BOOL | VAR_GLOBAL | Servo On                                                  | %IX53764.3 |  |
| AX9_PON                                                                                          | BOOL | VAR_GLOBAL | Main Circuit Power On                                     | %IX53764.4 |  |
| AX9_PSET                                                                                         | BOOL | VAR_GLOBAL | Positioning Completed                                     | %IX53764.7 |  |
| AX9_SO1                                                                                          | BOOL | VAR_GLOBAL | SO1, pins 1 and 2, configurable by Pn82E, Pn50E, Pn50F, P | %QX53760.0 |  |
| AX9_SO2                                                                                          | BOOL | VAR_GLOBAL | SO2, pins 23 and 24, configurable by Pn82E, Pn50E, Pn50F, | %QX53760.1 |  |
| AX9_SO3                                                                                          | BOOL | VAR_GLOBAL | SO3, pins 25 and 26, configurable by Pn82E, Pn50E, Pn50F, | %QX53760.2 |  |

| Name                               | Туре              | Usage               | Description                                               | Address    |  |  |
|------------------------------------|-------------------|---------------------|-----------------------------------------------------------|------------|--|--|
| 🖂 <sgdv rotary=""> - Sigma-</sgdv> | Rotary Servo Ampl | ifier - 1:10 (* Mod | r - 1:10 (* Modify Variable Names, Not Group Name. *)     |            |  |  |
| AX10_SI1_POT                       | BOOL              | VAR_GLOBAL          | POT, default on pin #7, configurable by Pn50A.3           | %IX53824.0 |  |  |
| AX10_SI2_NOT                       | BOOL              | VAR_GLOBAL          | NOT, default on pin #8, configurable by Pn50B.0           | %IX53824.1 |  |  |
| AX10_SI3_DEC                       | BOOL              | VAR_GLOBAL          | DEC, default on pin #9, configurable by Pn511.0           | %IX53824.2 |  |  |
| AX10_SI4_EXT1                      | BOOL              | VAR_GLOBAL          | EXT1, default on pin #10, configurable by Pn511.1         | %IX53824.6 |  |  |
| AX10_SI5_EXT2                      | BOOL              | VAR_GLOBAL          | EXT2, default on pin #11, configurable by Pn511.2         | %IX53824.7 |  |  |
| AX10_SI6_EXT3                      | BOOL              | VAR_GLOBAL          | EXT3, default on pin #12, configurable by Pn511.3         | %IX53825.0 |  |  |
| AX10_BRK                           | BOOL              | VAR_GLOBAL          | Brake Output Status                                       | %IX53825.1 |  |  |
| AX10_HBB                           | BOOL              | VAR_GLOBAL          | HBB, Stop Signal Input                                    | %IX53825.2 |  |  |
| AX10_SI0_I012                      | BOOL              | VAR_GLOBAL          | Configurable by Pn81E.0, default is unallocated           | %IX53825.4 |  |  |
| AX10_SI1_I013                      | BOOL              | VAR_GLOBAL          | Configurable by Pn81E.1, default is unallocated           | %IX53825.5 |  |  |
| AX10_SI2_I014                      | BOOL              | VAR_GLOBAL          | Configurable by Pn81E.2, default is unallocated           | %IX53825.6 |  |  |
| AX10_SI3_I015                      | BOOL              | VAR_GLOBAL          | Configurable by Pn81E.3, default is unallocated           | %IX53825.7 |  |  |
| AX10_ALM                           | BOOL              | VAR_GLOBAL          | Alarm On Drive                                            | %IX53828.0 |  |  |
| AX10_WARNG                         | BOOL              | VAR_GLOBAL          | Warning On Drive                                          | %IX53828.1 |  |  |
| AX10_SVON                          | BOOL              | VAR_GLOBAL          | Servo On                                                  | %IX53828.3 |  |  |
| AX10_PON                           | BOOL              | VAR_GLOBAL          | Main Circuit Power On                                     | %IX53828.4 |  |  |
| AX10_PSET                          | BOOL              | VAR_GLOBAL          | Positioning Completed                                     | %IX53828.7 |  |  |
| AX10_SO1                           | BOOL              | VAR_GLOBAL          | SO1, pins 1 and 2, configurable by Pn82E, Pn50E, Pn50F, P | %QX53824.0 |  |  |
| AX10_SO2                           | BOOL              | VAR_GLOBAL          | SO2, pins 23 and 24, configurable by Pn82E, Pn50E, Pn50F, | %QX53824.1 |  |  |
| AX10_S03                           | BOOL              | VAR_GLOBAL          | SO3, pins 25 and 26, configurable by Pn82E, Pn50E, Pn50F, | %QX53824.2 |  |  |

| Name                  | Туре              | Usage               | Description                                               | Address    |
|-----------------------|-------------------|---------------------|-----------------------------------------------------------|------------|
| SGDV Rotary> - Sigma- | Rotary Servo Ampl | ifier - 1:11 (* Mod | ify Variable Names, Not Group Name. *)                    |            |
| AX11_SI1_POT          | BOOL              | VAR_GLOBAL          | POT, default on pin #7, configurable by Pn50A.3           | %IX53888.0 |
| AX11_SI2_NOT          | BOOL              | VAR_GLOBAL          | NOT, default on pin #8, configurable by Pn50B.0           | %IX53888.1 |
| AX11_SI3_DEC          | BOOL              | VAR_GLOBAL          | DEC, default on pin #9, configurable by Pn511.0           | %IX53888.2 |
| AX11_SI4_EXT1         | BOOL              | VAR_GLOBAL          | EXT1, default on pin #10, configurable by Pn511.1         | %IX53888.6 |
| AX11_SI5_EXT2         | BOOL              | VAR_GLOBAL          | EXT2, default on pin #11, configurable by Pn511.2         | %IX53888.7 |
| AX11_SI6_EXT3         | BOOL              | VAR_GLOBAL          | EXT3, default on pin #12, configurable by Pn511.3         | %IX53889.0 |
| AX11_BRK              | BOOL              | VAR_GLOBAL          | Brake Output Status                                       | %IX53889.1 |
| AX11_HBB              | BOOL              | VAR_GLOBAL          | HBB, Stop Signal Input                                    | %IX53889.2 |
| AX11_SI0_I012         | BOOL              | VAR_GLOBAL          | Configurable by Pn81E.0, default is unallocated           | %IX53889.4 |
| AX11_SI1_I013         | BOOL              | VAR_GLOBAL          | Configurable by Pn81E.1, default is unallocated           | %IX53889.5 |
| AX11_SI2_I014         | BOOL              | VAR_GLOBAL          | Configurable by Pn81E.2, default is unallocated           | %IX53889.6 |
| AX11_SI3_J015         | BOOL              | VAR_GLOBAL          | Configurable by Pn81E.3, default is unallocated           | %IX53889.7 |
| AX11_ALM              | BOOL              | VAR_GLOBAL          | Alarm On Drive                                            | %IX53892.0 |
| AX11_WARNG            | BOOL              | VAR_GLOBAL          | Warning On Drive                                          | %IX53892.1 |
| AX11_SVON             | BOOL              | VAR_GLOBAL          | Servo On                                                  | %IX53892.3 |
| AX11_PON              | BOOL              | VAR_GLOBAL          | Main Circuit Power On                                     | %IX53892.4 |
| AX11_PSET             | BOOL              | VAR_GLOBAL          | Positioning Completed                                     | %IX53892.7 |
| AX11_S01              | BOOL              | VAR_GLOBAL          | SO1, pins 1 and 2, configurable by Pn82E, Pn50E, Pn50F, P | %QX53888.0 |
| AX11_S02              | BOOL              | VAR_GLOBAL          | SO2, pins 23 and 24, configurable by Pn82E, Pn50E, Pn50F, | %QX53888.1 |
| AX11_S03              | BOOL              | VAR_GLOBAL          | SO3, pins 25 and 26, configurable by Pn82E, Pn50E, Pn50F, | %QX53888.2 |

|   | Name                               | Туре                | Usage               | Description                                               | Address    |  |  |  |
|---|------------------------------------|---------------------|---------------------|-----------------------------------------------------------|------------|--|--|--|
|   | 🖃 <sgdv rotary=""> - Sigma-</sgdv> | V Rotary Servo Ampl | ifier - 1:12 (* Mod | (* Modify Variable Names, Not Group Name. *)              |            |  |  |  |
|   | AX12_SI1_POT                       | BOOL                | VAR_GLOBAL          | POT, default on pin #7, configurable by Pn50A.3           | %IX53952.0 |  |  |  |
|   | AX12_SI2_NOT                       | BOOL                | VAR_GLOBAL          | NOT, default on pin #8, configurable by Pn50B.0           | %IX53952.1 |  |  |  |
|   | AX12_SI3_DEC                       | BOOL                | VAR_GLOBAL          | DEC, default on pin #9, configurable by Pn511.0           | %IX53952.2 |  |  |  |
|   | AX12_SI4_EXT1                      | BOOL                | VAR_GLOBAL          | EXT1, default on pin #10, configurable by Pn511.1         | %IX53952.6 |  |  |  |
|   | AX12_SI5_EXT2                      | BOOL                | VAR_GLOBAL          | EXT2, default on pin #11, configurable by Pn511.2         | %IX53952.7 |  |  |  |
|   | AX12_SI6_EXT3                      | BOOL                | VAR_GLOBAL          | EXT3, default on pin #12, configurable by Pn511.3         | %IX53953.0 |  |  |  |
|   | AX12_BRK                           | BOOL                | VAR_GLOBAL          | Brake Output Status                                       | %IX53953.1 |  |  |  |
|   | AX12_HBB                           | BOOL                | VAR_GLOBAL          | HBB, Stop Signal Input                                    | %IX53953.2 |  |  |  |
|   | AX12_SI0_I012                      | BOOL                | VAR_GLOBAL          | Configurable by Pn81E.0, default is unallocated           | %IX53953.4 |  |  |  |
|   | AX12_SI1_I013                      | BOOL                | VAR_GLOBAL          | Configurable by Pn81E.1, default is unallocated           | %IX53953.5 |  |  |  |
|   | AX12_SI2_I014                      | BOOL                | VAR_GLOBAL          | Configurable by Pn81E.2, default is unallocated           | %IX53953.6 |  |  |  |
|   | AX12_SI3_I015                      | BOOL                | VAR_GLOBAL          | Configurable by Pn81E.3, default is unallocated           | %IX53953.7 |  |  |  |
|   | AX12_ALM                           | BOOL                | VAR_GLOBAL          | Alarm On Drive                                            | %IX53956.0 |  |  |  |
|   | AX12_WARNG                         | BOOL                | VAR_GLOBAL          | Warning On Drive                                          | %IX53956.1 |  |  |  |
|   | AX12_SVON                          | BOOL                | VAR_GLOBAL          | Servo On                                                  | %IX53956.3 |  |  |  |
|   | AX12_PON                           | BOOL                | VAR_GLOBAL          | Main Circuit Power On                                     | %IX53956.4 |  |  |  |
|   | AX12_PSET                          | BOOL                | VAR_GLOBAL          | Positioning Completed                                     | %IX53956.7 |  |  |  |
| 1 | AX12_S01                           | BOOL                | VAR_GLOBAL          | SO1, pins 1 and 2, configurable by Pn82E, Pn50E, Pn50F, P | %QX53952.0 |  |  |  |
|   | AX12_S02                           | BOOL                | VAR_GLOBAL          | SO2, pins 23 and 24, configurable by Pn82E, Pn50E, Pn50F, | %QX53952.1 |  |  |  |
|   | AX12_S03                           | BOOL                | VAR_GLOBAL          | SO3, pins 25 and 26, configurable by Pn82E, Pn50E, Pn50F, | %QX53952.2 |  |  |  |

| Name                   | Туре              | Usage               | Description                                               | Address    |  |  |
|------------------------|-------------------|---------------------|-----------------------------------------------------------|------------|--|--|
| SGDV Rotary> - Sigma-V | Rotary Servo Ampl | ifier - 1:13 (* Mod | r - 1:13 (* Modify Variable Names, Not Group Name. *)     |            |  |  |
| AX13_SI1_POT           | BOOL              | VAR_GLOBAL          | POT, default on pin #7, configurable by Pn50A.3           | %IX54016.0 |  |  |
| AX13_SI2_NOT           | BOOL              | VAR_GLOBAL          | NOT, default on pin #8, configurable by Pn50B.0           | %IX54016.1 |  |  |
| AX13_SI3_DEC           | BOOL              | VAR_GLOBAL          | DEC, default on pin #9, configurable by Pn511.0           | %IX54016.2 |  |  |
| AX13_SI4_EXT1          | BOOL              | VAR_GLOBAL          | EXT1, default on pin #10, configurable by Pn511.1         | %IX54016.6 |  |  |
| AX13_SI5_EXT2          | BOOL              | VAR_GLOBAL          | EXT2, default on pin #11, configurable by Pn511.2         | %IX54016.7 |  |  |
| AX13_SI6_EXT3          | BOOL              | VAR_GLOBAL          | EXT3, default on pin #12, configurable by Pn511.3         | %IX54017.0 |  |  |
| AX13_BRK               | BOOL              | VAR_GLOBAL          | Brake Output Status                                       | %IX54017.1 |  |  |
| AX13_HBB               | BOOL              | VAR_GLOBAL          | HBB, Stop Signal Input                                    | %IX54017.2 |  |  |
| AX13_SI0_I012          | BOOL              | VAR_GLOBAL          | Configurable by Pn81E.0, default is unallocated           | %IX54017.4 |  |  |
| AX13_SI1_I013          | BOOL              | VAR_GLOBAL          | Configurable by Pn81E.1, default is unallocated           | %IX54017.5 |  |  |
| AX13_SI2_I014          | BOOL              | VAR_GLOBAL          | Configurable by Pn81E.2, default is unallocated           | %IX54017.6 |  |  |
| AX13_SI3_I015          | BOOL              | VAR_GLOBAL          | Configurable by Pn81E.3, default is unallocated           | %IX54017.7 |  |  |
| AX13_ALM               | BOOL              | VAR_GLOBAL          | Alarm On Drive                                            | %IX54020.0 |  |  |
| AX13_WARNG             | BOOL              | VAR_GLOBAL          | Warning On Drive                                          | %IX54020.1 |  |  |
| AX13_SVON              | BOOL              | VAR_GLOBAL          | Servo On                                                  | %IX54020.3 |  |  |
| AX13_PON               | BOOL              | VAR_GLOBAL          | Main Circuit Power On                                     | %IX54020.4 |  |  |
| AX13_PSET              | BOOL              | VAR_GLOBAL          | Positioning Completed                                     | %IX54020.7 |  |  |
| AX13_S01               | BOOL              | VAR_GLOBAL          | SO1, pins 1 and 2, configurable by Pn82E, Pn50E, Pn50F, P | %QX54016.0 |  |  |
| AX13_S02               | BOOL              | VAR_GLOBAL          | SO2, pins 23 and 24, configurable by Pn82E, Pn50E, Pn50F, | %QX54016.1 |  |  |
| AX13_S03               | BOOL              | VAR_GLOBAL          | SO3, pins 25 and 26, configurable by Pn82E, Pn50E, Pn50F, | %QX54016.2 |  |  |

| Name                                | Туре              | Usage               | Description                                               | Address    |  |  |
|-------------------------------------|-------------------|---------------------|-----------------------------------------------------------|------------|--|--|
| 🖂 <sgdv rotary=""> - Sigma-1</sgdv> | Rotary Servo Ampl | ifier - 1:14 (* Mod | er - 1:14 (* Modify Variable Names, Not Group Name. *)    |            |  |  |
| AX14_SI1_POT                        | BOOL              | VAR_GLOBAL          | POT, default on pin #7, configurable by Pn50A.3           | %IX54080.0 |  |  |
| AX14_SI2_NOT                        | BOOL              | VAR_GLOBAL          | NOT, default on pin #8, configurable by Pn50B.0           | %IX54080.1 |  |  |
| AX14_SI3_DEC                        | BOOL              | VAR_GLOBAL          | DEC, default on pin #9, configurable by Pn511.0           | %IX54080.2 |  |  |
| AX14_SI4_EXT1                       | BOOL              | VAR_GLOBAL          | EXT1, default on pin #10, configurable by Pn511.1         | %IX54080.6 |  |  |
| AX14_SI5_EXT2                       | BOOL              | VAR_GLOBAL          | EXT2, default on pin #11, configurable by Pn511.2         | %IX54080.7 |  |  |
| AX14_SI6_EXT3                       | BOOL              | VAR_GLOBAL          | EXT3, default on pin #12, configurable by Pn511.3         | %IX54081.0 |  |  |
| AX14_BRK                            | BOOL              | VAR_GLOBAL          | Brake Output Status                                       | %IX54081.1 |  |  |
| AX14_HBB                            | BOOL              | VAR_GLOBAL          | HBB, Stop Signal Input                                    | %IX54081.2 |  |  |
| AX14_SI0_I012                       | BOOL              | VAR_GLOBAL          | Configurable by Pn81E.0, default is unallocated           | %IX54081.4 |  |  |
| AX14_SI1_I013                       | BOOL              | VAR_GLOBAL          | Configurable by Pn81E.1, default is unallocated           | %IX54081.5 |  |  |
| AX14_SI2_I014                       | BOOL              | VAR_GLOBAL          | Configurable by Pn81E.2, default is unallocated           | %IX54081.6 |  |  |
| AX14_SI3_I015                       | BOOL              | VAR_GLOBAL          | Configurable by Pn81E.3, default is unallocated           | %IX54081.7 |  |  |
| AX14_ALM                            | BOOL              | VAR_GLOBAL          | Alarm On Drive                                            | %IX54084.0 |  |  |
| AX14_WARNG                          | BOOL              | VAR_GLOBAL          | Warning On Drive                                          | %IX54084.1 |  |  |
| AX14_SVON                           | BOOL              | VAR_GLOBAL          | Servo On                                                  | %IX54084.3 |  |  |
| AX14_PON                            | BOOL              | VAR_GLOBAL          | Main Circuit Power On                                     | %IX54084.4 |  |  |
| AX14_PSET                           | BOOL              | VAR_GLOBAL          | Positioning Completed                                     | %IX54084.7 |  |  |
| AX14_S01                            | BOOL              | VAR_GLOBAL          | SO1, pins 1 and 2, configurable by Pn82E, Pn50E, Pn50F, P | %QX54080.0 |  |  |
| AX14_S02                            | BOOL              | VAR_GLOBAL          | SO2, pins 23 and 24, configurable by Pn82E, Pn50E, Pn50F, | %QX54080.1 |  |  |
| AX14_S03                            | BOOL              | VAR_GLOBAL          | SO3, pins 25 and 26, configurable by Pn82E, Pn50E, Pn50F, | %QX54080.2 |  |  |

| Name                  | Туре              | Usage               | Description                                               | Address    |
|-----------------------|-------------------|---------------------|-----------------------------------------------------------|------------|
| SGDV Rotary> - Sigma- | Rotary Servo Ampl | ifier - 1:15 (* Mod | ify Variable Names, Not Group Name. ')                    |            |
| AX15_SI1_POT          | BOOL              | VAR_GLOBAL          | POT, default on pin #7, configurable by Pn50A.3           | %IX54144.0 |
| AX15_SI2_NOT          | BOOL              | VAR_GLOBAL          | NOT, default on pin #8, configurable by Pn50B.0           | %IX54144.1 |
| AX15_SI3_DEC          | BOOL              | VAR_GLOBAL          | DEC, default on pin #9, configurable by Pn511.0           | %IX54144.2 |
| AX15_SI4_EXT1         | BOOL              | VAR_GLOBAL          | EXT1, default on pin #10, configurable by Pn511.1         | %IX54144.6 |
| AX15_SI5_EXT2         | BOOL              | VAR_GLOBAL          | EXT2, default on pin #11, configurable by Pn511.2         | %IX54144.7 |
| AX15_SI6_EXT3         | BOOL              | VAR_GLOBAL          | EXT3, default on pin #12, configurable by Pn511.3         | %IX54145.0 |
| AX15_BRK              | BOOL              | VAR_GLOBAL          | Brake Output Status                                       | %IX54145.1 |
| AX15_HBB              | BOOL              | VAR_GLOBAL          | HBB, Stop Signal Input                                    | %IX54145.2 |
| AX15_SI0_I012         | BOOL              | VAR_GLOBAL          | Configurable by Pn81E.0, default is unallocated           | %IX54145.4 |
| AX15_SI1_I013         | BOOL              | VAR_GLOBAL          | Configurable by Pn81E.1, default is unallocated           | %IX54145.5 |
| AX15_SI2_I014         | BOOL              | VAR_GLOBAL          | Configurable by Pn81E.2, default is unallocated           | %IX54145.6 |
| AX15_SI3_I015         | BOOL              | VAR_GLOBAL          | Configurable by Pn81E.3, default is unallocated           | %IX54145.7 |
| AX15_ALM              | BOOL              | VAR_GLOBAL          | Alarm On Drive                                            | %IX54148.0 |
| AX15_WARNG            | BOOL              | VAR_GLOBAL          | Warning On Drive                                          | %IX54148.1 |
| AX15_SVON             | BOOL              | VAR_GLOBAL          | Servo On                                                  | %IX54148.3 |
| AX15_PON              | BOOL              | VAR_GLOBAL          | Main Circuit Power On                                     | %IX54148.4 |
| AX15_PSET             | BOOL              | VAR_GLOBAL          | Positioning Completed                                     | %IX54148.7 |
| AX15_SO1              | BOOL              | VAR_GLOBAL          | SO1, pins 1 and 2, configurable by Pn82E, Pn50E, Pn50F, P | %QX54144.0 |
| AX15_S02              | BOOL              | VAR_GLOBAL          | SO2, pins 23 and 24, configurable by Pn82E, Pn50E, Pn50F, | %QX54144.1 |
| AX15_S03              | BOOL              | VAR_GLOBAL          | SO3, pins 25 and 26, configurable by Pn82E, Pn50E, Pn50F, | %QX54144.2 |

|   | Name                               | Туре                | Usage               | Description                                               | Address    |
|---|------------------------------------|---------------------|---------------------|-----------------------------------------------------------|------------|
|   | E <sgdv rotary=""> - Sigma-</sgdv> | V Rotary Servo Ampl | ifier - 1:16 (* Mod | ify Variable Names, Not Group Name. ')                    |            |
|   | AX16_SI1_POT                       | BOOL                | VAR_GLOBAL          | POT, default on pin #7, configurable by Pn50A.3           | %IX54208.0 |
|   | AX16_SI2_NOT                       | BOOL                | VAR_GLOBAL          | NOT, default on pin #8, configurable by Pn50B.0           | %IX54208.1 |
|   | AX16_SI3_DEC                       | BOOL                | VAR_GLOBAL          | DEC, default on pin #9, configurable by Pn511.0           | %IX54208.2 |
| 1 | AX16_SI4_EXT1                      | BOOL                | VAR_GLOBAL          | EXT1, default on pin #10, configurable by Pn511.1         | %IX54208.6 |
|   | AX16_SI5_EXT2                      | BOOL                | VAR_GLOBAL          | EXT2, default on pin #11, configurable by Pn511.2         | %IX54208.7 |
|   | AX16_SI6_EXT3                      | BOOL                | VAR_GLOBAL          | EXT3, default on pin #12, configurable by Pn511.3         | %IX54209.0 |
|   | AX16_BRK                           | BOOL                | VAR_GLOBAL          | Brake Output Status                                       | %IX54209.1 |
|   | AX16_HBB                           | BOOL                | VAR_GLOBAL          | HBB, Stop Signal Input                                    | %IX54209.2 |
|   | AX16_SI0_I012                      | BOOL                | VAR_GLOBAL          | Configurable by Pn81E.0, default is unallocated           | %IX54209.4 |
|   | AX16_SI1_IO13                      | BOOL                | VAR_GLOBAL          | Configurable by Pn81E.1, default is unallocated           | %IX54209.5 |
|   | AX16_SI2_I014                      | BOOL                | VAR_GLOBAL          | Configurable by Pn81E.2, default is unallocated           | %IX54209.6 |
|   | AX16_SI3_I015                      | BOOL                | VAR_GLOBAL          | Configurable by Pn81E.3, default is unallocated           | %IX54209.7 |
|   | AX16_ALM                           | BOOL                | VAR_GLOBAL          | Alarm On Drive                                            | %IX54212.0 |
|   | AX16_WARNG                         | BOOL                | VAR_GLOBAL          | Warning On Drive                                          | %IX54212.1 |
|   | AX16_SVON                          | BOOL                | VAR_GLOBAL          | Servo On                                                  | %IX54212.3 |
|   | AX16_PON                           | BOOL                | VAR_GLOBAL          | Main Circuit Power On                                     | %IX54212.4 |
|   | AX16_PSET                          | BOOL                | VAR_GLOBAL          | Positioning Completed                                     | %IX54212.7 |
|   | AX16_SO1                           | BOOL                | VAR_GLOBAL          | SO1, pins 1 and 2, configurable by Pn82E, Pn50E, Pn50F, P | %QX54208.0 |
|   | AX16_S02                           | BOOL                | VAR_GLOBAL          | SO2, pins 23 and 24, configurable by Pn82E, Pn50E, Pn50F, | %QX54208.1 |
|   | AX16_S03                           | BOOL                | VAR_GLOBAL          | SO3, pins 25 and 26, configurable by Pn82E, Pn50E, Pn50F, | %QX54208.2 |

## 1.8.3 Limits

Set the Position (Software limits), Torque, and Speed limits for the application.

## 1.8.4 Servo Tuning

Please refer to these documents related to tuning on <u>www.yaskawa.com</u>:

What should the inertia ratio parameter, Pn103, be set to in the Sigma II amplifier when the inertia ratio is not known?

# 1.8.5 Performing a Test Move

The tuning tab provides access to the ServoPack's tuning parameters with changes taking effect in real time. All basic and advanced tuning parameters are listed. Warning: Be sure to safeguard the machine during the Test Move operation! Use a hardwired E-Stop function in case of unexpected operation.

| ionWorks IEC<br>Edit Desire Turing Online Help                                             |                                                                                |                                                                                                    |                              |                                                                       |              |                                 |                                               |                                                                 |   |                                     |
|--------------------------------------------------------------------------------------------|--------------------------------------------------------------------------------|----------------------------------------------------------------------------------------------------|------------------------------|-----------------------------------------------------------------------|--------------|---------------------------------|-----------------------------------------------|-----------------------------------------------------------------|---|-------------------------------------|
| Cursor Zoom In Zoom Out Graph T                                                            | est Move                                                                       | eble Asis Disable Asis                                                                                                    |                              |                                                                       |              |                                 |                                               |                                                                 |   |                                     |
| Module Configuration                                                                       |                                                                                |                                                                                                    |                              |                                                                       |              |                                 |                                               |                                                                 |   |                                     |
| Wood Indexer v6<br>Wood Indexer<br>Mechatrolink-II<br>SGDH Rotary with NS1                 | Linits Configure                                                               | sion 1/0 Tuning Test Move Funct                                                                                                    | ion Absolute E               | ncoder   Hardware   Alam    Brake    [                                | Qual Encoder |                                 |                                               |                                                                 |   | Online De                           |
| an TCP/IP Settings<br>→ ECP/IP Settings<br>Modbus/TCP<br>at LIO-01<br>↓ EC-01              | Gains:<br>Parameter II<br>Ph100<br>Ph101<br>Ph102<br>Ph103<br>Ph109<br>Ph106 0 | Parameter<br>Speed Loop Gain<br>Speed Loop Integral Time Constant<br>Position Loop Gain<br>Moment of Inertia Rafio / Mass ratio<br>Feed Forward Gain<br>Mode Switch Selection | 0<br>71<br>60<br>0<br>0<br>0 | anent Value<br>)<br>000<br>)<br>Use Mode Switch (longue/force referen | Units<br>ce) | Min<br>1<br>0.15<br>1<br>0<br>0 | Max<br>2000<br>512.00<br>2000<br>10000<br>100 | Default Value<br>40<br>20.00<br>40<br>0<br>0<br>0<br>0-Use Mode |   | Legend<br>Command<br>Actual<br>Enor |
| st Move<br>Dection<br>O + Acceleration/<br>D - Decleration<br>O + J- Delay Time            | Position Veloc<br>3600 Sp<br>10000 Cy<br>500 ms                                | eed 1000                                                                                                    |                              |                                                                       | $\bigwedge$  | $\left  \right $                |                                               |                                                                 |   |                                     |
| Feedback Planneter<br>Poston Eron<br>Feedback Voolon<br>Feedback Voolop<br>Feedback Torque | Current V                                                                      | Start                                                                                                    |                              |                                                                       |              |                                 |                                               |                                                                 |   |                                     |
|                                                                                            |                                                                                |                                                                                                    | L                            |                                                                       | L            | ]                               | U                                             | U                                                               | U | 1                                   |

### Direction

Select from forward only, reverse only, and forward & reverse motion.

| Distance    | User Units                |
|-------------|---------------------------|
| Accel/Decel | User Units/s <sup>2</sup> |
| Delay Time  | ms                        |
| Speed       | User Units/s              |
| Cycles      | Quantity                  |

## 1.8.6 Servopack Alarms

A tab is provided to show alarm history. The alarms displayed here are the same alarms available from the MC\_ReadAxisAlarm function block. For more information regarding Servopack alarms, refer to the following manuals:

Sigma II with NS115: SIEP C710800 01, see section 9.3

Sigma III: YEA-SIA-S800-11, see section 10.1.4

Sigma-5 with rotary motor: SIEPS8000043, see Section 6.1

Sigma-5 with linear motor: SIEPS8000044, see Section 6.1

## 1.8.7 Remote I/O Devices

Phoenix I/O Bus Coupler information:

Please use this link to open the Phoenix Contact Bus Coupler Manual from www.phoenixcontact.com

## 1.8.8 Setting User Units

When one of the servo axes is selected on the configuration tree, click on the Configuration tab to set the user unit parameters. Changes to user units will only take effect after a power cycle.

Mechanical Configuration: Conveyor Belt

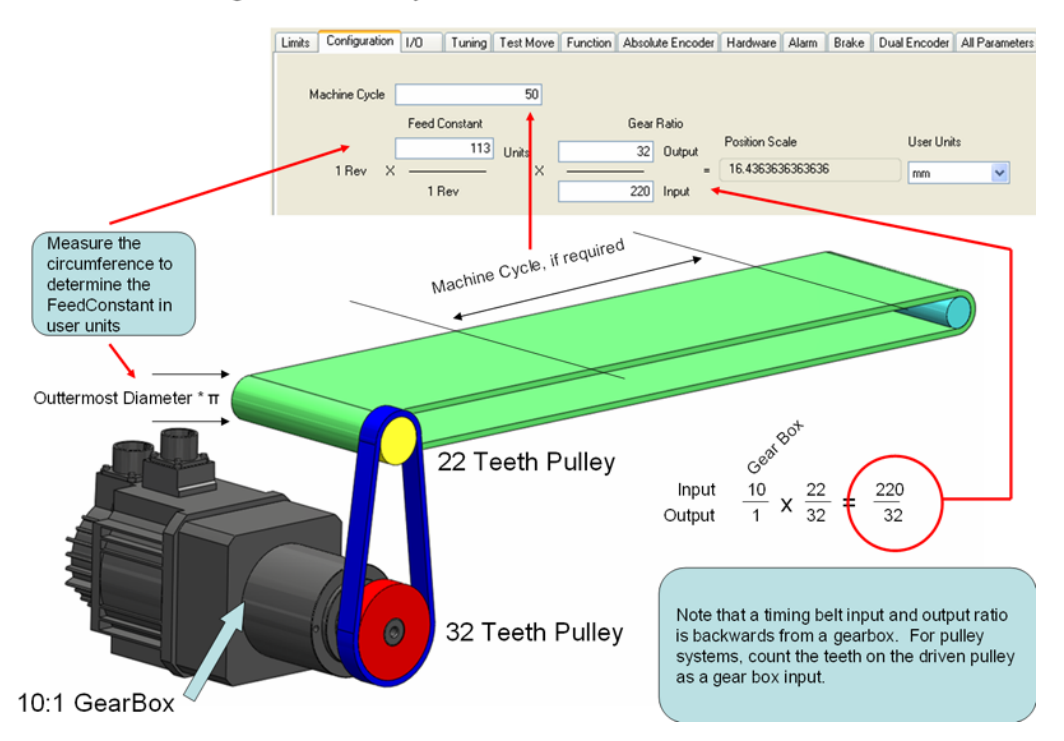

Warning: If user unit parameters are changed after MC\_SetPosition has been executed to store an absolute encoder position offset, the position value will be incorrect after power cycle. Use MC\_SetPosition again to calibrate the axis after changing the User Unit parameters.

# **1.9 Ethernet Connections**

## 1.9.0 Connecting to the Controller

The project IP address is located under the TCP/IP Settings in the Configuration Tree. The IP Address is cross-linked with the IP Address in the Hardware Tab of the Project. All programming tools can communicate simultaneously with the controller (MotionWorks IEC, Configuration, and web server.) A color-coded indicator in the upper right corner of the window indicates the connection status with a red or green background and displaying the text "Online" or "Offline."

MotionWorksIEC uses the following Ethernet ports to communicate with the controller hardware. Certain firewall implementations may block these ports, and prohibit communication. An easy way to test for this is a network Ping, or if communication is possible via the web server, but not MotionWorks IEC.

| Communication Method   | Port Number |
|------------------------|-------------|
| MotionWorks IEC        | 20547       |
| Hardware Configuration | 4040        |
| Web Server             | 80          |
| Ethernet/IP            | 2222        |
| Modbus/TCP             | 502         |
| OPC Server             | 20547       |

### Application Note on www.yaskawa.com

Setup Information for Remote Connections Via Router

## **1.9.1 Ethernet Connections Overview**

The controller can operate as an EtherNet/IP scanner and adapter, a Modbus/TCP master and slave, and deliver OPC data simultaneously. The "New Project" template will automatically create communication drivers and allocate global memory for external devices to read & write information in the controller. These memory areas are generic: no variables are automatically created, the user can decide on the arrangement and type of data to populate within the communications memory region.

Global Variable Groups created when slave communication capabilities are enabled in the Hardware Configuration.

# 1.9.2. Using an HMI (Master) to Communicate to the Controller Via Modbus/TCP

The New Project template includes global I/O groups and drivers to allow the controller to respond to incoming Modbus messages. Figure 2 shows the Modbus memory map, and how it relates to the Global Variables in MotionWorks IEC. Note that function codes 01 and 03 return data that was sent to the controller from the master and do not reflect data from the Global Variables in the application program.

If the master has a Device ID setting, the MP2300Siec requires the value of "1".

Other Modbus Driver features:

- The Modbus data memory is copied to the Global Variables at the task update rate.
- Modbus coil 0 equates to the Global Variable at %IX24560. 128 coils are available.
- Modbus register 40000 equates to the Global Variable at %IW28672. 1024 registers are available.
- Modbus input 10000 equates to the Global Variable at %QX24560. 128 inputs are available.
- Modbus register 30000 equates to the Global Variable at %QW28672. 1024 registers are available.

As shown in Figure 2 below, the input and output memory is in a different location even though they have the same numerical addressing.

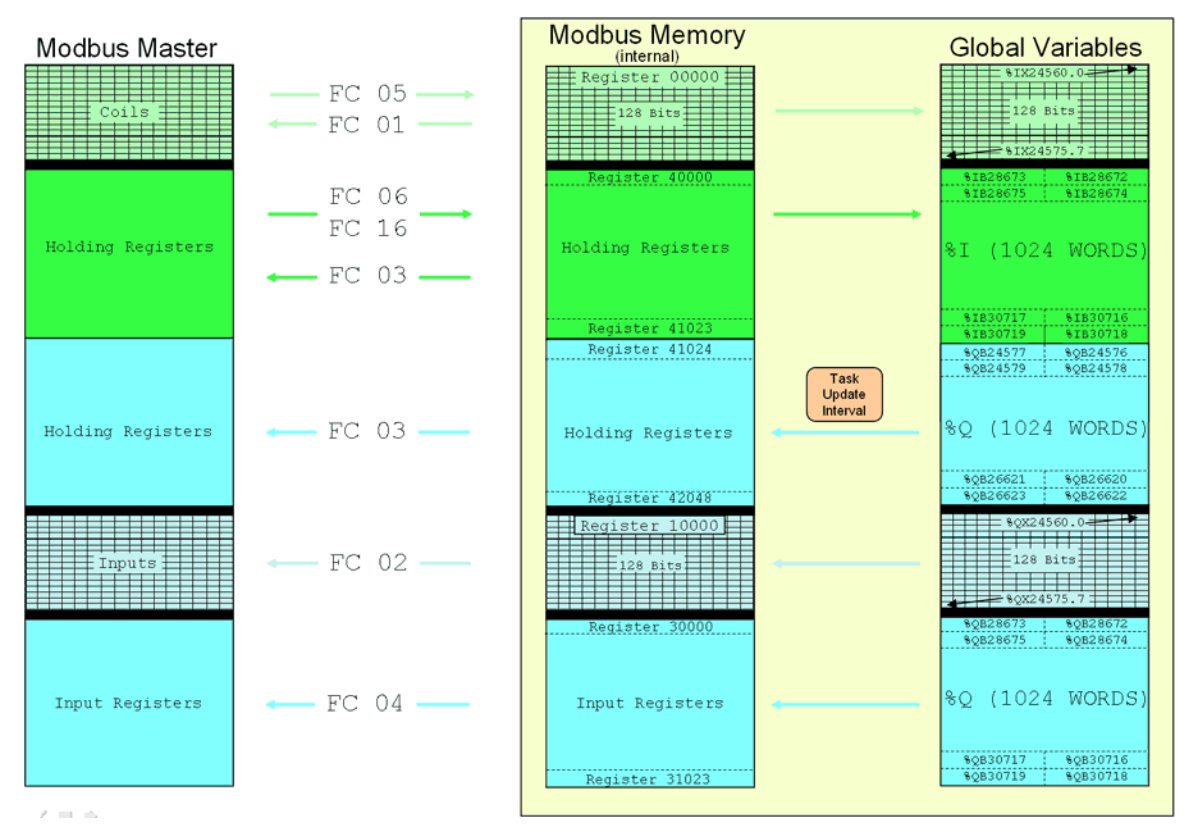

# MP2000iec as a Modbus Server / Slave

Figure 2: Memory map for Modbus data when the controller is a server / slave.

### **Application Notes:**

Red Lion HMI: <u>Configuring a RedLion HMI to communicate to an MP2000iec Controller via</u> <u>MODBUS/TCP</u>

Maple Systems HMI: <u>Configuring a Maple Systems HMI to communicate with an MP2000iec</u> <u>controller</u>

## 1.9.3 Adding a Modbus Server/Slave Device

The MP2000iec controller can communicate with up to 10 unique IP addresses simultaneously using Modbus TCP. A maximum of 20 blocks of memory or various function codes can be configured for each device if necessary.

## Supported Modbus Function Codes:

| Function Code | Description              |
|---------------|--------------------------|
| 1             | Read Coils               |
| 2             | Read Inputs              |
| 3             | Read Holding Registers   |
| 4             | Read Input Registers     |
| 5             | Write Single Coil        |
| 6             | Write Single Register    |
| 16            | Write Multiple Registers |

Modbus Server devices must be added to the configuration offline, then sent to the controller. Before the new configuration will become effective, power on the controller must be cycled.

# Step 1: Launch the Configuration

Step 2: Right click on the Configuration tree on the Modbus/TCP item

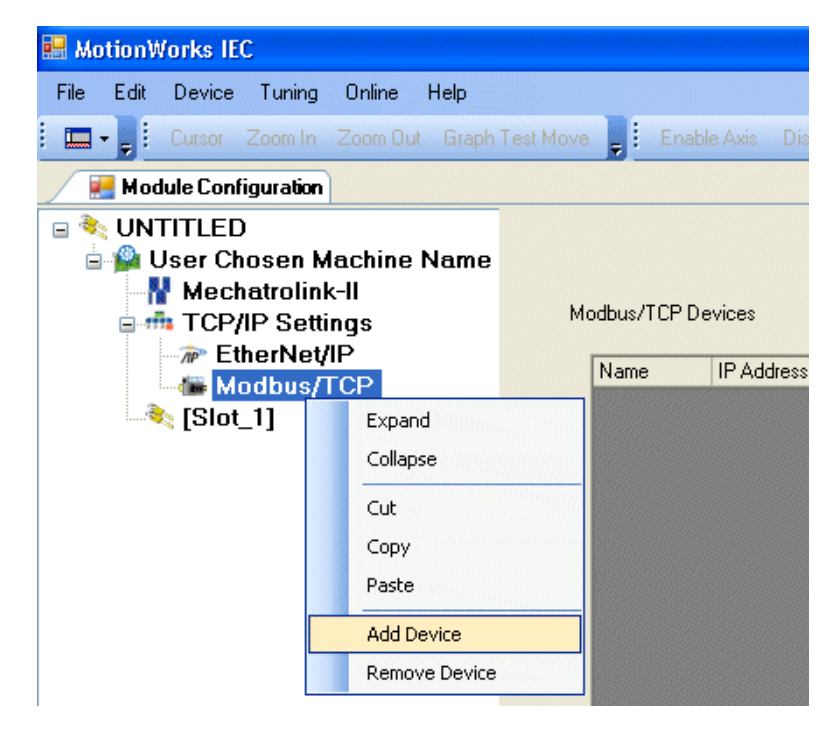

Step 3: Click Finish on the Add Device Dialog Box.

| Part #       | Part Name     | Manufacturer | Description         |
|--------------|---------------|--------------|---------------------|
| Modbus Slave | Modbus Device | Many         | Modbus Slave Device |
|              |               |              |                     |
|              |               |              |                     |
|              |               |              |                     |
|              |               |              |                     |
|              |               |              |                     |
|              |               |              |                     |
|              |               |              |                     |

**Step 4**: The Add Modbus Device window is shown below in Figure 3. Select a name for the device to be added. This name will be displayed in the Global Variables list. The Status Variable will be automatically entered in the Global Variables section of the Development Environment. The Status Variable data type is WORD. This variable will indicate the status of the connection. See Figure 7 for details regarding the status variable. The minimum update time is 20 mSec.

| 😸 Add ModbusTCP D    | Jevice 📃 🗖 🔀 |
|----------------------|--------------|
|                      |              |
| Name                 | Modbus Slave |
| IP Address           |              |
| Status Variable      |              |
| Update Interval (ms) | 50           |
| Comment              |              |
|                      |              |
|                      |              |
|                      |              |
|                      |              |
|                      |              |
|                      |              |
|                      | Add Cancel   |

Figure 3: Add Modbus Device

| 😸 MotionWorks IEC                                                               |                 |                |                      |                 |                             |         |
|---------------------------------------------------------------------------------|-----------------|----------------|----------------------|-----------------|-----------------------------|---------|
| File Edit Device Tuning Online Help                                             |                 |                |                      |                 |                             |         |
| Save Project 📕 Cursor Zoom In Zoom Out                                          | Test Move Setup |                | le Axis              |                 |                             |         |
| 🛃 Module Configuration                                                          |                 |                |                      |                 |                             | ×       |
| □ <sup>3</sup> Irrational Indexer v6<br>□ <sup>1</sup> User Chosen Machine Name |                 |                |                      |                 | Offline                     | Connect |
| H Mechatrolink-II                                                               | Modbus/TCP De   | rvices         |                      |                 |                             |         |
| E TCP/IP Settings                                                               | Name            | IP Address     | Update Interval (ms) | Status Variable | Comment                     |         |
| B Modbus/TCP                                                                    | WAGO            | 192.168.207.88 | 50                   | WagoVar         | This is a remote I/O device |         |
| ₩AG0                                                                            |                 |                |                      |                 |                             |         |
| - Free Counter                                                                  |                 |                |                      |                 |                             |         |
|                                                                                 |                 |                |                      |                 |                             |         |

Figure 4: Configuration as shown with one Modbus server / slave configured.

**Step 5**: Click on the new Modbus Device in the Configuration tree at the left of the screen. Locate the hyperlink at the lower right of the screen to Add Data Blocks to this device. Select a name to be associated with the function code. For example, if the device is remote I/O, name the I/O Group "Output" for example. There is a seven-character limitation on the I/O Group name. The Starting Address is dependent on the remote device. Consult the documentation for the remote device to understand the register offset required to access its functions.

| 🔜 Add J1:48:33pm | SWRB 🗖 🗖 🔀                |
|------------------|---------------------------|
|                  |                           |
| 1/O Group        | OutPuts                   |
| Function Code    | Write Single Register 🛛 👻 |
| Starting Address | 3                         |
| # of Items       | 1                         |
| Comment          | 16 Outputs                |
|                  |                           |
|                  |                           |
|                  | (64 character limit)      |
|                  |                           |
|                  |                           |
| ſ                | Add Cancel                |
|                  |                           |

**Step 6**: When finished entering data blocks, Save the Configuration. This will create the global memory I/O Group in the Development Environment.

| 🚳 MotionWorks IEC Express -             | Irrational    | Indexer v6 - [Global_Variables        | :Configuration.Re    | source]            |                                                       |           |
|-----------------------------------------|---------------|---------------------------------------|----------------------|--------------------|-------------------------------------------------------|-----------|
| Elle Edit View Project Build            | Layout Onlin  | ne Extras <u>W</u> indow ?            |                      |                    |                                                       | _ 8 ×     |
| Open Proje Save Zoom In                 | Q<br>Zoom Out | Project Tree Messages EditWizard XF   | References Variables | Make Deb           | ug on/off Project Co                                  |           |
| Physical Hardware     Definition: MP200 |               | Name                                  | Туре                 | Usage              | Description                                           | Address 🔺 |
| E Besource : MP23                       | Marik         | AX15_I013                             | BOOL                 | VAR_GLOBAL         | IO13, Pn81E.1                                         | %IX2.5    |
| 🖻 📾 Tasks                               | 5             | AX15_I014                             | BOOL                 | VAR_GLOBAL         | IO14, Pn81E.2                                         | %IX2.6    |
| E C Task: C                             | Undo          | AX15_I015                             | BOOL                 | VAR_GLOBAL         | IO15, Pn81E.3                                         | %IX2.7    |
| D Init:                                 |               | ⊟ <wago> 'oOutput' Adda</wago>        | ress Range: %QB4 - % | %QB5 (* Do Not M   | odify Group Name or Status Variable!! *)              |           |
| D Main                                  |               | ☐ <wago> 'iInput' Addres</wago>       | ss Range: %IB8 - %IB | 9 (* Do Not Modify | Group Name or Status Variable!! *)                    |           |
| Global_Variat                           | Connect       | WagoVar                               | WORD                 | VAR_GLOBAL         | (* Do Not Modify!! *) WAGO Status Variable for: input | %///10    |
| I0_Configural                           | 約             | ☐ <lio-01> - Module - 1 (* I</lio-01> | Modify Variable Nam  | es, Not Group Na   | mel! ')                                               |           |
|                                         | Variable      | MC1_DI_00                             | BOOL                 | VAR_GLOBAL         | Digital Input #0                                      | %/X1.0    |

Figure 5: View of the Global Variables list. Click the Hardware tab in the Project Tree or use the 'View' menu to access. Note the status variable has been created under an input section for this Modbus device even though no input-type function codes were configured.

**Step 7**: Open the Global Variables list. Right click on the I/O group header to "Insert Variable." This variable can either be a BOOL, WORD, or any other data type that fits the usage within the program. For example, 16 outputs can be defined as one WORD, and in the program, the bits can be accessed as follows: MYWORD.X3. Another example would be 16 individual BOOL variables with unique names.

| Name                       | Туре                     | Usage                | Description             |                         |
|----------------------------|--------------------------|----------------------|-------------------------|-------------------------|
| AX15_I013                  | BOOL                     | VAR_GLOBAL           | IO13, Pn81E.1           |                         |
| AX15_I014                  | BOOL                     | VAR_GLOBAL           | IO14, Pn81E.2           |                         |
| AX15_I015                  | BOOL                     | VAR_GLOBAL           | IO15, Pn81E.3           |                         |
| 🖃 <wago> 'oOutput'</wago>  | Address Range: %QB       | 4 - %QB5 (* Do Not N | Modify Group Name o     | An and a second all a   |
| 🖃 <wago> 'ilnput' A</wago> | ddress Range: %IB8 - %   | %IB9 (* Do Not Modif | fy Group Name or Sta    | Insert Variable         |
| WagoVar                    | WORD                     | VAR_GLOBAL           | (* Do Not Modify!! *) V | Create variable set     |
|                            | - 1 (* Modify Variable N | lames, Not Group N   | lame!! *)               | Append variable         |
| MO1_DI_00                  | BOOL                     | VAR_GLOBAL           | Digital Input #0        | Insert group            |
| MO1_DI_01                  | BOOL                     | VAR_GLOBAL           | Digital Input #1        | Delete variable/group   |
| MO1_DI_02                  | BOOL                     | VAR_GLOBAL           | Digital Input #2        | Dicable/enable wariable |
| MO1_DI_03                  | BOOL                     | VAR_GLOBAL           | Digital Input #3        | Disable/enable variable |
| MO1_DI_04                  | BOOL                     | VAR_GLOBAL           | Digital Input #4        | Cut                     |
| MO1_DI_05                  | BOOL                     | VAR_GLOBAL           | Digital Input #5        | Сору                    |
| MO1_DI_06                  | BOOL                     | VAR_GLOBAL           | Digital Input #6        | Paste                   |
| MO1_DI_07                  | BOOL                     | VAR_GLOBAL           | Digital Input #7        |                         |
| MO1_DI_08                  | BOOL                     | VAR_GLOBAL           | Digital Input #8        | Filter settings         |
| MO1_DI_09                  | BOOL                     | VAR_GLOBAL           | Digital Input #9        | Filter                  |
| MO1_DI_10                  | BOOL                     | VAR_GLOBAL           | Digital Input #10       | Sort                    |
| MO1_DI_11                  | BOOL                     | VAR_GLOBAL           | Digital Input #11       | 0                       |
| M01_DI_12                  | BOOL                     | VAR_GLOBAL           | Digital Input #12       | Open Instance           |
| MO1_DI_13                  | BOOL                     | VAR_GLOBAL           | Digital Input #13       | Properties              |
| MO1 DI 14                  | BOOL                     | VAR GLOBAL           | Digital Ipput #14       | •                       |

Figure 6: Inserting a variable into the Modbus group.

The memory area for this Modbus device is shown in the Group Heading. In Figure 5, bytes %B1 and %QB2 are allocated for the Modbus output register. Enter the proper memory address for the Modbus memory. If bits are required, enter %IX1.0 for example, or if creating a WORD, enter %IW1.

Any IEC data type can be transmitted or requested from the remote device, provided the data is interpreted as the same type on the other side.

To determine the memory area allocated for the Modbus connection, look in the MotionWorks IEC's IO\_Configuration window in the hardware section.

#### Modbus TCP Status Variable

This variable reflects the connection status. It can be used in the application program to determine if the connection to the remote device is active and the data is valid. The status WORD can be compared to 16#1000, which means that the connection is good. If bits 0 or 1 are on, the connection is not active, and the controller is attempting to reconnect to the remote device.

The status variable is only available when the MP2000iec controller is the client or master of remote devices.

NOTE: If the status variable has a value of zero as observed in the Global Variables list, the controller may not be running the application program.

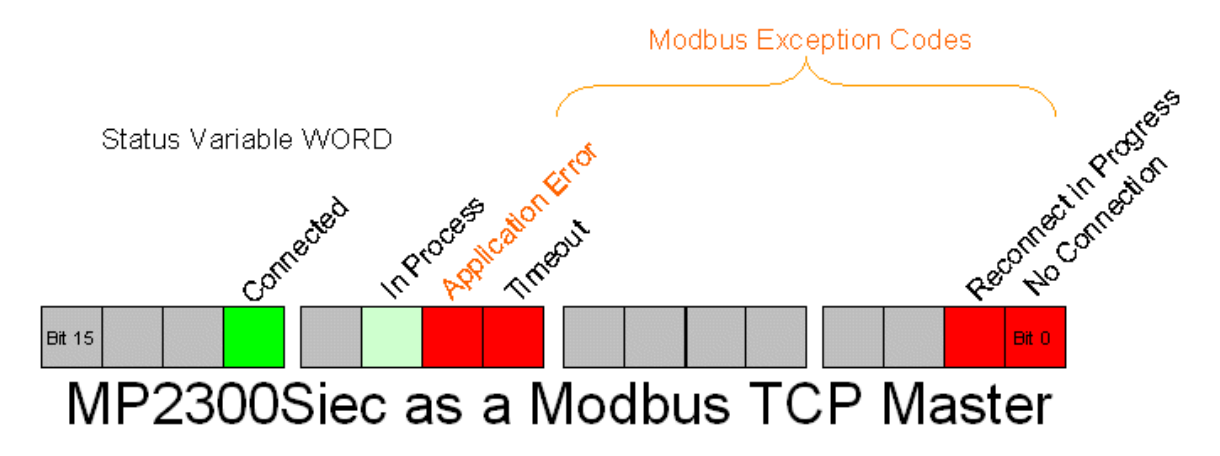

Figure 7: Modbus status WORD

Modbus errors in the lower byte of the status variable ONLY if the Application Error bit is TRUE.

|                                                            |                  | Modbus Exception Codes                                                                                                    |
|------------------------------------------------------------|------------------|----------------------------------------------------------------------------------------------------|
| Code<br>(In lower<br>byte of<br>the<br>status<br>variable) | Name             | Meaning                                                                                                    |
| 01                                                         | Illegal Function | The function code received in the query is not an allowable<br>action for the server (or slave). This may be because the<br>function code is only applicable to newer devices, and was<br>not implemented in the unit selected. It could also indicate<br>that the server (or slave) is in the wrong state to process a<br>request of this type, for example because it is not configured<br>and is being asked to return register values. |

| 02 | Illegal Data<br>Address                       | The data address received in the query is not an allowable<br>address for the server (or slave). More specifically, the<br>combination of reference number and transfer length is<br>invalid. For a controller with 100 registers, the PDU addresses<br>the first register as 0, and the last one as 99. If a request is<br>submitted with a starting register address of 96 and a quantity<br>of registers of 4, then this request will successfully operate<br>(address-wise at least) on registers 96, 97, 98, and 99. If a<br>request is submitted with a starting register address of 96 and<br>a quantity of registers of 5, then this request will fail with<br>Exception Code 0x02 "Illegal Data Address" since it attempts<br>to operate on registers 96, 97, 98, 99 and 100, and there is no<br>register with address 100. |
|----|-----------------------------------------------|----------------------------------------------------------------------------------------------------|
| 03 | Illegal Data Value                            | A value contained in the query data field is not an allowable<br>value for server (or slave). This indicates a fault in the<br>structure of the remainder of a complex request, such as that<br>the implied length is incorrect. It specifically does NOT mean<br>that a data item submitted for storage in a register has a value<br>outside the expectation of the application program, since the<br>MODBUS protocol is unaware of the significance of any<br>particular value of any particular register.                                                                                                    |
| 04 | Slave Device<br>Failure                       | An unrecoverable error occurred while the server (or slave) was attempting to perform the requested action.                                                                                                    |
| 05 | Acknowledge                                   | Specialized use in conjunction with programming<br>commands. The server (or slave) has accepted the request<br>and is processing it, but a long duration of time will be<br>required to do so. This response is returned to prevent a<br>timeout error from occurring in the client (or master). The<br>client or master) can next issue a Poll Program Complete<br>message to determine if processing is completed.                                                                                                    |
| 06 | Slave Device Busy                             | Specialized use in conjunction with programming<br>commands. The server (or slave) is engaged in processing a<br>long–duration program command. The client (or master)<br>should retransmit the message later when the server (or<br>slave) is free.                                                                                                    |
| 08 | Memory Parity<br>Error                        | Specialized use in conjunction with function codes 20 and 21<br>and reference type 6, to indicate that the extended file area<br>failed to pass a consistency check. The server (or slave)<br>attempted to read record file, but detected a parity error in the<br>memory. The client (or master) can retry the request, but<br>service may be required on the server (or slave) device.                                                                                                    |
| 0A | Gateway Path<br>Unavailable                   | Specialized use in conjunction with gateways. It indicates<br>that the gateway was unable to allocate an internal<br>communication path from the input port to the output port for<br>processing the request. Usually means that the gateway is<br>misconfigured or overloaded.                                                                                                    |
| 0B | Gateway Target<br>Device Failed to<br>Respond | Specialized use in conjunction with gateways. It indicates that<br>no response was obtained from the target device. Usually<br>means that the device is not present on the network.                                                                                                    |

Note: Do not delete automatically created variables or groups. If you must delete a group, be sure to delete the group header (an all of its variables) and the group name as listed under IO\_Configuration in the Hardware tab. These two items must remain in sync for project to compile properly

# 1.9.4 Using an EtherNet/IP Scanner to Communicate to the MP2000iec Controller as an Adapter

As previously mentioned, the controller will be configured to accept select EtherNet/IP instances when the New Project template is selected. Six pre-configured Instances are defined in the controller for input and output. The following diagram shows these instances and their Global Variable mapping.

Note: when communicating to the MP2000iec controller to the available instances, the exact byte size of the instance must be configured on the Scanner side. (The entire 128-byte or 256-byte block must be transferred even if less data is required.)

The controller will automatically respond to incoming EtherNet/IP messages from Scanners requesting to read or write data into the pre-defined instances. No other instance numbers can be used.

Note: The scanner must configure both an input and output assembly. If the scanner is not required to receive any data from the MP2000iec controller, use assembly 128 with a size of zero and make sure the "Use Run/Idle" checkbox is not checked.

| E/IP Output Instance #101, Qty: 128 Bytes, Address Range: %QB21488-%QB21615  |
|------------------------------------------------------------------------------|
| E/IP Output Instance #102, Qty: 256 Bytes, Address Range: %QB22000-%QB22255  |
| E/IP Output Instance #103, Qty: 128 Bytes, Address Range: %QB22512-%QB22639  |
| E/IP Output Instance #104, Qty: 256 Bytes, Address Range: %QB23024-%QB23279  |
| E/IP Output Instance #105, Qty: 128 Bytes, Address Range: %QB23536-%QB23663  |
| E/IP Output Instance #106, Qty: 256 Bytes, Address Range: %QB24048-%QB24303  |
| E/IP Input Instance #111, Qty: 128 Bytes, Address Range: %IB21488-%IB21615   |
| E/IP Input Instance #112, Qty: 256 Bytes, Address Range: %IB22000-%IB22255   |
| E/IP Input Instance #113, Qty: 128 Bytes, Address Range: %IB22512-%IB22639   |
| E/IP Input Instance #114, Qty: 256 Bytes, Address Range: %IB23024-%IB23279   |
| E/IP Input Instance #115, Qty: 128 Bytes, Address Range: %IB23536-%IB23663   |
| E/IP Input Instance #116, Qty: 256 Bytes, Address Range: %IB24048-%IB24303   |
| Modbus FC#05 Qty: 128 Coils, Address Range: %IB24560 - %IB24575              |
| 🖃 Modbus FC#02 Qty: 128 Inputs, Address Range: %QB24560 - %QB24575           |
| 🖃 Modbus FC#04 Qty: 1024 Input Registers, Address Range: %QB28672 - %QB30719 |
| □ Modbus FC#06,16 Qty: 1024 Registers, Address Range: %IB28672 - %IB30719    |
| Modbus FC#03 Qty: 1024 Registers, Address Range: %QB24576 - %QB26623         |

Global Variable Groups created when slave communication capabilities are enabled in the Hardware Configuration.

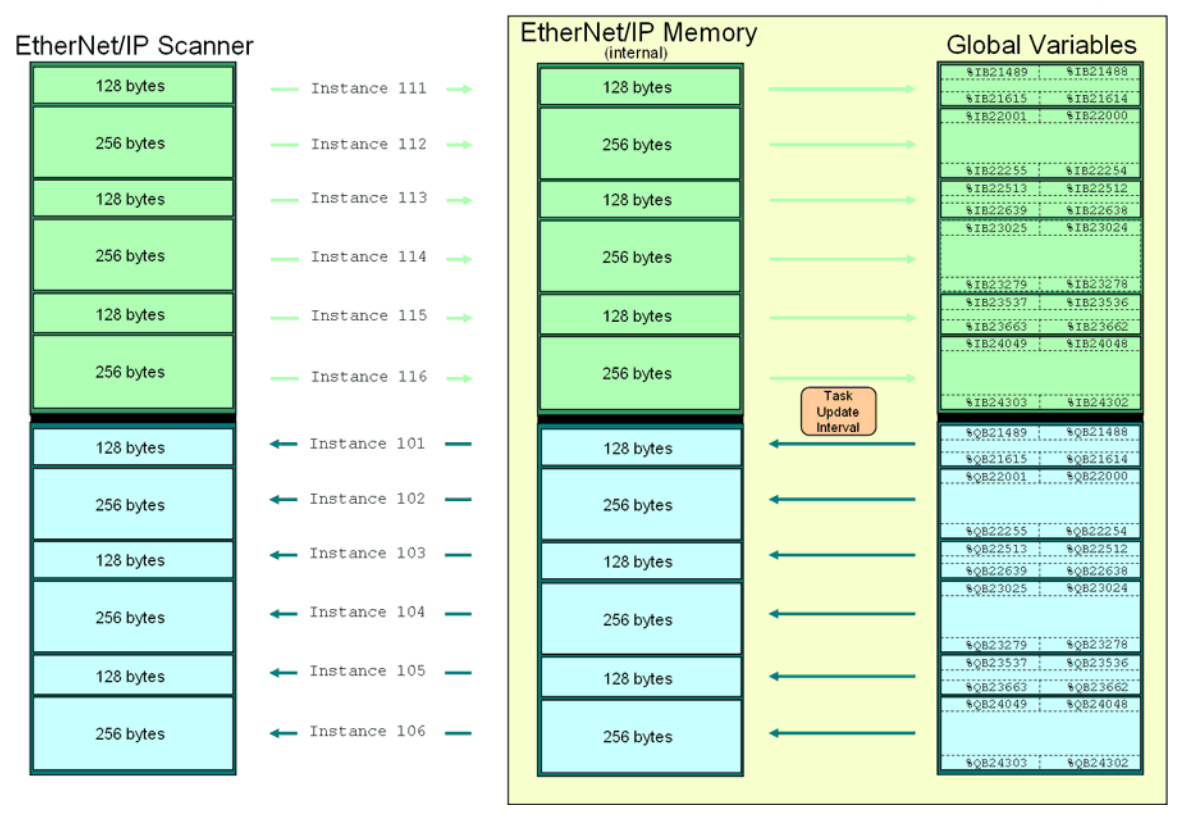

# MP2000iec as an EtherNet/IP Adapter

#### Application Notes on www.yaskawa.com

MP2300Siec & AB MicroLogix 1100 - Configuration for EtherNet/IP Communication MP2300Siec & AB ControlLogix 5555 - Configuration for EtherNet/IP Communication

## 1.9.5 Adding an Ethernet/IP Adapter

#### 1.9.5.1 Adapter Settings for Selected Products

| Туре       | Instance #         | Size (bytes)       | Update Interval (ms)  | Ownership | Priority  | Connection     | Use Run Idle |
|------------|--------------------|--------------------|-----------------------|-----------|-----------|----------------|--------------|
| Input      | 11                 | 32                 | 20                    | Exclusive | Scheduled | Multicast      | False        |
| Output     | 21                 | 18                 | 20                    | Exclusive | Scheduled | Point to Point | True         |
| nfiguratio | n Assembly Instanc | ie<br>Circ (hutor) | Online of Data (based | lacimal)  | Add Input | /Output Asser  | nbly Instar  |

| Beck | choff_l        | L2301             |                   |                  |              |           |               |                                  |
|------|----------------|-------------------|-------------------|------------------|--------------|-----------|---------------|----------------------------------|
| VO / | Assembl        | y Instances       |                   |                  |              |           |               |                                  |
| Ŀ    | Tvpe           | Instance #        | Size (bytes)      | Update Interval  | Ownership    | Priority  | Connection    | Use Run Idle                     |
|      | nout           | 101               | 6                 | 50               | Exclusive    | Scheduled | Multicast     | False                            |
|      | Dutout         | 102               | 6                 | 50               | Exclusive    | Scheduled | Point to Poin | True                             |
| Con  | figuratio      | n Assembly        | Instance          |                  |              |           | Add           | I Input/Output Assembly Instance |
|      | lvpe<br>Confia | Instance #<br>100 | Size (bvtes)<br>0 | Optional Data (h | nexadecimal) |           |               |                                  |
|      |                |                   |                   |                  |              |           |               |                                  |

#### **RTA 455ED Gateway**

| Туре         | Instance #        | Size (bytes)      | Update Interval (ms) | Ownership | Priority  | Connection     | Use Run Idle |
|--------------|-------------------|-------------------|----------------------|-----------|-----------|----------------|--------------|
| Input        | 100               | 400               | 20                   | Exclusive | Scheduled | Multicast      | False        |
| Output       | 113               | 400               | 20                   | Exclusive | Scheduled | Point to Point | True         |
| figuration   | Assembly Instance | e                 |                      |           | Add Input | /Output Asser  | nbly Instar  |
| figuration / | Assembly Instance | e<br>Size (bytes) | Optional Data (hexad | decimal)  | Add Input | /Output Asser  | nbly Insta   |

| Turck BL-67 I/O Assembly Instances |               |                  |              |                      |           |            |                |               |
|------------------------------------|---------------|------------------|--------------|----------------------|-----------|------------|----------------|---------------|
|                                    | Туре          | Instance #       | Size (bytes) | Update Interval (ms) | Ownership | Priority   | Connection     | Use Run Idle  |
|                                    | Input         | 101              | 128          | 20                   | Exclusive | Scheduled  | Multicast      | False         |
|                                    | Output        | 102              | 128          | 20                   | Exclusive | Scheduled  | Point to Point | True          |
| Co                                 | nfiguration / | Assembly Instanc | e            |                      |           | Add Input, | /Output Asser  | nbly Instance |
|                                    | Туре          | Instance #       | Size (bytes) | Optional Data (hexa  | decimal)  |            |                |               |
|                                    | Config        | ] 1              | 0            |                      |           |            |                |               |

#### Phoenix\_BK

| 1/0 | ) Assembly I                    | nstances   |              |                      |           |            |              |               |
|-----|---------------------------------|------------|--------------|----------------------|-----------|------------|--------------|---------------|
|     | Туре                            | Instance # | Size (bytes) | Update Interval (ms) | Ownership | Priority   | Connection   | Use Run Idle  |
|     | Input                           | 101        | 4            | 25                   | Exclusive | Scheduled  | Multicast    | False         |
|     | Output                          | 100        | 2            | 25                   | Exclusive | Scheduled  | Multicast    | True          |
| Co  | Configuration Assembly Instance |            |              |                      |           |            |              |               |
|     | Туре                            | Instance # | Size (bytes) | Optional Data (hexad | ecimal)   |            |              |               |
|     | Config                          | 1          | 0            |                      |           |            |              |               |
|     |                                 |            |              |                      |           | Add Config | uration Asse | mbly Instance |

## 1.9.6 OPC Server

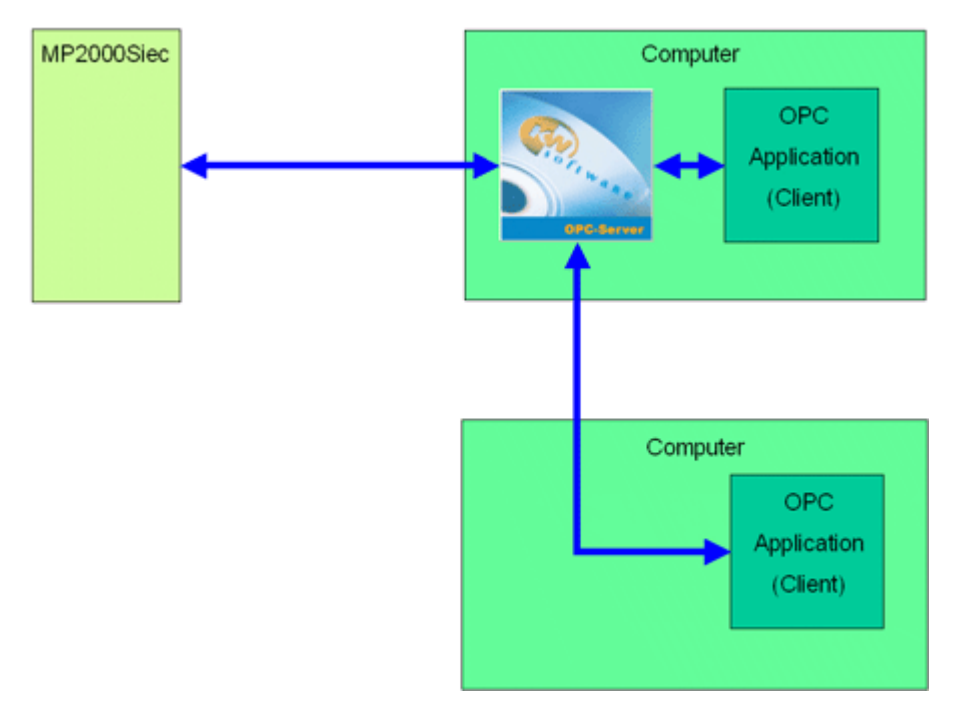

By default, all global variables are transmitted as OPC data. To disable this feature, click the hardware tab, right-click the resource folder, and select Settings. (See Figure 10)

| 🛞 MotionWorks IEC Express -                                                            | VFD EthernetIP v2 - [Code:Initialize]                                            | Resource settings fo                      | or MP2000_Series                                                                                                    |                                                                             | X            |
|----------------------------------------------------------------------------------------|----------------------------------------------------------------------------------|-------------------------------------------|----------------------------------------------------------------------------------------------------|-----------------------------------------------------------------------------|--------------|
| Eile Edit View Project Build                                                           | O <u>p</u> line E <u>x</u> tras <u>?</u>                                         | Port<br>C COM1                            | Baud:<br>Stopbite:                                                                                                    | 19200 <u>*</u><br>1 <del>*</del>                                            | Ok<br>Cancel |
|                                                                                        |                                                                                  | C COM2<br>C COM3<br>C COM4                | Databits:<br>Parky:                                                                                                    | 8 v                                                                         | Data area    |
| Physical Hardware     Configuration : MP2000_S     Parate MP2300Si     Tasks     Tasks | eries 1<br>Delete                                                                | ۴ DLL                                     | Stack check o Stack check o Stack check o State State | in PLC<br>y check on PLC<br>for boolean variables<br>project during compile |              |
| Task : LYLL     Main : M     Initialize                                                | Cut<br>Copy<br>Paste                                                             | Parameter: 192                            | P/IP<br>2.168.207.213                                                                                                    | OPC                                                                         | <u> </u>     |
| 10_Configuration                                                                       | Create Global Variables from Externals<br>Update External Variables from Globals | All global variables     Marked variables |                                                                                                    | All global variables     Marked variables                                   |              |
|                                                                                        | Properties<br>Settings                                                           | Use reserve                               | C Maked F                                                                                                    | POUs C No                                                                   | leserve      |

Figure 10: OPC Configuration

Any data in the application program can be set as OPC data by simply clicking the checkbox in the variable definition screen in the IEC development environment.

| Name              | Туре / | Usage      | Description | Address   | Init       | Retain | PDD | OPC | TB |
|-------------------|--------|------------|-------------|-----------|------------|--------|-----|-----|----|
| Start             | BOOL   | VAR_GLOBAL |             |           |            |        | Г   | Г   |    |
| C005              | BOOL   | VAR_GLOBAL |             |           |            | Г      | Г   | Г   |    |
| V054              | BOOL   | VAR_OLOBAL |             |           |            |        | Г   | Г   |    |
| PLC_SYS_TICK_CNT  | DINT   | VAR_OLOBAL |             | 94MD 1.52 |            |        | Г   | Г   | Г  |
| PLC_TICKS_PER_SEC | INT    | VAR_GLOBAL |             | 36MW1.44  |            |        | Г   | Г   | Г  |
| IndexerPosition   | LREAL  | VAR_GLOBAL |             |           |            | Г      | Г   | Г   | Г  |
| DP                | LREAL  | VAR_GLOBAL |             |           |            |        | Г   | Г   | Г  |
| Distance          | LREAL  | VAR_GLOBAL |             |           | 90.0       | Г      | Г   | 9   | Г  |
| Speed             | LREAL  | VAR_GLOBAL |             |           | 45.0       |        |     | ₹   | Г  |
| AccDec            | LREAL  | VAR_GLOBAL |             |           | 450.0      |        | Г   | Г   | Г  |
| WatTine           | TIME   | VAR_GLOBAL |             |           | TIME#0.25s | Г      | Г   | R   | Г  |
| EnableError       | UNT    | VAR_GLOBAL |             |           |            | Г      | Г   |     | Г  |
| DPError           | UNT    | VAR_GLOBAL |             |           |            | Г      | Г   | Г   | Г  |
| ReadError         | UNT    | VAR_GLOBAL |             |           |            | Г      | Г   | R   | Г  |
| ControllerAlarm   | UNT    | VAR_OLOBAL |             |           |            |        | 5   | R   | Г  |
| ClearError        | UNT    | VAR_GLOBAL |             |           |            |        | 1   | 9   | Г  |
| AxisError         | UNT    | VAR_GLOBAL |             |           |            |        |     | 2   | Г  |
| ResetResut        | UNT    | VAR_GLOBAL |             |           |            |        | Г   | V   | Г  |
| PR_Error          | UNT    | VAR_OLOBAL |             |           |            | Г      | Г   | Г   | Г  |

Figure 11: Variable Definition Window

| 🙀 OPC Configurator |                                                                                                    | Settings                                                                                                    |
|--------------------|----------------------------------------------------------------------------------------------------|----------------------------------------------------------------------------------------------------|
| Configurator       | Resource type: PCOS3LE  Description:  COMMUNICATION TCP/IP  IP Address: 192.168.207.213 Trimeout: 2000 ms DLL: SoComm.dll State: ONLINE | Port:       COM:         COM1       Baudrate:         COM2       Jatabite:         COM3       Stopbite:         COM4       Parity:         NONE       IP Address:         Simulation 1       192168207213         TCP/IP       Timeout:       2000         Otfline       Diffine |
|                    | Settings                                                                                                    | Resource path                                                                                                    |

Figure 12: OPC Server Configurator

# **1.10 External Encoders**

Option cards LIO-01, LIO-02, CNTR-01, and LIO-06 have an encoder input available for use with the PLCopen function blocks. When any of these cards are configured, external encoder functionality is enabled.

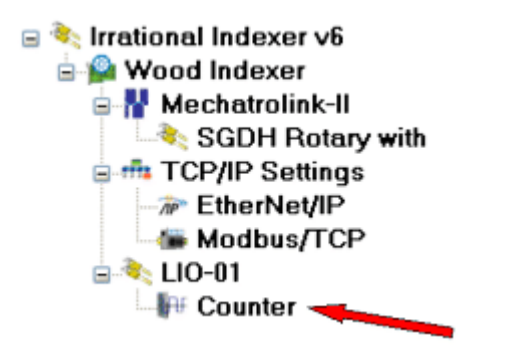

To use the encoder, look in the configuration to identify the logical axis number. Changes to the user unit parameters will not take effect until power is cycled. Encoder operation can be verified by checking the Feedback tab.

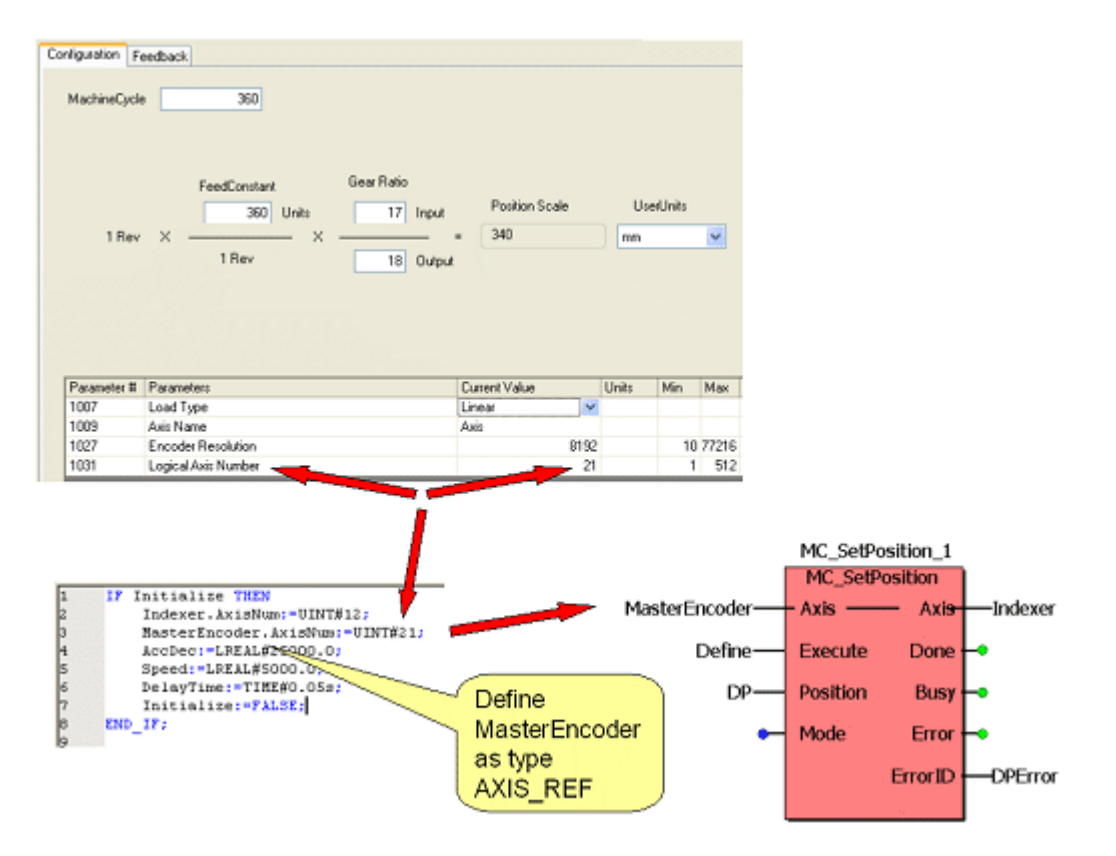

# 1.11 Option Slots

Each slot in the controller can optionally contain a module, or remain empty.

The following option cards are supported:

| 🖬 Add Device 📃 🗖 🔀 |                |           |              |                                   |  |  |  |
|--------------------|----------------|-----------|--------------|-----------------------------------|--|--|--|
|                    | Select Device  |           |              |                                   |  |  |  |
|                    | Part #         | Part Name | Manufacturer | Description                       |  |  |  |
|                    | JAPMC-102300   | LIO-01    | Yaskawa      | 16 DI / 16 DO Sinking I/O Module  |  |  |  |
|                    | JAPMC-AN2300   | AI-01     | Yaskawa      | 8 Channel Analog Input Module     |  |  |  |
|                    | JAPMC-AN2310-E | AO-01     | Yaskawa      | 4 Channel Analog Output Module    |  |  |  |
|                    | JAPMC-CM2301-E | 218IF-Y1  | Yaskawa      | Ethernet Communication Card       |  |  |  |
|                    | JAPMC-D02300   | DO-01     | Yaskawa      | 64 DO Module                      |  |  |  |
|                    | JAPMC-I02301   | LIO-02    | Yaskawa      | 16 DI / 16 DO Sourcing I/O Module |  |  |  |
|                    | JAPMC-102303   | LIO-04    | Yaskawa      | 32 DI / 32 DO Sinking I/O Module  |  |  |  |
|                    | JAPMC-I02304   | LIO-05    | Yaskawa      | 32 DI / 32 DO Sourcing I/O Module |  |  |  |
|                    |                |           |              |                                   |  |  |  |
|                    |                |           |              |                                   |  |  |  |
|                    |                |           | Lan          | icei Back Finish                  |  |  |  |
|                    |                |           |              |                                   |  |  |  |

Global variables for the following remote I/O devices with a fixed number of I/O will automatically be entered in the Global Variables window of the IEC Programming Environment when the user presses 'Save' in the configuration:

LIO-01 LIO-02 LIO-04 LIO-05 LIO-06 CNTR AO-01 AI-01

Note: Do not delete automatically created variables or groups. If you must delete a group, be sure to delete the group header (an all of its variables) and the group name as listed under IO\_Configuration in the Hardware tab. These two items must remain in sync for project to compile properly

# 1.12 Task Priority Planning

The following table should be used as a guide to architect the execution priority of the various parts of the application program. This table is only applicable to programs that utilize MotionWorks IEC Professional. MotionWorks IEC Express only supports 1 task.

| Controller Task                                       | Overall<br>Priority                  | Note                                                                                            |  |  |  |
|-------------------------------------------------------|--------------------------------------|-------------------------------------------------------------------------------------------------|--|--|--|
| System Tasks with higher priority than IEC Tasks      | 0<br>0<br>0<br>0                     |                                                                                                 |  |  |  |
| System Tasks with higher priority than IEC Tasks      | 8<br>9<br>10<br>10<br>11<br>13<br>20 | System Tasks                                                                                    |  |  |  |
| System Tasks with higher priority than IEC Tasks      | 21                                   |                                                                                                 |  |  |  |
| Highest Priority IEC Application<br>Task - Priority 0 | 42                                   |                                                                                                 |  |  |  |
| IEC Application Task - Priority 1                     | 43                                   |                                                                                                 |  |  |  |
| IEC Application Task - Priority 2                     | 44                                   | These PLC Tasks are not interrupted                                                             |  |  |  |
| IEC Application Task - Priority 3                     | 45                                   | by network activity                                                                             |  |  |  |
| IEC Application Task - Priority 4                     | 46                                   |                                                                                                 |  |  |  |
| IEC Application Task - Priority 5                     | 47                                   |                                                                                                 |  |  |  |
| IEC Application Task - Priority 6                     | 48                                   | PLC Tasks, round robin with<br>MECHATROLINK Work Task                                           |  |  |  |
| MECHATROLINK Work Task                                | 48                                   | MECHATROLINK alarm polling Task,<br>reads all alarms<br>from drives                             |  |  |  |
| Alarm Task                                            | 48                                   | Executes lower priority alarm handlers                                                          |  |  |  |
| IEC Application Task - Priority 7                     | 49                                   | PLC Tasks interrupted by<br>MECHATROLINK work q                                                 |  |  |  |
| IEC Application Task - Priority 8                     | 50                                   | PLC Tasks interrupted by<br>MECHATROLINK work q;<br>round robin with inbound net activity       |  |  |  |
| Network Communication Task                            | 50                                   | All inbound traffic comes in at this<br>Priority.<br>Outbound is handled by the driver<br>Tasks |  |  |  |

| IEC Application Task - Priority 9                     | 51                 | These PLC Tasks interrupted by                                                            |
|-------------------------------------------------------|--------------------|-------------------------------------------------------------------------------------------|
| IEC Application Task - Priority 10                    | 52                 | custom network driver                                                                     |
| IEC Application Task - Priority 11                    | 53                 | This PLC Task is interrupted by<br>network,<br>round robin with EIP Communication<br>Task |
| E/IP Communication Task                               | 53                 | EthernetIP communication driver                                                           |
| IEC Application Task - Priority 12                    | 54                 | These PLC Tasks interrupted by                                                            |
| IEC Application Task - Priority 13                    | 55                 | network and EIP                                                                           |
| IEC Application Task - Priority 14                    | 56                 | This PLC Task is interrupted by<br>network and EIP;<br>Round robin with Modbus TCP Task   |
| Modbus TCP Communication<br>Task                      | 56                 | Modbus communication driver                                                               |
| IEC Application Task - Priority 15                    | 57                 | This PLC Task is interrupted by<br>Modbus and EIP;<br>but not interrupted by OPC or RMI   |
| Lowest Priority IEC Application<br>Task - Priority 16 | 58                 | Interrupted by Modbus and EIP; not<br>OPC or RMI                                          |
| IEC Application Idle Task                             | 60                 | MotionWorks IEC "Default" Task.                                                           |
| ProConOS Communication Task                           | nunication Task 70 |                                                                                           |
| ProConOS Communication Task                           | 70                 |                                                                                           |
| ProConOS Communication Task                           | 70                 |                                                                                           |
| ProConOS Communication Task                           | 70                 |                                                                                           |
| ProConOS Task for Application<br>"Download Changes"   | 73                 | PLC communication: OPC and                                                                |
| ProConOS Task for MotionWorks<br>IEC communication    | 74                 | MotionWorks IEC debug                                                                     |
| ProConOS debugging Task                               | 76                 |                                                                                           |
| ProConOS Task for managing<br>code                    | 77                 |                                                                                           |
| ProConOS Task for Run/Stop<br>mode                    | 78                 |                                                                                           |
|                                                       | 80                 |                                                                                           |
| System Tasks with lower priority                      | 81                 |                                                                                           |
| than IEC Tasks                                        | 82                 |                                                                                           |
|                                                       | 83                 | Applet / Hardware Configuration /                                                         |
|                                                       | 85                 | Web Server communication                                                                  |
| System Tasks with lower priority                      | 85                 |                                                                                           |
|                                                       | 85                 |                                                                                           |
|                                                       | 85                 |                                                                                           |

## **Color Codes:**

| Hardware Operating System Tasks                 |
|-------------------------------------------------|
| Hardware Operating System Tasks                 |
| IEC Operating System Tasks                      |
| IEC Application Tasks                           |
| Network Communication Driver (Incoming Traffic) |
| Tasks for Hardware Configuration                |
| Network Communication Tasks                     |

# 1.13 Additional Tools

## 1.13.1 Cam File Download

To add a CSV file to any MP2000iec controller, follow these steps:

- 1) Open the Hardware Configuration
- 2) Click the "Online" menu
- 3) Click the "Controller Configuration Utilities" menu
- 4) Select the radio button called "Send Cam Data to Controller"

| Controller Configuration Utilities                               |
|------------------------------------------------------------------|
| Send offline configuration to controller then restart controller |
| O Restore controller to factory defaults then restart controller |
| Create archive of current project on controller                  |
| Send project archive to controller then restart controller       |
| Send CAM data file to data/cam directory on the controller       |
|                                                                  |
| Execute Close                                                    |
### 5) Select a CSV file.

6) Press Execute.

7) The file will be visible from the web server Project Archive list, and it is possible to select the CSV file using Y\_CamFileSelect. Use the directory path in the filename input as shown below:

| File Listing                     |       |  |  |
|----------------------------------|-------|--|--|
| Filename                         | Size  |  |  |
| procon/any/PcFiles.pcf           | 320   |  |  |
| procon/any/Pdc.MLI               | 14078 |  |  |
| procon/any/Pdc.PRI               | 716   |  |  |
| procon/any/PLCopenP.xml          | 154   |  |  |
| procon/any/sr.zsv                | 1391  |  |  |
| procon/boot/BootFile.pro         | 79475 |  |  |
| user/config/current.xml          | 65    |  |  |
| user/config/disco/axis.xml       | 5788  |  |  |
| user/config/disco/hardware.xml   | 912   |  |  |
| user/config/disco/io.xml         | 2041  |  |  |
| user/config/disco/servonet.xml   | 1449  |  |  |
| user/config/startup/axis.xml     | 5204  |  |  |
| user/config/startup/hardware.xml | 944   |  |  |
| user/config/startup/io.xml       | 1496  |  |  |
| user/config/startup/servonet.xml | 1309  |  |  |
| user/config/startup/taskdata.xml | 775   |  |  |
| user/config/startup/userdata.xml | 2906  |  |  |
| user/data/cam/dawg4.csv          | 11550 |  |  |
| user/data/cam/TestCam.csv        | 11550 |  |  |
| user/driveParam/AXIS1DrivePn.xml | 17211 |  |  |
| user/driveParam/AXIS2DrivePn.xml | 8781  |  |  |

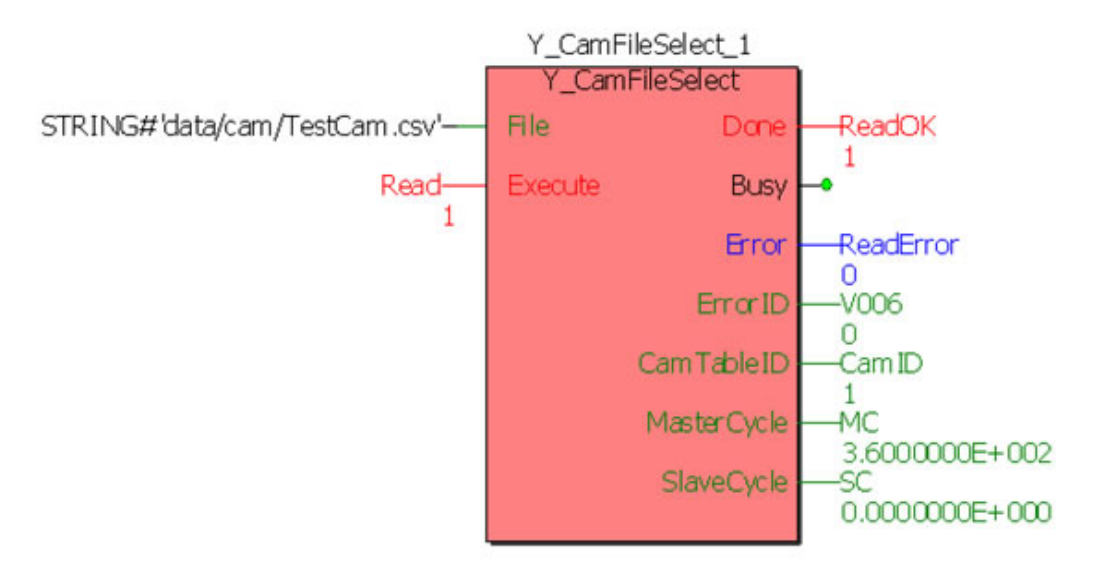

# 2. Web Server

### 2.1 Web Server Overview

The Web Server is built into the controller firmware and allows the user to locally or remotely perform various activities. There are two access levels to the controller via the web server; the second level requires a password to access features such as firmware upgrade utilities.

## 2.2 Web Server Requirements

Internet Explorer with Sun Microsystems Java Virtual Machine 1.4.1 or later is required.

## 2.3 Web Server Homepage

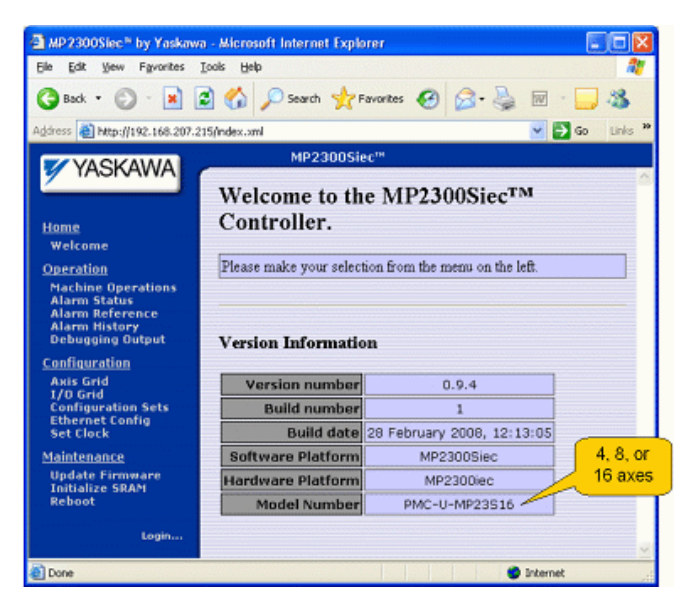

| iers 🛃 Mitpejj 192.168.207.       | 214 jindex. x | ril        |            | _     |                    |      | 💌 🛃 😡           | Ur |
|-----------------------------------|---------------|------------|------------|-------|--------------------|------|-----------------|----|
| YASKAWA                           | _             |            | MP230      | Diec  | ***                |      |                 |    |
|                                   | A             | Axes       |            |       |                    |      |                 |    |
|                                   |               |            | AX051      |       | Arts               |      |                 |    |
| ome<br>Welcome                    | Alarm         |            |            |       |                    |      |                 | -  |
| peration                          |               |            | Clear Alam | m     | Clear Alarm        |      |                 |    |
| <b>Hachine Operations</b>         | Feed          | ack Pos    | 0.0        | 10010 | 0.00               | 0000 |                 |    |
| Alerm Status<br>Alerm Reference   | Feed          | ack Vel    | 0.0        | 10010 | 0.00               | 0000 |                 |    |
| Marm History<br>Debugging Output  | Feed          | ack Torque |            | 0%    |                    | 0%   |                 |    |
| onfiguration                      | Group         | )          |            |       |                    | _    |                 | H  |
| wis Grid                          |               |            | Enable     |       | Enable             |      |                 |    |
| Configuration Sets                | Contr         | olMode     | Position   | ¥     | Position           | ¥    |                 |    |
| iet Clock                         | Targe         | t Pos      | 0.0        | 00000 | 0.00               | 0000 |                 |    |
| aintenance                        |               |            |            |       |                    | -    |                 | -  |
| Ipdate Firmware<br>nitialize SRAM |               | Alarm      | Source     |       | Destri             | tion |                 |    |
| urboot                            | •             | 3407 0005  | loxmi      | Inva  | alid user configfi | 0    | Clear Harms     |    |
| Legin                             |               |            |            |       |                    |      | Citra Promis    |    |
|                                   |               |            |            |       |                    |      | Reset Servollet |    |

### 2.4 Firmware Upgrade

The firmware should not be upgraded unless recommended by an authorized Yaskawa representative.

This document describes the two methods to upgrade the controller firmware on the MP2 DDD iec controller.

NOTE: DO NOT EXTRACT THE FILES FROM THE ZIP. THE CONTROLLER WILL EXTRACT THE FILE ITSELF.

#### Updating the Firmware (By enabling the supervisor mode via web server):

1. To locate stored firmware versions on the local computer where MotionWorks IEC v1.0.6 or greater is installed, locate the following path:

In this example, we are locating version 1.0.4:

MotionWorks IEC InstallPath/MotionWorks IEC Configuration/ConfigTool/ControllerFirmware/MP23iec-v\_1\_0\_4

Firmware revisions are also available on www.yaskawa.com. Search for FAQ MTN-7LPUQC, which will show a table of all firmware releases.

2. Open the web interface in a web browser and connect to the controller by entering the controller IP Address in the Address field.

3. Select Login from the left menu bar.

| VASKAWA                                                  |                                                       | MP2300 Siec <sup>TM</sup> |   |
|----------------------------------------------------------|-------------------------------------------------------|---------------------------|---|
|                                                          | Welcome to the MP2300Siec <sup>™</sup> Controller.    |                           |   |
| <u>Home</u><br>Welcome                                   | Please make your selection from the menu on the left. |                           |   |
| <u>Operation</u><br>Alarm Status                         |                                                       |                           |   |
| Alarm Reference<br>Alarm History<br><u>Configuration</u> | Version Information Version number 1.0.5              |                           |   |
| Axis Grid<br>VO Grid                                     |                                                       |                           |   |
|                                                          | Build number                                          | 1                         | ] |
| Login                                                    | Build date                                            | 1 August 2008, 18:18:31   |   |
|                                                          | Software Platform                                     | MP2300Siec                |   |
|                                                          | Hardware Platform                                     | JEPMC-MP2300S-E-240       | ] |
|                                                          | Model Number                                          | PMC-U-MP23S16             |   |
|                                                          |                                                       |                           |   |
|                                                          |                                                       |                           |   |
|                                                          |                                                       |                           |   |
|                                                          |                                                       |                           |   |

4. Login using the following Login name and password:

| Controller | Login | Password |
|------------|-------|----------|
| MP2300Siec | Admin | MP2300S  |
| MP2310iec  | Admin | MP2300S  |
| MP2600iec  | Admin | MP2600   |

| MP2300                                           |                                                       |                         |  |  |
|--------------------------------------------------|-------------------------------------------------------|-------------------------|--|--|
|                                                  | Welcome to the MP2300Siec <sup>TM</sup> Controller.   |                         |  |  |
| Home                                             |                                                       |                         |  |  |
| Welcome                                          | Please make your selection from the menu on the left. |                         |  |  |
| Operation                                        |                                                       |                         |  |  |
| Alarm Status<br>Alarm Reference<br>Alarm History | Varian Information                                    |                         |  |  |
| Configuration                                    | version miorination                                   |                         |  |  |
| Axis Grid<br>DO Grid                             | Version number                                        | 1.0.5                   |  |  |
|                                                  | Build number                                          | 1                       |  |  |
| Legin: Admin                                     | Build date                                            | 1 August 2008, 18:18:31 |  |  |
| Password:                                        | Software Platform                                     | MP2300Siec              |  |  |
| Log Ingle                                        | Hardware Platform                                     | JEPMC-MP2300S-E-240     |  |  |
| rot si rog m                                     | Model Number                                          | PMC-U-MP23S16           |  |  |
|                                                  |                                                       |                         |  |  |
|                                                  |                                                       |                         |  |  |
|                                                  |                                                       |                         |  |  |
|                                                  |                                                       |                         |  |  |
|                                                  |                                                       |                         |  |  |

Note that the factory default Login and passwords may be changed by the user according to the information supplied in product note AN.MCD.09.069.

5. Select Update Firmware from the left menu:

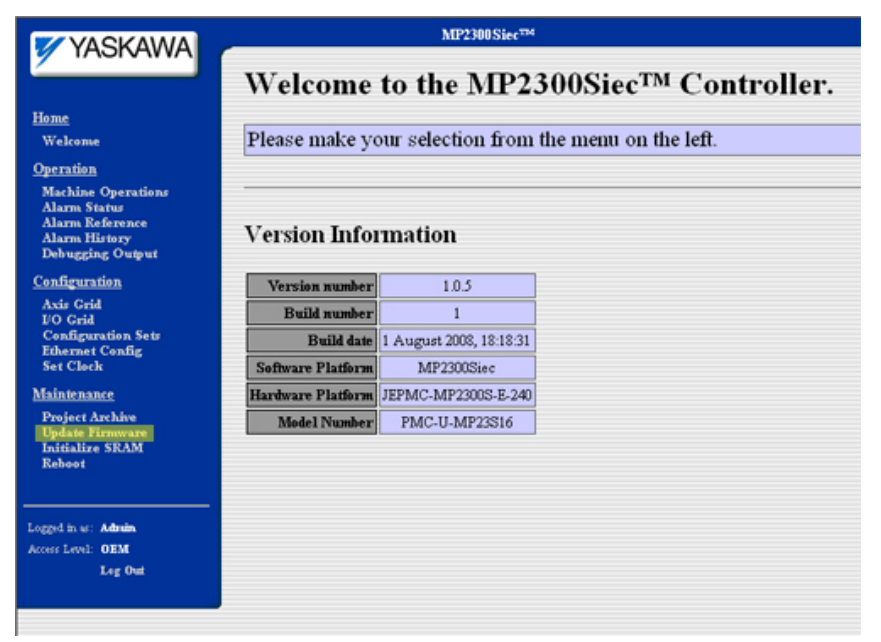

6. The firmware update screen will appear:

| VASKAWA                                                                                                    | MP2300Sieeme                                                                                                    |
|----------------------------------------------------------------------------------------------------|----------------------------------------------------------------------------------------------------|
|                                                                                                    | Firmware Update Prohibited                                                                                                    |
| Home<br>Welcome<br>Operation<br>Machine Operations<br>Alaras Status<br>Alaras History<br>Debuscies Outbut                                                                             | Supervisor mode is required to update firmware. To enable supervisor mode, move the SUP switch on the front panel of the controller to the ON position and reboot. Or, if authorized, supervisor mode can be <u>enabled via software</u> . |
| Configuration<br>Axis Grid<br>I'O Grid<br>Configuration Sets<br>Ethernet Config<br>Set Clock<br><u>Maintenance</u><br>Project Archive<br>Update Firmware<br>Initialize SAAM<br>Reboot |                                                                                                    |
| Logged in ur: Admin<br>Access Level: OEM<br>Log Out                                                                                                    |                                                                                                    |

- 7. Click on the 'enabled via software' hyperlink in the text message area.
- 8. Reboot the controller by clicking on the 'Reboot Controller' button on the update page:

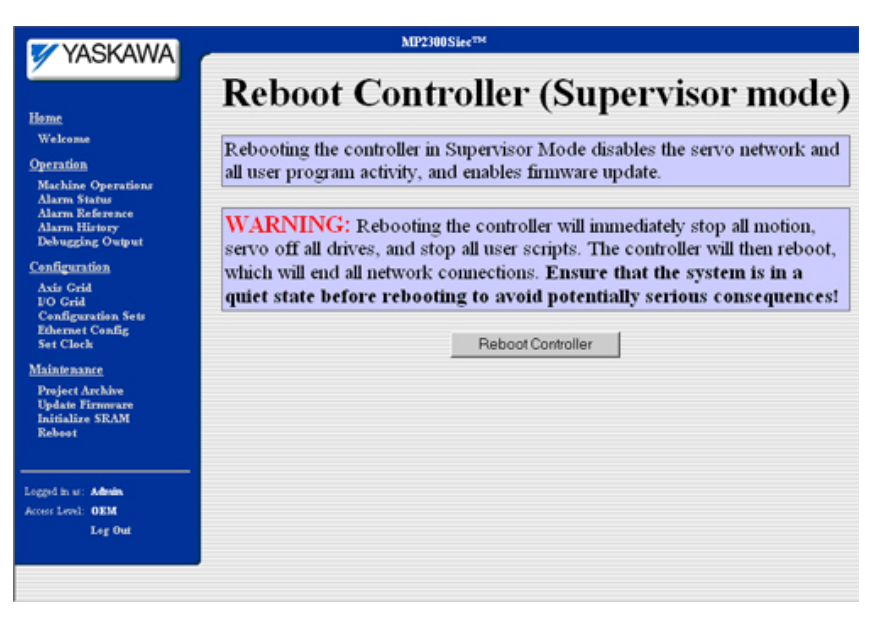

9. After the controller has finished rebooting, the following page will be displayed:

| VASKAWA                                                                                                    |                                                       | MP2300 Siec <sup>TM</sup>         |  |  |  |
|----------------------------------------------------------------------------------------------------|-------------------------------------------------------|-----------------------------------|--|--|--|
|                                                                                                    | Welcome to the MP2300Siec™ Controller.                |                                   |  |  |  |
| Home<br>Welcome                                                                                                    | Please make your selection from the menu on the left. |                                   |  |  |  |
| <u>Operation</u><br>Machine Operations<br>Alarm Status<br>Alarm Reference                                                     | Version Information                                   |                                   |  |  |  |
| Alarm History<br>Debugging Output                                                                                             | Version number<br>Build number                        | 1.0.5                             |  |  |  |
| Configuration<br>Axis Grid<br>FO Grid<br>Configuration Sets<br>Ethernet Config<br>Set Clock<br>Maintenance<br>Project Archive | Build date                                            | 1 August 2008, 18:18:31           |  |  |  |
|                                                                                                    | Software Platform<br>Hardware Platform                | MP2300Siec<br>JEPMC-MP2300S-E-240 |  |  |  |
|                                                                                                    | Model Number                                          | PMC-U-MP23S16                     |  |  |  |
| Initialize SRAM<br>Reboot                                                                                                    |                                                       |                                   |  |  |  |
| Logged in us: Admin<br>Access Level: OEM<br>Log Out                                                                           |                                                       |                                   |  |  |  |

10. At this point, click on the 'Update Firmware' link in the left menu.

11. Select the firmware.zip file that you wish to upgrade the firmware: NOTE: DO NOT EXTRACT THE FILES FROM THE ZIP. THE CONTROLLER WILL EXTRACT THE FILE ITSELF.

| VASKAWA                                                                                                 | MP2300Siee <sup>Th</sup>   | 4      |        |  |  |  |
|----------------------------------------------------------------------------------------------------|----------------------------|--------|--------|--|--|--|
|                                                                                                    | Update Controller Firmware |        |        |  |  |  |
|                                                                                                    | Select firmware file:      |        | Browse |  |  |  |
| Home<br>Welcome                                                                                         |                            | Upload |        |  |  |  |
| Operation<br>Machine Operations<br>Alarm Status<br>Alarm Reference<br>Alarm History<br>Debugging Output |                            |        |        |  |  |  |
| <u>Configuration</u><br>Axis Crid<br>I/O Grid<br>Configuration Sets<br>Ethermet Config<br>Set Clock     |                            |        |        |  |  |  |
| <u>Maintenance</u><br>Project Archive<br>Ugdate Firmoware<br>Inditialize SRAM<br>Reboot                 |                            |        |        |  |  |  |
| Logged in us: Admin<br>Access Level: OEM<br>Log Out                                                     |                            |        |        |  |  |  |

- 12. Click 'Browse' to locate the file.
- 13. Click 'Upload' to upload the firmware file to the controller.

14. After the versions have been verified, a message box will inform you what is currently loaded on the controller, and what version you are attempting to upgrade.

15. Click on the 'Update' button to update the controller firmware.

| ZVASKAWA                                                                       | MP1                          | 300Siec <sup>me</sup>                         |                                                    |                |      |
|--------------------------------------------------------------------------------|------------------------------|-----------------------------------------------|----------------------------------------------------|----------------|------|
|                                                                                | Update Firmware Confirmation |                                               |                                                    |                |      |
| Supervisor Mode<br>Home                                                        | You have selected the fol    | llowing firmw                                 | are to be writte                                   | n to flash mem | ory: |
| Welcome                                                                        | ſ                            | Version                                       | L                                                  | Date           |      |
| Operation<br>Machine Operations                                                | Current                      | 1.0.5.1                                       |                                                    | 2008-08-01     |      |
| Alarm Statur                                                                   | Update                       | 1.0.5.1                                       |                                                    | 2008-08-01     |      |
| Alarm Reference<br>Alarm History<br>Debugging Output                           | Comments                     | М                                             | P2300iec firmware v1                               | 0.5            |      |
| Configuration                                                                  |                              |                                               |                                                    |                |      |
| Axis Grid<br>1/O Grid<br>Configuration Sets<br>Ethernet Config<br>Set Clock    | D<br>WARNING                 | o you wish to proce<br>THIS WILL OVE<br>FIRMV | ed with this update?<br>RWRITE THE CONI<br>VARE!!! | ROLLER         |      |
| Maintenance<br>Project Archive<br>Update Firmware<br>Initialize SRAM<br>Rehoot |                              | lpdate                                        | Cancel                                             | 1              |      |
| Logged in us: Admin<br>Access Level: OEM<br>Leg Out                            |                              |                                               |                                                    |                |      |

16. Do not power cycle the controller or attempt to click on any of the menu bar links while the upgrade is taking place!

| VASKAWA                                                                                     | MP2300 Siec <sup>TM</sup>                                                                             |                          |                            |  |  |
|---------------------------------------------------------------------------------------------|----------------------------------------------------------------------------------------------------|--------------------------|----------------------------|--|--|
|                                                                                             | Update Firmware Confirmation                                                                          |                          |                            |  |  |
| Home<br>Welcome                                                                             | You have selected the follow                                                                          | ring firmware to b       | e written to flash memory: |  |  |
| Operation                                                                                   | Current                                                                                               | 10.51                    | 2002.02.01                 |  |  |
| Machine Operations<br>Alarm Status                                                          | Undate                                                                                                | 1051                     | 2008.08.01                 |  |  |
| Alarm Reference<br>Alarm History<br>Debugging Output                                        | Update         1.0.5.1         2008-08-01           Comments         MP2300iec firmware v1.0.5        |                          |                            |  |  |
| Configuration<br>Axis Crid<br>FO Grid<br>Configuration Sets<br>Ethermet Config<br>Set Clock | Do you wish to proceed with this update?<br>WARNING: THIS WILL OVERWRITE THE CONTROLLER<br>FIRMWARE!! |                          |                            |  |  |
| Maintenance<br>Project Archive<br>Update Firmware<br>Indian SEAM                            | Upda                                                                                                  | te                       | Cancel                     |  |  |
| Rebost                                                                                      | FIRM                                                                                                  | IWARE UPD.<br>OGRESS. DO | ATE IN<br>NOT              |  |  |
| Access Level: OEM<br>Log Out                                                                |                                                                                                    | INTERRUPT                |                            |  |  |

17. Verify correct version loaded on the controller by clicking 'Welcome' (to refresh) in the left menu bar.

#### Updating Firmware (By using the SUP DIP Switch):

- 1. Flip on the SUP switch on the MP2300Siec controller.
- 2. Reboot the controller. Controller will boot up in supervisor mode.
- 3. Login to the controller.
- 4. Point web browser at the controller. Go to the firmware update page.
- 5. Select the appropriate firmware.zip file. The file checksums will be automatically verified.
- 6. Click on the "Update" button to confirm update. Wait until firmware update finishes.
- 7. Flip off the SUP switch.
- 8. Reboot the controller. Wait until controller restarts correctly.
- 9. Verify correct version loaded on the controller by clicking 'Welcome' in the left menu bar.

# 2.5 Project Archive

| VASKAWA                                                         | MP2300Siec <sup>m</sup> |          |  |  |  |
|-----------------------------------------------------------------|-------------------------|----------|--|--|--|
| P                                                               | Project Archive         |          |  |  |  |
| Home<br>Welcome                                                 | Install Archive         |          |  |  |  |
| Operation<br>Machine Operations                                 |                         |          |  |  |  |
| Alarm Status                                                    | Browse                  | e Upload |  |  |  |
| Alarm Reference<br>Alarm History                                |                         |          |  |  |  |
| Configuration                                                   | Download Archive        | e        |  |  |  |
| Axis Grid                                                       |                         |          |  |  |  |
| Configuration Sets                                              | Download                |          |  |  |  |
| Set Clock                                                       | Tile Listin -           |          |  |  |  |
| Maintenance                                                     | r ne Listing            |          |  |  |  |
| Project Archive<br>Update Firmware<br>Initialize SRAM<br>Reboot | Filename                | Size     |  |  |  |
|                                                                 | procon/any/Axis3.csv    | 32288    |  |  |  |
|                                                                 | procon/any/Axis4.csv    | 32288    |  |  |  |
| Logged in as: Admin                                             | procon/any/Axis5.csv    | 32288    |  |  |  |
| Access Level: OEM                                               | procon/any/EpsonV1.csv  | 11552    |  |  |  |
| Log Out                                                         | procon/any/EpsonV2.csv  | 11552    |  |  |  |
|                                                                 | procon/any/EpsonV3.csv  | 11552    |  |  |  |
|                                                                 | procon/any/EpsonV4.csv  | 11552    |  |  |  |
|                                                                 | procon/any/EpsonV5.csv  | 11552    |  |  |  |
|                                                                 | procon/any/Feed.csv     | 32288    |  |  |  |
|                                                                 | procon/any/PcFiles.pcf  | 1152     |  |  |  |
|                                                                 | procon/any/Pdc.MLI      | 9418     |  |  |  |
|                                                                 | procon/any/Pdc.PRI      | 154      |  |  |  |
|                                                                 | procon/any/Press.csv    | 32288    |  |  |  |
|                                                                 | procervariy/resorcesv   | - OLEGO  |  |  |  |

It's possible to download or upload the complete application image to / from an MP2000iec controller without using MotionWorks IEC or the Hardware Configuration. A single file called "Archive.Zip" contains all the Hardware Configuration Data and the Application Program, including any data files that may be used by the application that were downloaded to flash using the "Download File" button from the MotionWorks IEC Resource Dialog or via HTTP file transfer to the controller.

To Install and Application archive on the controller, follow these steps.

- 1) Connect to the controller using Internet Explorer.
- 2) Enter the Login and Password.
- 3) Under the Maintenance section on the left hand of the screen, click Project Archive
- 4) Click Browse to locate a previously stored archive.zip file.
- 5) Click the Upload button to send the file to the controller. It will extract and replace all files shown in the file listing.
- 6) Reboot is necessary for the configuration and application program to become operable.

NOTE: If the application has absolute encoders, the absolute encoder offset stored when MC\_SetPosition is executed is not part of the Archive.zip. The absolute encoder offsets will remain after uploading an Archive.zip file.

WARNING: If the Archive.zip file is loaded into another controller, and the application uses absolute encoders, axis calibration must be performed to be sure that the application will operate properly on the new controller.

# 3. Controller AlarmID List

The following is a list of alarm codes that are reported in the Configurations Controller Alarms tab or via the Y\_ReadAlarm function block.

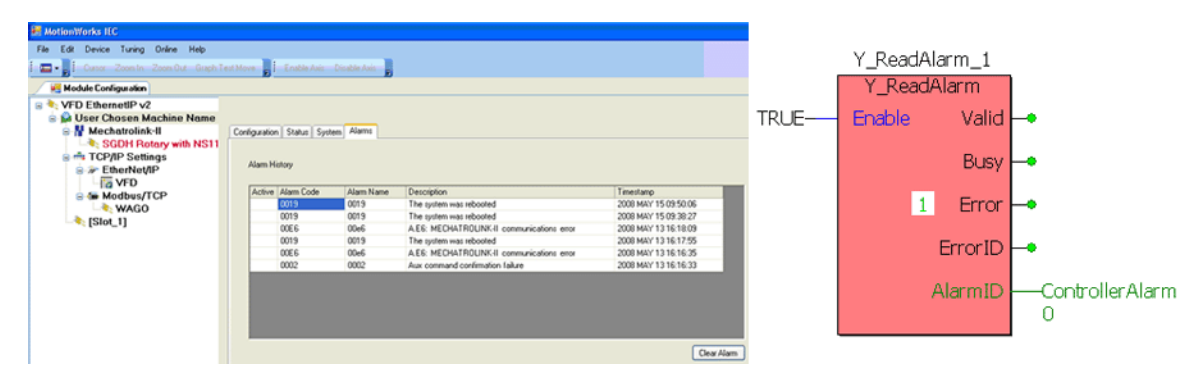

|              | Нех        | Code        | Description                                                                                                    |
|--------------|------------|-------------|----------------------------------------------------------------------------------------------------|
|              | ErrorClass | AxisErrorID | ErrorClass+AxisErrorID output from MC_ReadAxisError                                                                                                    |
|              | AlarmID    |             | AlarmID output from Y_ReadAlarm                                                                                                    |
| motionKernel | 1201       | 0103        | An alarm task queue was full when a new alarm was posted.<br>This indicates that the task is being starved of execution time or<br>that the system is generating many alarms simultaneously. |
| арр          | 1401       | 0005        | The script environment ran out of memory. This is a serious condition because it may prevent further errors from being handled correctly.                                                    |
| арр          | 1401       | 0006        | An error occurred while running the standard error handler for a general script error. This is a serious condition because it indicates the standard error handler is malfunctioning.        |
| арр          | 1401       | 0007        | This error should never occur and is included only for completeness. It indicates that an unknown and potentially fatal problem has occurred within the script engine.                       |
| арр          | 1401       | 000A        | The script task failed to stop cleanly, which may result in unreleased system resources. Error recovery requires the controller be reset.                                                    |
| арр          | 1401       | 000B        | The command line task failed to stop cleanly, which may result<br>in unreleased system resources. Error recovery requires the<br>controller be reset.                                        |
| арр          | 1403       | 0002        | The task responsible for publishing events to a remote client failed to stop cleanly, which may result in unreleased system resources. Error recovery requires the controller be reset.      |
| арр          | 1403       | 0003        | The task responsible for replying to remote clients failed to stop cleanly, which may result in unreleased system resources. Error recovery requires the controller be reset.                |

| арр          | 1403 | 0004 | The task responsible starting and stopping connections to remote clients failed to stop cleanly, which may result in unreleased system resources. Error recovery requires the controller be reset.                                                                                                    |
|--------------|------|------|----------------------------------------------------------------------------------------------------|
| арр          | 1407 | 0001 | The file system on which the configuration file directory resides<br>could not be read and may be unmounted or corrupted. The<br>system has booted in a minimal configuration mode, and most<br>functionality is limited. If possible, the file system should be<br>recovered or reformatted and new config files uploaded if<br>applicable. |
| арр          | 1407 | 0103 | The watchdog timer expired.                                                                                                    |
| арр          | 1407 | 0108 | A CPU exception occurred.                                                                                                    |
| арр          | 1407 | 0109 | The firmware files on the controller do not match the expected checksums.                                                                                                    |
| арр          | 1407 | 010A | The manufacturing procedure failed. The controller probably could not fetch the current time from the network.                                                                                                    |
| арр          | 140A | 0009 | Network reset detected multiple Axes connected to the same servo network node.                                                                                                    |
| арр          | 140A | 000A | Network reset detected multiple I/O connected to the same network node.                                                                                                    |
| арр          | 140A | 0015 | Controller memory was corrupted during network reset resulting in a lost logical Axis data structure.                                                                                                    |
| арр          | 140A | 0016 | Controller memory was corrupted during network reset resulting in a lost logical I/O data structure.                                                                                                    |
| арр          | 140A | 0018 | An Abort input specified in the configuration could not be found.<br>The abort condition is considered permanently asserted. No<br>motion is possible until the I/O configuration can be matched to<br>the abort inputs (restart required).                                                                                                  |
| арр          | 140A | 0021 | Too many events were posted from the system ISR. The motion scan and servo net loop have been shut down.                                                                                                    |
| арр          | 140C | 1035 | The manufacturing data on the controller is invalid. The controller needs to be returned to Yaskawa for reprogramming.                                                                                                    |
| Mechatrolink | 2301 | 0001 | The drive returned an invalid watch dog code indicating a possible dropped communication packet.                                                                                                    |
| Mechatrolink | 2301 | 0002 | The drive failed to return confirmation of last aux command within the default timeout period.                                                                                                    |
| Mechatrolink | 2301 | 0003 | An unrecoverable error occurred during auto configuration. As a result, one or more drives are excluded from the servo network.                                                                                                    |
| Mechatrolink | 2301 | 0004 | Overriding the auto configured axes parameters failed. As a result, one or more drives are excluded from the servo network.                                                                                                    |
| Mechatrolink | 2301 | 0005 | Two or more nodes have the same ID. As a result, all servo network communication has been suspended.                                                                                                    |
| Mechatrolink | 2301 | 0006 | The controller must be the root node on the servo network. All servo network communication has been suspended                                                                                                    |

| Mechatrolink | 2301 | 0007 | The servo network communication device failed to initialize.<br>Servo network communication is not possible.                                                                                                    |
|--------------|------|------|----------------------------------------------------------------------------------------------------|
| Mechatrolink | 2301 | 0008 | An error occurred sending command to a node during<br>initialization. The node may not support the configured<br>communications rate. Communication with this node has been<br>prohibited, but communication with other nodes may be<br>possible. |
| Mechatrolink | 2301 | 000E | The drive does not return response packet.                                                                                                    |
| Mechatrolink | 2301 | 000F | Bus reset generation that controller is not demanding.                                                                                                    |
| Mechatrolink | 2301 | 0010 | It receives response with the same channel at the same Iso cycle.                                                                                                    |
| Mechatrolink | 2301 | 0011 | The ID in the response packet is not same to ID of AxisNode.                                                                                                    |
| Mechatrolink | 2301 | 0012 | The data length in the response packet is not same to value of CSR register(SEND_DSP_DATA_LENGTH) of drive.                                                                                                    |
| Mechatrolink | 2301 | 0013 | The packet type in the response packet is not same S-DSP.                                                                                                    |
| Mechatrolink | 2301 | 0014 | Invalid cycle time has passed with configuration file<br>'servonet.xml'. As a result, all servo network communication has<br>been suspended.                                                                                                    |
| Mechatrolink | 2301 | 0015 | Node is not found on 1394 network.                                                                                                    |
| Mechatrolink | 2301 | 0016 | Invalid node.                                                                                                    |
| Mechatrolink | 2301 | 0017 | Error matching node IDs.                                                                                                    |
| motionKernel | 3103 | 0101 | The file system failed the integral consistency check. <b>Remedy</b> :<br>Power up the controller in supervisory mode using the SUP<br>switch. Clear the alarm. Turn off the SUP switch. Power cycle<br>the controller.                           |
| motionKernel | 3201 | 0001 | The motion kernel didn't request to enable axis. But, the axis is enabled.                                                                                                    |
| motionKernel | 3201 | 0002 | The motion kernel didn't request to disable axis. But, the axis is disabled.                                                                                                    |
| motionKernel | 3201 | 0004 | The encoder position stored in SRAM could not be validated.<br>The value has been reset.                                                                                                    |
| motionKernel | 3201 | 0005 | Main bus power was disconnected while the axis was enabled.<br>Main power must be restored and this alarm cleared before<br>motion can continue.                                                                                                  |
| motionKernel | 3201 | 0101 | Configuration error: multiple alarm tasks with duplicate priority.                                                                                                    |
| motionKernel | 3201 | 0102 | Configuration error: Alarm task not configured. Using default priority and name.                                                                                                    |

| motionKernel | 3202 | 0001 | Axis Coordinate System: The command position was outside the<br>allowable range for the axis in the positive direction (positive<br>overtravel). The axis may not be moved again until the alarm<br>condition is cleared. After the alarm is cleared, it is permissible<br>to execute a move which brings the axis back toward the<br>allowed region, even though the axis is probably still outside the<br>allowed region. Any move which pulls the axis further away from<br>the allowed region will re-trigger the alarm.  |
|--------------|------|------|----------------------------------------------------------------------------------------------------|
| motionKernel | 3202 | 0002 | Axis Coordinate System: The command position was outside the<br>allowable range for the axis in the negative direction (negative<br>overtravel). The axis may not be moved again until the alarm<br>condition is cleared. After the alarm is cleared, it is permissible<br>to execute a move which brings the axis back toward the<br>allowed region, even though the axis is probably still outside the<br>allowed region. Any move which pulls the axis further away from<br>the allowed region will re-trigger the alarm.  |
| motionKernel | 3202 | 0003 | Axis Coordinate System: The command speed was greater than<br>the allowable range for the axis in the positive direction<br>(overspeed). The axis may not be moved again until the alarm<br>condition is cleared.                                                                                                    |
| motionKernel | 3202 | 0004 | Axis Coordinate System: The command speed was greater than<br>the allowable range for the axis in the negative direction<br>(overspeed). The axis may not be moved again until the alarm<br>condition is cleared.                                                                                                    |
| motionKernel | 3202 | 0005 | Axis Coordinate System: The command acceleration was<br>greater than the allowable range for the axis in the positive<br>direction. The axis may not be moved again until the alarm<br>condition is cleared.                                                                                                    |
| motionKernel | 3202 | 0006 | Axis Coordinate System: The command acceleration was<br>greater than the allowable range for the axis in the negative<br>direction. The axis may not be moved again until the alarm<br>condition is cleared.                                                                                                    |
| motionKernel | 3202 | 0007 | Axis Coordinate System: The command torque was greater than<br>the allowable range for the axis in the positive direction<br>(overtorque). The axis may not be moved again until the alarm<br>condition is cleared.                                                                                                    |
| motionKernel | 3202 | 0008 | Axis Coordinate System: The command torque was greater than<br>the allowable range for the axis in the negative direction<br>(overtorque). The axis may not be moved again until the alarm<br>condition is cleared.                                                                                                    |
| motionKernel | 3202 | 0011 | Joint Coordinate System: The command position was outside<br>the allowable range for the axis in the positive direction (positive<br>overtravel). The axis may not be moved again until the alarm<br>condition is cleared. After the alarm is cleared, it is permissible<br>to execute a move which brings the axis back toward the<br>allowed region, even though the axis is probably still outside the<br>allowed region. Any move which pulls the axis further away from<br>the allowed region will re-trigger the alarm. |
| motionKernel | 3202 | 0012 | Joint Coordinate System: The command position was outside<br>the allowable range for the axis in the negative direction<br>(negative overtravel). The axis may not be moved again until the<br>alarm condition is cleared. After the alarm is cleared, it is<br>permissible to execute a move which brings the axis back<br>toward the allowed region, even though the axis is probably still<br>outside the allowed region. Any move which pulls the axis<br>further away from the allowed region will re-trigger the alarm. |

| motionKernel | 3202 | 0013 | Joint Coordinate System: The command speed was greater than<br>the allowable range for the axis in the positive direction<br>(overspeed). The axis may not be moved again until the alarm<br>condition is cleared.                                                                                                    |
|--------------|------|------|----------------------------------------------------------------------------------------------------|
| motionKernel | 3202 | 0014 | Joint Coordinate System: The command speed was greater than<br>the allowable range for the axis in the negative direction<br>(overspeed). The axis may not be moved again until the alarm<br>condition is cleared.                                                                                                    |
| motionKernel | 3202 | 0015 | Joint Coordinate System: The command acceleration was<br>greater than the allowable range for the axis in the positive<br>direction. The axis may not be moved again until the alarm<br>condition is cleared.                                                                                                    |
| motionKernel | 3202 | 0016 | Joint Coordinate System: The command acceleration was<br>greater than the allowable range for the axis in the negative<br>direction. The axis may not be moved again until the alarm<br>condition is cleared.                                                                                                    |
| motionKernel | 3202 | 0017 | Joint Coordinate System: The command torque was greater<br>than the allowable range for the axis in the positive direction<br>(overtorque). The axis may not be moved again until the alarm<br>condition is cleared.                                                                                                    |
| motionKernel | 3202 | 0018 | Joint Coordinate System: The command torque was greater<br>than the allowable range for the axis in the negative direction<br>(overtorque). The axis may not be moved again until the alarm<br>condition is cleared.                                                                                                    |
| motionKernel | 3202 | 0021 | World Coordinate System: The command position was outside<br>the allowable range for the axis in the positive direction (positive<br>overtravel). The axis may not be moved again until the alarm<br>condition is cleared. After the alarm is cleared, it is permissible<br>to execute a move which brings the axis back toward the<br>allowed region, even though the axis is probably still outside the<br>allowed region. Any move which pulls the axis further away from<br>the allowed region will re-trigger the alarm. |
| motionKernel | 3202 | 0022 | World Coordinate System: The command position was outside<br>the allowable range for the axis in the negative direction<br>(negative overtravel). The axis may not be moved again until the<br>alarm condition is cleared. After the alarm is cleared, it is<br>permissible to execute a move which brings the axis back<br>toward the allowed region, even though the axis is probably still<br>outside the allowed region. Any move which pulls the axis<br>further away from the allowed region will re-trigger the alarm. |
| motionKernel | 3202 | 0023 | World Coordinate System: The command speed was greater<br>than the allowable range for the axis in the positive direction<br>(overspeed). The axis may not be moved again until the alarm<br>condition is cleared.                                                                                                    |
| motionKernel | 3202 | 0024 | World Coordinate System: The command speed was greater<br>than the allowable range for the axis in the negative direction<br>(overspeed). The axis may not be moved again until the alarm<br>condition is cleared.                                                                                                    |
| motionKernel | 3202 | 0025 | World Coordinate System: The command acceleration was<br>greater than the allowable range for the axis in the positive<br>direction. The axis may not be moved again until the alarm<br>condition is cleared.                                                                                                    |

| motionKernel | 3202 | 0026 | World Coordinate System: The command acceleration was<br>greater than the allowable range for the axis in the negative<br>direction. The axis may not be moved again until the alarm<br>condition is cleared.        |
|--------------|------|------|----------------------------------------------------------------------------------------------------|
| motionKernel | 3202 | 0027 | World Coordinate System: The command torque was greater<br>than the allowable range for the axis in the positive direction<br>(overtorque). The axis may not be moved again until the alarm<br>condition is cleared. |
| motionKernel | 3202 | 0028 | World Coordinate System: The command torque was greater<br>than the allowable range for the axis in the negative direction<br>(overtorque). The axis may not be moved again until the alarm<br>condition is cleared. |
| motionKernel | 3202 | 0031 | The move specified would exceed the software position limits in the positive direction and was rejected before being started. The group may be moved again immediately if desired.                                   |
| motionKernel | 3202 | 0032 | The move specified would exceed the software position limits in the negative direction and was rejected before being started. The group may be moved again immediately if desired.                                   |
| motionKernel | 3202 | 0033 | The move specified would exceed the software speed limits in the positive direction and was rejected before being started. The group may be moved again immediately if desired.                                      |
| motionKernel | 3202 | 0034 | The move specified would exceed the software speed limits in the negative direction and was rejected before being started. The group may be moved again immediately if desired.                                      |
| motionKernel | 3202 | 0035 | The move specified would exceed the software acceleration limits in the positive direction and was rejected before being started. The group may be moved again immediately if desired.                               |
| motionKernel | 3202 | 0036 | The move specified would exceed the software acceleration limits in the negative direction and was rejected before being started. The group may be moved again immediately if desired.                               |
| motionKernel | 3202 | 0037 | The move specified would exceed the software torque limits in the positive direction and was rejected before being started. The group may be moved again immediately if desired.                                     |
| motionKernel | 3202 | 0038 | The move specified would exceed the software torque limits in the negative direction and was rejected before being started. The group may be moved again immediately if desired.                                     |
| motionKernel | 3202 | 0039 | The predictive soft limit encountered a segment that doesn't support the predicted stopping point.                                                                                                    |
| motionKernel | 3202 | 0041 | Cam and Contour tables must have a header indicating the<br>number of rows and colums and a feed forward velocity flag.<br>Comma separated data values following the header.                                         |
| motionKernel | 3202 | 0042 | In CamTables, the first (master) column must be either increasing or decreasing.                                                                                                    |
| motionKernel | 3202 | 0043 | In ContourTables, the first (time) column must start at zero and be increasing.                                                                                                    |
| motionKernel | 3202 | 0044 | The master position was outside the range of the CamTable, which automatically stopped the cam motion.                                                                                                    |

| motionKernel | 3202 | 0045 | One or more slave axes could not attain the target position and velocity within the user specified time limit for the Cam or Gear motion.                                                                                                    |
|--------------|------|------|----------------------------------------------------------------------------------------------------|
| motionKernel | 3202 | 0046 | One or more slave axes could not attain the target position and velocity within the user specified distance limit for the Cam or Gear motion.                                                                                                    |
| motionKernel | 3202 | 0051 | Axis enable failed. This problem is usually a result of communication problems with the servo drive.                                                                                                    |
| motionKernel | 3202 | 0052 | Runtime computation detected an invalid motion parameter.                                                                                                    |
| motionKernel | 3202 | 0061 | The axis Positive Overtravel (P-OT) limit has been exceeded.<br>Motion is prevented in the positive direction. The axis may not<br>be moved again until the alarm condition is cleared.                                                                                                    |
| motionKernel | 3202 | 0062 | The axis Negative Overtravel (N-OT) limit has been exceeded.<br>Motion is prevented in the negative direction. The axis may not<br>be moved again until the alarm condition is cleared.                                                                                                    |
| motionKernel | 3202 | 0100 | The inverse kinematics computation detected a world position that can not be reached.                                                                                                    |
| motionKernel | 3202 | 0101 | The inverse kinematics computation detected that the elbow<br>'handedness' (orientation) does not match the configuration. The<br>'handedness' must be fixed by commanding the individual axes<br>or manually moving the robot.                                                                                                    |
| motionKernel | 3202 | 0102 | The robot XY position intruded into the configured dead zone area near the origin.                                                                                                    |
| Mechatrolink | 3301 | 0009 | Some motor properties, such as encoder resolution, maximum speed, and maximum torque, could not be determined for the attached motor. The serial encoder may be malfunctioning, incorrectly programmed, or unplugged.                                                                                                    |
| Mechatrolink | 3301 | 000B | Setting of Pn002, digits 3 and 4, disables torque limit and/or velocity limit in velocity and/or torque control modes. Set Pn002 = xx11 to initialize.                                                                                                    |
| Mechatrolink | 3301 | 000D | The servo network does not support this motion control mode.                                                                                                    |
| Mechatrolink | 3301 | 0018 | The command position specified an instantaneous jump too<br>large relative to the current position. Sigma-5 amplifiers give an<br>A.94b warning and ignore subsequent position commands for<br>any absolute position reference greater than 2,097,152 encoder<br>pulses (2 revolutions of a 20-bit encoder). The controller<br>watches for deviation between command position and actual<br>motor position greater than 1,966,080 encoder pulses and<br>issues an alarm. This is at 1.875 revolutions of a 20-bit motor<br>little bit of margin. Sigma-II/III drives have a lower maximum<br>following error limit of 1,048,576 encoder pulses. The position<br>error limit on the Servopack (Pn520) should not be set greater<br>than 1.875 rev = 1,966,080. |
| Mechatrolink | 3301 | 0019 | Setting of Pn002 digit 4 specifies torque feed-forward, but the SERVOPACK model does not support torque FF in position mode.                                                                                                    |
| Mechatrolink | 3302 | 00E4 | The setting of the MECHATROLINK-II transmission cycle is out of the allowable range.                                                                                                    |

| Mechatrolink | 3304 | 0000 | The base code for io alarms. The io's alarm value is bitwise OR'd in with this base value.             |
|--------------|------|------|----------------------------------------------------------------------------------------------------|
| Mechatrolink | 3312 | 0000 | The base code for inverter alarms. The inverter's alarm value is bitwise OR'd in with this base value. |
| Mechatrolink | 3312 | 0000 | The base code for inverter alarms. The inverter's alarm value is bitwise OR'd in with this base value. |
| Mechatrolink | 3312 | 0001 | reserved                                                                                               |
| Mechatrolink | 3312 | 0002 | reserved                                                                                               |
| Mechatrolink | 3312 | 0003 | reserved                                                                                               |
| Mechatrolink | 3312 | 0004 | reserved                                                                                               |
| Mechatrolink | 3312 | 0005 | reserved                                                                                               |
| Mechatrolink | 3312 | 0006 | reserved                                                                                               |
| Mechatrolink | 3312 | 0007 | reserved                                                                                               |
| Mechatrolink | 3312 | 0008 | reserved                                                                                               |
| Mechatrolink | 3312 | 0009 | reserved                                                                                               |
| Mechatrolink | 3312 | 000A | reserved                                                                                               |
| Mechatrolink | 3312 | 000B | reserved                                                                                               |
| Mechatrolink | 3312 | 000C | reserved                                                                                               |
| Mechatrolink | 3312 | 000D | reserved                                                                                               |
| Mechatrolink | 3312 | 000E | reserved                                                                                               |
| Mechatrolink | 3312 | 000F | reserved                                                                                               |
| Mechatrolink | 3312 | 0010 | reserved                                                                                               |
| Mechatrolink | 3312 | 0011 | reserved                                                                                               |
| Mechatrolink | 3312 | 0012 | reserved                                                                                               |
| Mechatrolink | 3312 | 0013 | reserved                                                                                               |
| Mechatrolink | 3312 | 0014 | reserved                                                                                               |
| Mechatrolink | 3312 | 0015 | reserved                                                                                               |
| Mechatrolink | 3312 | 0016 | reserved                                                                                               |
| Mechatrolink | 3312 | 0018 | reserved                                                                                               |
| Mechatrolink | 3312 | 0019 | reserved                                                                                               |
| Mechatrolink | 3312 | 001A | reserved                                                                                               |

| Mechatrolink | 3312 | 001B | reserved |
|--------------|------|------|----------|
| Mechatrolink | 3312 | 001C | reserved |
| Mechatrolink | 3312 | 001D | reserved |
| Mechatrolink | 3312 | 001E | reserved |
| Mechatrolink | 3312 | 001F | reserved |
| Mechatrolink | 3312 | 0020 | reserved |
| Mechatrolink | 3312 | 0021 | reserved |
| Mechatrolink | 3312 | 0025 | reserved |
| Mechatrolink | 3312 | 0026 | reserved |
| Mechatrolink | 3312 | 0027 | reserved |
| Mechatrolink | 3312 | 0028 | reserved |
| Mechatrolink | 3312 | 0029 | reserved |
| Mechatrolink | 3312 | 002A | reserved |
| Mechatrolink | 3312 | 002B | reserved |
| Mechatrolink | 3312 | 002C | reserved |
| Mechatrolink | 3312 | 002D | reserved |
| Mechatrolink | 3312 | 002E | reserved |
| Mechatrolink | 3312 | 002F | reserved |
| Mechatrolink | 3312 | 0031 | reserved |
| Mechatrolink | 3312 | 0083 | reserved |
| Mechatrolink | 3312 | 0084 | reserved |
| Mechatrolink | 3312 | 0085 | reserved |
| Mechatrolink | 3312 | 0086 | reserved |
| Mechatrolink | 3312 | 0087 | reserved |
| Mechatrolink | 3312 | 0088 | reserved |
| Mechatrolink | 3312 | 0089 | reserved |
| Mechatrolink | 3312 | 008A | reserved |
| Mechatrolink | 3312 | 008B | reserved |
| Mechatrolink | 3312 | 0091 | reserved |

| Mechatrolink | 3312 | 0092 | reserved                                                                                                    |
|--------------|------|------|----------------------------------------------------------------------------------------------------|
| Mechatrolink | 3312 | 0093 | reserved                                                                                                    |
| Mechatrolink | 3312 | 0094 | reserved                                                                                                    |
| Mechatrolink | 3312 | 00E6 | reserved                                                                                                    |
| Mechatrolink | 3312 | 00EC | Power reset required.                                                                                                    |
| Mechatrolink | 3312 | 00ED | (Access not possible 10 consecutive times). Power reset required.                                                                                                    |
| Mechatrolink | 3312 | 00EE | (1s elapsed). Power reset required.                                                                                                    |
| app          | 3401 | 0001 | The user script encountered an alarm, suspending its operation.                                                                                                    |
| арр          | 3401 | 0002 | Script syntax errors are detected before the script is actually executed, during the pre-compile phase. The syntax must be corrected before the script can be run successfully.                                                                      |
| арр          | 3401 | 0003 | Script runtime errors can be caused by a variety of incorrect<br>script routines. The most common error is an attempt to use a<br>'nil' object where it should not be used.                                                                          |
| арр          | 3401 | 0004 | The system could not find the file specified.                                                                                                    |
| арр          | 3401 | 0011 | A data value argument provided to the API function was out of the expected range.                                                                                                    |
| арр          | 3401 | 0012 | An argument provided to the API function was not the expected type.                                                                                                    |
| арр          | 3401 | 0013 | An object argument provided to the API function was not the expected object type.                                                                                                    |
| арр          | 3401 | 0014 | A scalar value was provided where a vector was expected, or a vector value was provided where a scalar was expected.                                                                                                    |
| арр          | 3401 | 0015 | The script attempted to write to a read-only variable.                                                                                                    |
| арр          | 3401 | 0016 | Use of that API function is not permitted with the current conditions and/or arguments.                                                                                                    |
| арр          | 3401 | 0017 | The number of data values provided did not match the expected number of axes.                                                                                                    |
| арр          | 3401 | 0018 | CamTable must have a header indicating the number of rows<br>and columns and a feed forward velocity flag. Comma separated<br>data values follows the header. The first (master) column must<br>be either increasing or decreasing.                  |
| app          | 3401 | 0019 | ContourTables must have a header indicating the number of<br>rows and columns and a feed forward velocity flag. Comma<br>separated data values follow the header. In ContourTables, the<br>first (time) column must start at zero and be increasing. |
| арр          | 3401 | 001A | It is prohibited to start a torque (or velocity) move when any<br>moves other than torque moves (or velocity moves) are currently<br>in progress or queued.                                                                                          |

| арр | 3401 | 00ED | 'LastMove' events should be detected when a move completes<br>normally or is aborted. However, the controller detected a<br>situation in which the move finished but the event did not occur.<br>Please submit an SCR.                                                                          |
|-----|------|------|----------------------------------------------------------------------------------------------------|
| арр | 3406 | 0001 | A web server login user was assigned to a group which did not<br>exist. The system is unaffected, but that user will have limited<br>(default) access.                                                                                                    |
| арр | 3406 | 0002 | The default login group for the web server was assigned to a group which did not exist. Access control has been disabled, because a minimal amount of access is required in order to log in. The configuration file should be fixed before continuing.                                          |
| арр | 3406 | 0003 | The web server configuration specified access control should be<br>enabled, but did not specify at least one path to control access<br>to. Access control has been disabled. The configuration file<br>should be fixed before continuing.                                                       |
| арр | 3407 | 0002 | The base directory for configuration files was missing and has<br>been created automatically. The system has booted in a minimal<br>configuration mode, and most functionality is limited. Please<br>upload a new complete configuration file set.                                              |
| арр | 3407 | 0003 | A required default configuration file was missing. A minimal configuration for the corresponding component has been loaded, and some functionality may be limited.                                                                                                    |
| арр | 3407 | 0004 | A required default configuration file was incorrectly formatted. A minimal configuration for the corresponding component has been loaded, and some functionality may be disabled.                                                                                                    |
| арр | 3407 | 0005 | A configuration file specified by the user configuration file set<br>was incorrectly formatted. The corresponding default<br>configuration file is being used instead.                                                                                                    |
| арр | 3407 | 0006 | The file describing which configuration set to use was corrupted.<br>The default configuration set is being used.                                                                                                    |
| арр | 3407 | 0007 | An error occurred while writing a config file. The file system may be full or damaged.                                                                                                    |
| арр | 3407 | 0101 | The configured RAM disk on the controller was unable to be created.                                                                                                    |
| арр | 3407 | 0102 | Detected an unsupported card.                                                                                                    |
| арр | 3407 | 0104 | Data in the controller SRAM did not match the expected value. It should be treated as corrupted until it is re-initialized.                                                                                                    |
| арр | 3407 | 0106 | The SRAM battery backup power failed. SRAM data should be treated as corrupted until it is re-initialized.                                                                                                    |
| арр | 3407 | 0107 | The controller's time-of-day clock detected a voltage decrease in<br>the backup battery. The current time and date is likely to be<br>incorrect. This alarm can be cleared, but will recur when the<br>controller is powered ON until the time and day is reset and the<br>battery is replaced. |
| арр | 3409 | 0001 | The servo network axis node for the axis specified in the configuration file was not found.                                                                                                    |

| арр | 3409 | 0002 | Axis enable failed. This problem is usually a result of communication problems with the servo drive.                                                                                                    |
|-----|------|------|----------------------------------------------------------------------------------------------------|
| арр | 3409 | 0003 | Axis group motion activation failed. Some axes in the group are currently under control of another group, or motion has been blocked by the user.                                                                                                    |
| арр | 3409 | 0004 | The motion segment could not be added to the motion queue because it is already queued.                                                                                                    |
| арр | 3409 | 0005 | Moves are prohibited when any of the group's axes are disabled, have an alarm, or are in violation of their soft limits.                                                                                                    |
| арр | 340A | 0001 | The source for the logical input was not found, so the configured input will not be available.                                                                                                    |
| арр | 340A | 0002 | The source for the logical output was not found, the the configured output will not be available.                                                                                                    |
| арр | 340A | 0003 | Two or more axis in the configuration file had the same axis ID.                                                                                                    |
| арр | 340A | 0004 | The servo network axis node for the axis specified in the configuration file was not found.                                                                                                    |
| арр | 340A | 0005 | The axis group specified in the configuration file could not be created because either one or more of its axes are invalid or the group name is already being used.                                                                                                    |
| арр | 340A | 0006 | The type of AtTargetAgent specified in the configuration file is unknown. This is because AtTargetAgent could not be created.                                                                                                    |
| арр | 340A | 0007 | The number of constraints for axis group soft limit must be the same as the number of axes in the axis group.                                                                                                    |
| арр | 340A | 0008 | The axis group doesn't have the configured frame.                                                                                                    |
| арр | 340A | 000B | A continuous-wrap range for an axis causes its position to<br>automatically wrap around between two user-specified numbers.<br>Generally these numbers evaluate to full revolutions of the<br>encoder but other ranges are permitted. However, all ranges<br>specified in user units must map exactly to an integral number of<br>encoder pulses. This alarm indicates that the mapping from user<br>units to encoder ticks was inexact. Use more precise numbers to<br>describe the range or choose a different range that evaluates to<br>an integral number of encoder pulses. When this alarm occurs at<br>startup or servo-net reset, it indicates that the axis has not been<br>connected to an axis node and cannot be servoed on.<br>Otherwise, this alarm indicates that the specified continuous-<br>wrap range was not put into effect. |
| арр | 340A | 000D | Two or more logical outputs specified in the I/O configuration file<br>use the same physical bit. This can cause writes to not correctly<br>generate value-change events on logical outputs for the shared<br>bits. The configuration file should be fixed.                                                                                                    |
| арр | 340A | 000E | One or more of the data parameters in the axis configuration file<br>were out-of-range or otherwise incorrectly specified for the axis.<br>The axis was not created and is not available.                                                                                                    |
| арр | 340A | 0010 | After servo network reset, the Axis failed to reconnect to the servo network. The drive might have been removed from the network, the node ID of the drive might have changed or there might be a communication problem.                                                                                                    |

| арр | 340A | 0012 | After servo network reset, the network I/O failed to reconnect to<br>the servo network. The network I/O module might have been<br>removed from the network, the node ID of the network I/O<br>module might have changed or there might be a network<br>communication problem. |
|-----|------|------|----------------------------------------------------------------------------------------------------|
| арр | 340A | 0013 | After servo network reset, a new axis node was discovered. This axis node is not associated with any existing axes and will not be available. To make this node available, update the configuration and power cycle the controller.                                           |
| арр | 340A | 0014 | After servo network reset, a new I/O node was discovered. This I/O node is not associated with any existing I/O and will not be available. To make this node available, update the configuration and power cycle the controller.                                              |
| арр | 340A | 0017 | One or more of the axis data or configuration parameters were<br>inconsistent or incompatible with the axis node specified. The<br>axis was created but was not connected to the servo node.                                                                                  |
| app | 340A | 001B | Two or more LogicalInput have the same ID. The configuration file should be fixed.                                                                                                    |
| арр | 340A | 001C | Two or more LogicalOutput have the same ID. The configuration file should be fixed.                                                                                                    |
| арр | 340A | 001D | Two or more AnalogInput have the same ID. The configuration file should be fixed.                                                                                                    |
| арр | 340A | 001E | Two or more AnalogOutput have the same ID. The configuration file should be fixed.                                                                                                    |
| арр | 340A | 001F | Analog I/O configuration is missing the 'hardwareConfig'<br>element, and configuration could not be resolved by the physical<br>hardware. The configuration file should be fixed by adding this<br>element to the analog I/O element.                                         |
| арр | 340A | 0020 | One or more axes failed to respond to a servo-off command<br>during a system I/O initiated abort. This is normally the result of<br>communication problems with the drive, which also causes an<br>automatic servo-off.                                                       |
| арр | 340A | 0022 | Reset of a servo node failed.                                                                                                    |
| арр | 340A | 0023 | The axis position may not be valid because the persistent axis data was corrupted. SRAM should be reinitialized and the axis should be homed.                                                                                                    |
| арр | 340C | 0000 | All PLCopen error codes are in the range from 0x0000 to 0x0fff.                                                                                                    |
| арр | 340C | 0001 | Time limit exceeded.                                                                                                    |
| арр | 340C | 0002 | Distance limit exceeded.                                                                                                    |
| арр | 340C | 0003 | Torque limit exceeded.                                                                                                    |
| арр | 340C | 0100 | Reserved                                                                                                    |
| app | 340C | 0101 | MBTCP Client I/O driver, MBTCP Connection config is missing<br>input member                                                                                                    |

| арр | 340C | 0102 | I/O memory area is not aligned to the correct byte to accommodate reading and writing.                                                                                                    |
|-----|------|------|----------------------------------------------------------------------------------------------------|
| арр | 340C | 0103 | Reserved                                                                                                    |
| арр | 340C | 0104 | Reserved                                                                                                    |
| арр | 340C | 0106 | Reserved                                                                                                    |
| арр | 340C | 0107 | Reserved                                                                                                    |
| арр | 340C | 0108 | Reserved                                                                                                    |
| арр | 340C | 0109 | Reserved                                                                                                    |
| арр | 340C | 010A | Not enough memory on PLC for POU during insertion. Project size must be reduced.                                                                                                    |
| арр | 340C | 010B | Internal PLC Error in memory management. This error can<br>occur if an older project was loaded on the controller which was<br>compiled to use lees of the controllers total memory space. By<br>using the "Resource" Dialog box, perform "Delete On target," for<br>the bootproject, and then download the application code again. |
| арр | 340C | 010C | Internal PLC Error: POU invalid                                                                                                    |
| арр | 340C | 010D | Internal PLC Error: Unknown POU type                                                                                                    |
| арр | 340C | 010E | Cannot insert a POU because there is no project.                                                                                                    |
| арр | 340C | 010F | Internal PLC Error: Cannot insert a POU because it does not<br>belong to the project.                                                                                                    |
| арр | 340C | 0110 | Internal PLC Error: Cannot insert a POU.                                                                                                    |
| арр | 340C | 0111 | Internal PLC Error: Invalid POU type                                                                                                    |
| арр | 340C | 0112 | Internal PLC Error: Memory reorganization not possible; PLC stopped.                                                                                                    |
| арр | 340C | 0113 | Internal PLC Error: SPG defined more than once.                                                                                                    |
| арр | 340C | 0114 | Internal PLC Error: Memory error for initialized data of POU.                                                                                                    |
| арр | 340C | 0115 | Internal PLC Error: Retain CRC failed. Possible reasons: (1)<br>actual project does not have any retain data, (2) actual project is<br>'old style' without retain CRC (3) PLC isn't in STOP mode                                                                                                    |
| арр | 340C | 0116 | Internal PLC Error: FB defined more than once.                                                                                                    |
| арр | 340C | 0117 | Internal PLC Error: Not all POU sent.                                                                                                    |
| арр | 340C | 0118 | Internal PLC Error: No program memory defined.                                                                                                    |
| арр | 340C | 0119 | Internal PLC Error: Invalid FB number.                                                                                                    |
| арр | 340C | 011A | Internal PLC Error: Invalid PG number.                                                                                                    |
| арр | 340C | 011B | Internal PLC Error: Invalid SPG number.                                                                                                    |

| арр | 340C | 011C | POU uses more than 80 percent of POU memory.                                   |
|-----|------|------|--------------------------------------------------------------------------------|
| арр | 340C | 011D | Project uses more than 80 percent of program memory.                           |
| арр | 340C | 011E | Internal PLC Error: Invalid function or function block.                        |
| арр | 340C | 011F | Internal PLC Error: Invalid firmware function or function block.               |
| арр | 340C | 0120 | Internal PLC Error: Invalid program.                                           |
| арр | 340C | 0121 | Internal PLC Error: Invalid change of mode.                                    |
| арр | 340C | 0122 | Internal PLC Error: Unknown system mode! PLC stopped!                          |
| арр | 340C | 0123 | Stack overflow. Increase stack size.                                           |
| арр | 340C | 0124 | System error in module. Check debugging output via controller's web interface. |
| арр | 340C | 0125 | System error in module. Check debugging output via controller's web interface. |
| арр | 340C | 0126 | Internal PLC Error: Error during indirect variable access.                     |
| арр | 340C | 0127 | PLC CPU overload.                                                              |
| арр | 340C | 0128 | Internal PLC Error: Breakpoint unexpected.                                     |
| арр | 340C | 0129 | Internal PLC Error: Error in data configuration.                               |
| арр | 340C | 012A | Internal PLC Error: Error in retain data configuration.                        |
| арр | 340C | 012B | Internal PLC Error: Floating point error.                                      |
| арр | 340C | 012C | Internal PLC Error: Fatal error.                                               |
| арр | 340C | 012D | Output string is too short.                                                    |
| арр | 340C | 012E | Input string is too short.                                                     |
| арр | 340C | 012F | Invalid input parameter 'p' or 'l' (position or length).                       |
| арр | 340C | 0130 | String is identical to the output string.                                      |
| арр | 340C | 0131 | Invalid string comparison.                                                     |
| арр | 340C | 0132 | Invalid data type for string conversion.                                       |
| арр | 340C | 0133 | Error in format string.                                                        |
| арр | 340C | 0134 | Error during string conversion.                                                |
| арр | 340C | 0135 | Error in I/O configuration.                                                    |
| арр | 340C | 0136 | Initializing I/O driver failed.                                                |
| арр | 340C | 0137 | Board not instantiated.                                                        |

| арр | 340C | 0138 | Board number not allowed.                                                                                                    |
|-----|------|------|----------------------------------------------------------------------------------------------------|
| арр | 340C | 0139 | Input Group doesn't fit.                                                                                                    |
| арр | 340C | 013A | Output Group doesn't fit.                                                                                                    |
| арр | 340C | 013B | Board not found.                                                                                                    |
| арр | 340C | 013C | Error reading inputs.                                                                                                    |
| арр | 340C | 013D | Error writing outputs.                                                                                                    |
| арр | 340C | 013E | Error creating I/O semaphore.                                                                                                    |
| арр | 340C | 013F | Invalid memory size.                                                                                                    |
| арр | 340C | 0140 | Invalid I/O memory address.                                                                                                    |
| арр | 340C | 0141 | Internal PLC Error: PG defined more than once.                                                                                                    |
| арр | 340C | 0142 | POU exceeds 64K module size during insertion. POU size must be reduced.                                                                                                    |
| арр | 340C | 0143 | Internal PLC Error: Error in task configuration.                                                                                                    |
| арр | 340C | 0143 | Unknown I/O Driver.                                                                                                    |
| арр | 340C | 0200 | Common causes of invalid configuration include duplicate t2o/o2t assembly instances or invalid client connection parameters.                                                                                      |
| арр | 340C | 0202 | Unable to connect to the EtherNet/IP remote server. Common causes include: invalid remote server address, invalid gateway, invalid subnet mask, or the Ethernet network is not correctly configured.              |
| арр | 340C | 0203 | There is no route to the EtherNet/IP server. Common causes include: invalid remote server address, invalid gateway, invalid subnet mask, or the Ethernet network is not correctly configured.                     |
| арр | 340C | 0204 | Unable to reach the network for the EtherNet/IP server.<br>Common causes include: invalid remote server address, invalid<br>gateway, invalid subnet mask, or the Ethernet network is not<br>correctly configured. |
| арр | 340C | 0205 | Remote server rejected connection attempt. The remote server<br>may not be listening for connections or there may be a firewall<br>preventing the connection.                                                     |
| арр | 340C | 0206 | The Ethernet/IP client ran out of connection slot resources.<br>Reduce the number of concurrent client connections.                                                                                               |
| арр | 340C | 0302 | Unable to connect to the Modbus TCP slave. Common causes include: invalid Modbus TCP slave address, invalid gateway, invalid subnet mask, or the Ethernet network is not correctly configured.                    |
| арр | 340C | 0303 | There is no route to the Modbus TCP slave. Common causes include: invalid Modbus TCP slave address, invalid gateway, invalid subnet mask, or the Ethernet network is not correctly configured.                    |

| арр | 340C | 0304 | Unable to reach the network for the Modbus TCP slave.<br>Common causes include: invalid Modbus TCP slave address,<br>invalid gateway, invalid subnet mask, or the Ethernet network is<br>not correctly configured.                                                                      |
|-----|------|------|----------------------------------------------------------------------------------------------------|
| арр | 340C | 0305 | Modbus TCP slave rejected connection attempt. The Modbus TCP slave may not be listening for connections or there may be a firewall preventing the connection.                                                                                                    |
| арр | 340C | 0306 | The Modbus TCP master ran out of connection slot resources.<br>Reduce the number of concurrent slave connections.                                                                                                    |
| арр | 340C | 1020 | The controller battery voltage has dropped, indicating it has<br>failed or is about to fail. While the controller is powered on, the<br>battery should be replaced as soon as possible or a prolonged<br>power-down state will cause various static data to be lost.                    |
| арр | 340C | 1028 | The driver parameter specified in the axis configuration caused an exception                                                                                                    |
| арр | 340C | 1029 | The driver parameter did not match the axis configuration                                                                                                    |
| арр | 340C | 1030 | The configured axis count exceeded the allowable limit.                                                                                                    |
| арр | 340C | 1031 | The axis count exceeded the allowable limit due to an auto-<br>detected axis.                                                                                                    |
| арр | 340C | 1033 | Using an incompatible version of the PLCopenPlus firmware<br>function block library may result in controller instability.<br>Consequently, the PLC application will not be allowed to run.<br>Please change either the controller's firmware or the firmware<br>function block library. |
| арр | 340C | 1110 | All motion error codes are in the range from 0x1111 to 0x111f.                                                                                                    |
| арр | 340C | 1111 | The move could not be buffered because the motion queue for that axis is full.                                                                                                    |
| арр | 340C | 1112 | The move could not be started because motion is prohibited.                                                                                                    |
| арр | 340C | 1113 | The servo drive failed to enable or disable.                                                                                                    |
| арр | 340C | 1114 | Drive parameter read/write did not complete.                                                                                                    |
| арр | 340C | 1115 | Drive parameter read/write failed                                                                                                    |
| арр | 340C | 1116 | Torque move prohibited while non-torque moves queued or in progress.                                                                                                    |
| арр | 340C | 1117 | CamOut called while not camming.                                                                                                    |
| арр | 340C | 1118 | The master slave relationship can not be modified because the master axis has not been set yet.                                                                                                    |
| арр | 340C | 1119 | CamFileSelect can not open a second cam table while the first cam table is still being opened.                                                                                                    |
| арр | 340C | 111A | The function block can not command an external axis.                                                                                                    |
| арр | 340C | 111B | The homing sequence is already in progress.                                                                                                    |

| арр | 340C | 111C | MC_SetPosition can not be called while the axis is moving.                                                  |
|-----|------|------|----------------------------------------------------------------------------------------------------|
| арр | 340C | 111D | Motion aborted due to axis alarm.                                                                           |
| арр | 340C | 111E | MC_SetPosition can not set the position to be outside the configured wrap range.                            |
| арр | 340C | 111F | Can not transition to homing state; must be in StandStill state first.                                      |
| арр | 340C | 1120 | Clear alarms is already in progress.                                                                        |
| арр | 340C | 1121 | Axis reset is already in progress.                                                                          |
| арр | 340C | 1122 | Mechatrolink reset is already in progress.                                                                  |
| арр | 340C | 1123 | CamStructSelect cannot tansfer a second cam structure while the first cam structure is being transferred.   |
| арр | 340C | 1124 | CamTableRead cannot be read a second cam structure while the first cam structure is being read.             |
| арр | 340C | 1125 | CamTableWrite cannot write a second cam structure while the first cam structure is being written.           |
| арр | 340C | 1126 | MC_SetPosition cannot be called while either the master or slave axis is caming.                            |
| арр | 340C | 1127 | The function block can not be used with a virtual axis.                                                     |
| арр | 340C | 1128 | The function block can not be used with an inverter axis.                                                   |
| арр | 340C | 1129 | Y_VerifyParmeters and Y_WriteParameters can not be called a second time while the first one is in progress. |
| арр | 340C | 1210 | All error codes for structures are in the range from 0x1211 to 0x121f.                                      |
| арр | 340C | 1211 | Axis ID does not correspond to an axis.                                                                     |
| арр | 340C | 1212 | The master slave relationship is not defined.                                                               |
| арр | 340C | 1213 | The input reference does not correspond to a real input                                                     |
| арр | 340C | 1214 | The output reference does not correspond to a real output.                                                  |
| арр | 340C | 1215 | The input/output number does not correspond to a real input or output bit.                                  |
| арр | 340C | 1216 | Trigger reference is not valid.                                                                             |
| арр | 340C | 1217 | The cam switch structure is not valid.                                                                      |
| арр | 340C | 1218 | The track structure is not valid.                                                                           |
| арр | 340C | 1219 | Table size results in misaligned data.                                                                      |
| арр | 340C | 121A | Buffer size results in misaligned data.                                                                     |

| арр | 340C | 121B | Table type is not supported.                                                           |
|-----|------|------|----------------------------------------------------------------------------------------|
| арр | 340C | 121C | Invalid start index.                                                                   |
| арр | 340C | 121D | Invalid end index.                                                                     |
| арр | 340C | 1220 | All error codes for invalid enumeration values are in the range from 0x1221 to 0x122f. |
| арр | 340C | 1221 | 'BufferMode' does not correspond to a valid enumeration value.                         |
| арр | 340C | 1222 | 'Direction' does not correspond to a valid enumeration value.                          |
| арр | 340C | 1223 | 'StartMode' does not correspond to a valid enumeration value.                          |
| арр | 340C | 1224 | 'ShiftMode' does not correspond to a valid enumeration value.                          |
| арр | 340C | 1225 | 'OffsetMode' does not correspond to a valid enumeration value.                         |
| app | 340C | 1226 | 'Mode' does not correspond to a valid enumeration value.                               |
| app | 340C | 1227 | 'SynchMode' does not correspond to a valid enumeration value.                          |
| арр | 340C | 1228 | 'Parameter' does not correspond to a valid enumeration value.                          |
| арр | 340C | 1229 | 'AdjustMode' does not correspond to a valid enumeration value.                         |
| арр | 340C | 122A | 'RampIn' does not correspond to a valid enumeration value.                             |
| арр | 340C | 122B | 'ControlMode' does not correspond to a valid enumeration value.                        |
| арр | 340C | 1230 | All error codes for range errors are from 0x1221 to 0x122f.                            |
| арр | 340C | 1231 | Distance parameter is less than zero.                                                  |
| арр | 340C | 1232 | Velocity parameter is less than or equal to zero.                                      |
| арр | 340C | 1233 | Acceleration is less than or equal to zero.                                            |
| арр | 340C | 1234 | Deceleration is less than or equal to zero.                                            |
| арр | 340C | 1235 | Torque is less than or equal to zero.                                                  |
| арр | 340C | 1236 | Time is less than or equal to zero                                                     |
| арр | 340C | 1237 | Specified time was less than zero.                                                     |
| app | 340C | 1238 | Specified scale was less than or equal to zero.                                        |
| app | 340C | 1239 | Velocity is negative.                                                                  |
| app | 340C | 123A | Denominator is zero.                                                                   |
| app | 340C | 123B | Jerk is less than or equal to zero.                                                    |
| app | 340C | 123C | TorqueRamp is less than or equal to zero.                                              |
| арр | 340C | 123D | Engage position is outside the table domain.                                           |

| арр | 340C | 123E | Negative engage width.                                                                                                    |
|-----|------|------|----------------------------------------------------------------------------------------------------|
| арр | 340C | 123F | Disengage position is outside the table domain.                                                                                                    |
| app | 340C | 1240 | Negative disengage width.                                                                                                    |
| арр | 340C | 1241 | StartPosition is outside of master's range.                                                                                                    |
| арр | 340C | 1242 | EndPosition is outside of master's range.                                                                                                    |
| арр | 340C | 1310 | All error codes for invalid input data range from 0x1211 to 0x121f.                                                                                         |
| арр | 340C | 1311 | The specified Pn does not exist.                                                                                                    |
| арр | 340C | 1312 | The mask does not correspond to valid tracks.                                                                                                    |
| арр | 340C | 1313 | The profile must start with relative time equal to zero, and the time must be increasing.                                                                   |
| арр | 340C | 1314 | The specified cam file does not exist.                                                                                                    |
| арр | 340C | 1315 | Invalid header for the cam file. Cam tables must have a header<br>indicating the number of rows, number of columns and a feed<br>forward velocity flag      |
| арр | 340C | 1316 | The first (master) column must be either increasing or decreasing.                                                                                          |
| арр | 340C | 1317 | Cam table reference does not refer to a valid cam table.                                                                                                    |
| арр | 340C | 1318 | The engage phase exceeded the time limit. Slave axis could not attain the target position and velocity within the user specified time limit.                |
| арр | 340C | 1319 | The engage phase exceeded the distance limit. Slave axis could<br>not attain the target position and velocity within the user<br>specified master distance. |
| арр | 340C | 131A | Invalid width input. Width is an enumeration type with the following allowable values 'WIDTH_8'=0, 'WIDTH_16'=1, and 'WIDTH_32'=2.                          |
| арр | 340C | 131B | The slave axis can not be the same as the master axis.                                                                                                    |
| арр | 340C | 131C | Default drive parameter info is not available for this parameter.                                                                                           |
| арр | 340C | 131D | Invalid external axis.                                                                                                    |
| арр | 340C | 131E | Invalid virtual axis.                                                                                                    |
| арр | 340C | 131F | File extension is not recognized or missing.                                                                                                    |
| арр | 340C | 1320 | Cound not find the axis parameter file.                                                                                                    |
| арр | 340C | 2110 | All log error codes are in the range from 0x2111 to 0x211f.                                                                                                 |
| арр | 340C | 2111 | Adding log items or setting up log is not possible because the data log is already set up.                                                                  |

| арр          | 340C | 2112 | Starting or stopping logging is not possible because the data log is not set up.                                                                                                    |
|--------------|------|------|----------------------------------------------------------------------------------------------------|
| арр          | 340C | 2113 | Invalid handle for user log item.                                                                                                    |
| арр          | 340C | 2114 | Data log can not be created because too many data logs are in use.                                                                                                    |
| арр          | 340C | 2115 | Invalid handle for data log.                                                                                                    |
| арр          | 340C | 2116 | A user log item can only support eight inputs for each type.                                                                                                    |
| арр          | 340C | 2117 | Saving the log failed.                                                                                                    |
| арр          | 340C | B114 | Failed to send clear alarms command.                                                                                                    |
| арр          | 340C | B115 | Failed to reset Mechatrolink.                                                                                                    |
| арр          | 340C | B116 | Mechatrolink reset is prohibited while axes are moving.                                                                                                    |
| арр          | 340C | B117 | Failed to initialize abs encoder.                                                                                                    |
| арр          | 340C | E110 | All error codes for ProConOS errors range from 0xE111 to 0xE11f.                                                                                                    |
| арр          | 340C | E111 | Instance object is NULL.                                                                                                    |
| арр          | 340C | E112 | The instance data is NULL.                                                                                                    |
| арр          | 340C | E113 | The structure pointer check sum is invalid.                                                                                                    |
| арр          | 340C | E114 | The structure size does not match.                                                                                                    |
| арр          | 340C | EDED | This function block was implemented in a later firmware version.<br>If you would like to use this function block, then the controller<br>must be udpated.                                                                                                    |
| арр          | 340C | F110 | All error codes for kernel errors range from 0xF111 to 0xF11f.                                                                                                    |
| арр          | 340C | F111 | An internal assertion in the motion kernel failed indicating the controller is not in a stable state. This error should be reported to Yaskawa Electric America.                                                                                                    |
| user         | 3501 | 0000 | A user script task posted an alarm directly.                                                                                                    |
| motionKernel | 4202 | 0001 | The command position will soon reach the allowable range for<br>the axis in the positive direction (positive overtravel). The axis<br>may not be moved again until the alarm condition is cleared.<br>After the alarm is cleared, it is permissible to execute a move<br>which brings the axis back toward the allowed region, even<br>though the axis is probably still outside the allowed region. Any<br>move which pulls the axis further away from the allowed region<br>will re-trigger the alarm. |

| motionKernel | 4202 | 0002 | The command position will soon reach the allowable range for<br>the axis in the negative direction (negative overtravel). The axis<br>may not be moved again until the alarm condition is cleared.<br>After the alarm is cleared, it is permissible to execute a move<br>which brings the axis back toward the allowed region, even<br>though the axis is probably still outside the allowed region. Any<br>move which pulls the axis further away from the allowed region<br>will re-trigger the alarm. |
|--------------|------|------|----------------------------------------------------------------------------------------------------|
| motionKernel | 4202 | 0003 | The command speed will soon reach the allowable range for the axis in the positive direction (overspeed). The axis may not be moved again until the alarm condition is cleared.                                                                                                    |
| motionKernel | 4202 | 0004 | The command speed will soon reach the allowable range for the axis in the negative direction (overspeed). The axis may not be moved again until the alarm condition is cleared.                                                                                                    |
| motionKernel | 4202 | 0005 | The command acceleration will soon reach the allowable range<br>for the axis in the positive direction. The axis may not be moved<br>again until the alarm condition is cleared.                                                                                                    |
| motionKernel | 4202 | 0006 | The command acceleration will soon reach the allowable range<br>for the axis in the negative direction. The axis may not be moved<br>again until the alarm condition is cleared.                                                                                                    |
| motionKernel | 4202 | 0007 | The command torque will soon reach the allowable range for the axis in the positive direction (overtorque). The axis may not be moved again until the alarm condition is cleared.                                                                                                    |
| motionKernel | 4202 | 0008 | The command torque will soon reach the allowable range for the axis in the negative direction (overtorque). The axis may not be moved again until the alarm condition is cleared.                                                                                                    |
| motionKernel | 4202 | 0011 | The command position will soon reach the allowable range for<br>the axis in the positive direction (positive overtravel). The axis<br>may not be moved again until the alarm condition is cleared.<br>After the alarm is cleared, it is permissible to execute a move<br>which brings the axis back toward the allowed region, even<br>though the axis is probably still outside the allowed region. Any<br>move which pulls the axis further away from the allowed region<br>will re-trigger the alarm. |
| motionKernel | 4202 | 0012 | The command position will soon reach the allowable range for<br>the axis in the negative direction (negative overtravel). The axis<br>may not be moved again until the alarm condition is cleared.<br>After the alarm is cleared, it is permissible to execute a move<br>which brings the axis back toward the allowed region, even<br>though the axis is probably still outside the allowed region. Any<br>move which pulls the axis further away from the allowed region<br>will re-trigger the alarm. |
| motionKernel | 4202 | 0013 | The command speed will soon reach the allowable range for the axis in the positive direction (overspeed). The axis may not be moved again until the alarm condition is cleared.                                                                                                    |
| motionKernel | 4202 | 0014 | The command speed will soon reach the allowable range for the axis in the negative direction (overspeed). The axis may not be moved again until the alarm condition is cleared.                                                                                                    |
| motionKernel | 4202 | 0015 | The command acceleration will soon reach the allowable range<br>for the axis in the positive direction. The axis may not be moved<br>again until the alarm condition is cleared.                                                                                                    |

| motionKernel | 4202 | 0016 | The command acceleration will soon reach the allowable range<br>for the axis in the negative direction. The axis may not be moved<br>again until the alarm condition is cleared.                                                                                                    |
|--------------|------|------|----------------------------------------------------------------------------------------------------|
| motionKernel | 4202 | 0017 | The command torque will soon reach the allowable range for the axis in the positive direction (overtorque). The axis may not be moved again until the alarm condition is cleared.                                                                                                    |
| motionKernel | 4202 | 0018 | The command torque will soon reach the allowable range for the axis in the negative direction (overtorque). The axis may not be moved again until the alarm condition is cleared.                                                                                                    |
| motionKernel | 4202 | 0021 | The command position will soon reach the allowable range for<br>the axis in the positive direction (positive overtravel). The axis<br>may not be moved again until the alarm condition is cleared.<br>After the alarm is cleared, it is permissible to execute a move<br>which brings the axis back toward the allowed region, even<br>though the axis is probably still outside the allowed region. Any<br>move which pulls the axis further away from the allowed region<br>will re-trigger the alarm. |
| motionKernel | 4202 | 0022 | The command position will soon reach the allowable range for<br>the axis in the negative direction (negative overtravel). The axis<br>may not be moved again until the alarm condition is cleared.<br>After the alarm is cleared, it is permissible to execute a move<br>which brings the axis back toward the allowed region, even<br>though the axis is probably still outside the allowed region. Any<br>move which pulls the axis further away from the allowed region<br>will re-trigger the alarm. |
| motionKernel | 4202 | 0023 | The command speed will soon reach the allowable range for the axis in the positive direction (overspeed). The axis may not be moved again until the alarm condition is cleared.                                                                                                    |
| motionKernel | 4202 | 0024 | The command speed will soon reach the allowable range for the axis in the negative direction (overspeed). The axis may not be moved again until the alarm condition is cleared.                                                                                                    |
| motionKernel | 4202 | 0025 | The command acceleration will soon reach the allowable range<br>for the axis in the positive direction. The axis may not be moved<br>again until the alarm condition is cleared.                                                                                                    |
| motionKernel | 4202 | 0026 | The command acceleration will soon reach the allowable range<br>for the axis in the negative direction. The axis may not be moved<br>again until the alarm condition is cleared.                                                                                                    |
| motionKernel | 4202 | 0027 | The command torque will soon reach the allowable range for the axis in the positive direction (overtorque). The axis may not be moved again until the alarm condition is cleared.                                                                                                    |
| motionKernel | 4202 | 0028 | The command torque will soon reach the allowable range for the axis in the negative direction (overtorque). The axis may not be moved again until the alarm condition is cleared.                                                                                                    |
| Mechatrolink | 4301 | 000A | The SERVOPACK model type was unable to be determined.<br>This can indicate that some parameters may be incorrect.                                                                                                    |
| Mechatrolink | 4301 | 000C | The controller was unable to send the drive command because<br>servo network resources were allocated to motion. Brake on,<br>brake off, absolute encoder initialization and alarm clear can<br>only be sent when not moving.                                                                                                    |

| Mechatrolink | 4301 | 001C | The Mechatrolink.xml file specified duplicate configuration structures for a node. The first match was used, subsequent matches were ignored.                                     |
|--------------|------|------|----------------------------------------------------------------------------------------------------|
| Mechatrolink | 4301 | 001D | The Mechatrolink.xml file specified duplicate default<br>configuration structures for a node type. The first default<br>structure was used, subsequent structures were ignored.   |
| Mechatrolink | 4301 | 001E | A node was detected on the mechatrolink network, but it is not supported by the software.                                                                                         |
| Mechatrolink | 4301 | 001F | The Mechatrolink comm board inverter control reference/run control is not enabled. Change the settings in parameters b1-01 and b1-02 to '3' to select PCB reference/run source.   |
| Mechatrolink | 4301 | 0020 | The drive returned an invalid watch dog code indicating a possible dropped communication packet.                                                                                  |
| Mechatrolink | 4302 | 0000 | The base code for Sigma-II drive warnings. The drive's warning value is bitwise OR'd in with this base value.                                                                     |
| Mechatrolink | 4302 | 0091 | This warning occurs before the overload alarms (A.710 or A.720) occur. If the warning is ignored and operation continues, an overload alarm may occur.                            |
| Mechatrolink | 4302 | 0092 | This warning occurs before the regenerative overload alarm (A.32) occurs. If the warning is ignored and operation continues, a regenerative overload alarm may occur.             |
| Mechatrolink | 4302 | 0093 | This warning occurs when the absolute encoder battery voltage<br>is lowered. Continuing the operation in this status may cause an<br>alarm.                                       |
| Mechatrolink | 4302 | 0094 | A value outside the setting range was set using MECHATROLINK-II communications.                                                                                                   |
| Mechatrolink | 4302 | 0095 | A command not supported in the product specifications was sent, OR the command reception conditions were not met.                                                                 |
| Mechatrolink | 4302 | 0096 | A communications error occurred (once).                                                                                                    |
| Mechatrolink | 4303 | 0000 | The base code for Sigma-III drive warnings. The drive's warning value is bitwise OR'd in with this base value.                                                                    |
| Mechatrolink | 4303 | 0900 | Position error pulse exceeded the parameter settings (Pn520 x Pn51E/100).                                                                                                    |
| Mechatrolink | 4303 | 0901 | When the servo turned ON, the position error pulses exceeded the parameter setting (Pn526 x Pn528/100).                                                                           |
| Mechatrolink | 4303 | 0910 | This warning occurs before the overload alarms (A.710 or A.720) occur. If the warning is ignored and operation continues, an overload alarm may occur.                            |
| Mechatrolink | 4303 | 0911 | Abnormal vibration at the motor speed was detected. The detection level is the same as A.520. Set whether to output an alarm or warning by "Vibration Detection Switch" of Pn310. |
| Mechatrolink | 4303 | 0920 | This warning occurs before the regenerative overload alarm (A.320) occurs. If the warning is ignored and operation continues, a regenerative overload alarm may occur.            |

| Mechatrolink | 4303 | 0930 | This warning occurs when the absolute encoder battery voltage<br>is lowered. Continuing the operation in this status may cause an<br>alarm. |
|--------------|------|------|----------------------------------------------------------------------------------------------------|
| Mechatrolink | 4303 | 0941 | The change of the parameters can be validated only after turning the power ON from OFF.                                                     |
| Mechatrolink | 4303 | 094A | Incorrect command parameter number was set.                                                                                                 |
| Mechatrolink | 4303 | 094B | Command input data is out of range.                                                                                                    |
| Mechatrolink | 4303 | 094C | Calculation error was detected.                                                                                                    |
| Mechatrolink | 4303 | 094D | Data size does not match.                                                                                                    |
| Mechatrolink | 4303 | 095A | Command was sent though command sending condition was not satisfied.                                                                        |
| Mechatrolink | 4303 | 095B | Unsupported command was sent.                                                                                                    |
| Mechatrolink | 4303 | 095C | Command condition is not satisfied for parameter settings.                                                                                  |
| Mechatrolink | 4303 | 095D | Command, especially latch command, interferes.                                                                                              |
| Mechatrolink | 4303 | 095E | Subcommand and main command interfere.                                                                                                    |
| Mechatrolink | 4303 | 0960 | Communications error occurred during MECHATROLINK communications.                                                                           |
| Mechatrolink | 4304 | 0000 | The base code for io warnings. The io's warning value is bitwise OR'd in with this base value.                                              |
| Mechatrolink | 4312 | 0000 | The base code for inverter warnings. The inverter's warning value is bitwise OR'd in with this base value.                                  |
| Mechatrolink | 4312 | 0001 | Reserved                                                                                                    |
| Mechatrolink | 4312 | 0002 | Reserved                                                                                                    |
| Mechatrolink | 4312 | 0003 | Reserved                                                                                                    |
| Mechatrolink | 4312 | 0004 | Reserved                                                                                                    |
| Mechatrolink | 4312 | 0005 | Reserved                                                                                                    |
| Mechatrolink | 4312 | 0006 | Reserved                                                                                                    |
| Mechatrolink | 4312 | 0007 | Reserved                                                                                                    |
| Mechatrolink | 4312 | 0008 | Reserved                                                                                                    |
| Mechatrolink | 4312 | 0009 | Reserved                                                                                                    |
| Mechatrolink | 4312 | 000A | Reserved                                                                                                    |
| Mechatrolink | 4312 | 000B | Reserved                                                                                                    |
| Mechatrolink | 4312 | 000C | Reserved                                                                                                    |

| Mechatrolink | 4312 | 000D | Reserved                                                                                                    |
|--------------|------|------|----------------------------------------------------------------------------------------------------|
| Mechatrolink | 4312 | 000E | Reserved                                                                                                    |
| Mechatrolink | 4312 | 0010 | Reserved                                                                                                    |
| Mechatrolink | 4312 | 0011 | Reserved                                                                                                    |
| Mechatrolink | 4312 | 0012 | Reserved                                                                                                    |
| Mechatrolink | 4312 | 0013 | Reserved                                                                                                    |
| Mechatrolink | 4312 | 0014 | Reserved                                                                                                    |
| Mechatrolink | 4312 | 0017 | Reserved                                                                                                    |
| Mechatrolink | 4312 | 0018 | Reserved                                                                                                    |
| Mechatrolink | 4312 | 001A | Reserved                                                                                                    |
| Mechatrolink | 4312 | 001B | Reserved                                                                                                    |
| Mechatrolink | 4312 | 001C | Reserved                                                                                                    |
| Mechatrolink | 4312 | 001D | Reserved                                                                                                    |
| Mechatrolink | 4312 | 001E | Reserved                                                                                                    |
| Mechatrolink | 4312 | 001F | Reserved                                                                                                    |
| Mechatrolink | 4312 | 0022 | Reserved                                                                                                    |
| Mechatrolink | 4312 | 0023 | Reserved                                                                                                    |
| Mechatrolink | 4312 | 0024 | Reserved                                                                                                    |
| Mechatrolink | 4312 | 0025 | Reserved                                                                                                    |
| Mechatrolink | 4312 | 0026 | Reserved                                                                                                    |
| Mechatrolink | 4312 | 0094 | Reserved                                                                                                    |
| Mechatrolink | 4312 | 0095 | Reserved                                                                                                    |
| Mechatrolink | 4312 | 0096 | Reserved                                                                                                    |
| Mechatrolink | 4312 | 00E5 | Reserved                                                                                                    |
| арр          | 4401 | 0008 | Each call to groupAxes() must be matched by a corresponding call to ungroupAxes(). If a script exits without such a matching call (thus leaving an 'orphaned' group behind), this warning is issued. Clearing the warning also ungroups the orphaned group. |
| арр          | 4401 | 0009 | The debug stack trace was longer than expected. It may be clipped.                                                                                                    |
| арр | 4403 | 0001 | The event queue for the remote client was full, and an event was<br>dropped. This is generally caused either by exceeding the<br>network bandwidth or exceeding the general system processing<br>power (starving the connection). When an event is dropped in<br>this manner, the connection is terminated.               |
|-----|------|------|----------------------------------------------------------------------------------------------------|
| арр | 4403 | 0005 | An RMI connection was attempted by an external client and rejected due to the concurrent connection limit.                                                                                                    |
| арр | 4407 | 0001 | The configuration file directory is read-only or resides on a read-<br>only file system. Attempts to update the configuration or create<br>directories will fail.                                                                                                    |
| арр | 4407 | 0002 | An attempt was made to write to a read-only configuration file.<br>The write failed.                                                                                                    |
| арр | 4407 | 0105 | There was an indication that the SRAM battery backup power<br>may have failed temporarily. SRAM data may have been<br>compromised.                                                                                                    |
| арр | 4408 | 0001 | The alarm history was configured to use NVRAM storage, but<br>either the available NVRAM was not sufficient to contain the<br>configured buffer size, or the configured buffer size was not<br>large enough to contain the configured number of records. The<br>alarm history will contain fewer records than configured. |
| арр | 4408 | 0002 | The alarm history was configured to use NVRAM storage and<br>the data was found to be corrupted. The alarm history has been<br>lost. NOTE: this alarm also occurs if the configured size of the<br>alarm history has been changed.                                                                                        |
| арр | 440A | 000C | The position and torque scales specified in the configuration file<br>have different signs. As a result, a positive acceleration results<br>in a negative torque, and position limits are opposite in sign as<br>the torque limits.                                                                                       |
| арр | 440A | 000F | The axis was temporarily disconnected from the servo network during reset. During this time, the feedback data is not valid and the axis cannot be moved.                                                                                                    |
| арр | 440A | 0011 | The network I/O was temporarily disconnected from the servo network during reset. During this time, any network I/O state change will be unobservable to the controller.                                                                                                    |
| арр | 440A | 0019 | The system was rebooted by the user.                                                                                                    |
| арр | 440A | 001A | The system failed to shut down gracefully during a reboot,<br>although the reboot did occur. This does not necessarily indicate<br>that the software is damaged.                                                                                                    |
| арр | 440B | 0001 | The controller is running out of memory. Memory should be freed as soon as possible. Try closing connections to the controller or stopping scripts.                                                                                                    |
| арр | 440B | 0003 | The largest free memory block is approaching the critical level.<br>Memory should be freed as soon as possible. Try closing<br>connections to the controller or stopping scripts.                                                                                                    |
| арр | 440C | 0105 | Reserved                                                                                                    |
| арр | 440C | 1032 | The configuration file version is not compatible with the fimware version. Please use the configuration tool to update the configuration files to match the the firmware version.                                                                                                    |

| арр | 440C | 1034 | Some function blocks are not supported by the controller<br>firmware. If these function blocks are used in the PLC<br>application, then their ErrorID will always equal 60909. If these<br>function blocks are needed, then please upgrade the controller's<br>firmware. |
|-----|------|------|----------------------------------------------------------------------------------------------------|
| арр | 4501 | 0000 | A user script task posted a warning directly.                                                                                                    |